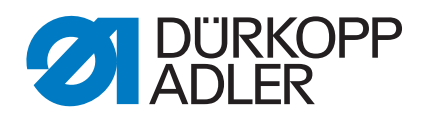

# 911-210 Operating Instructions

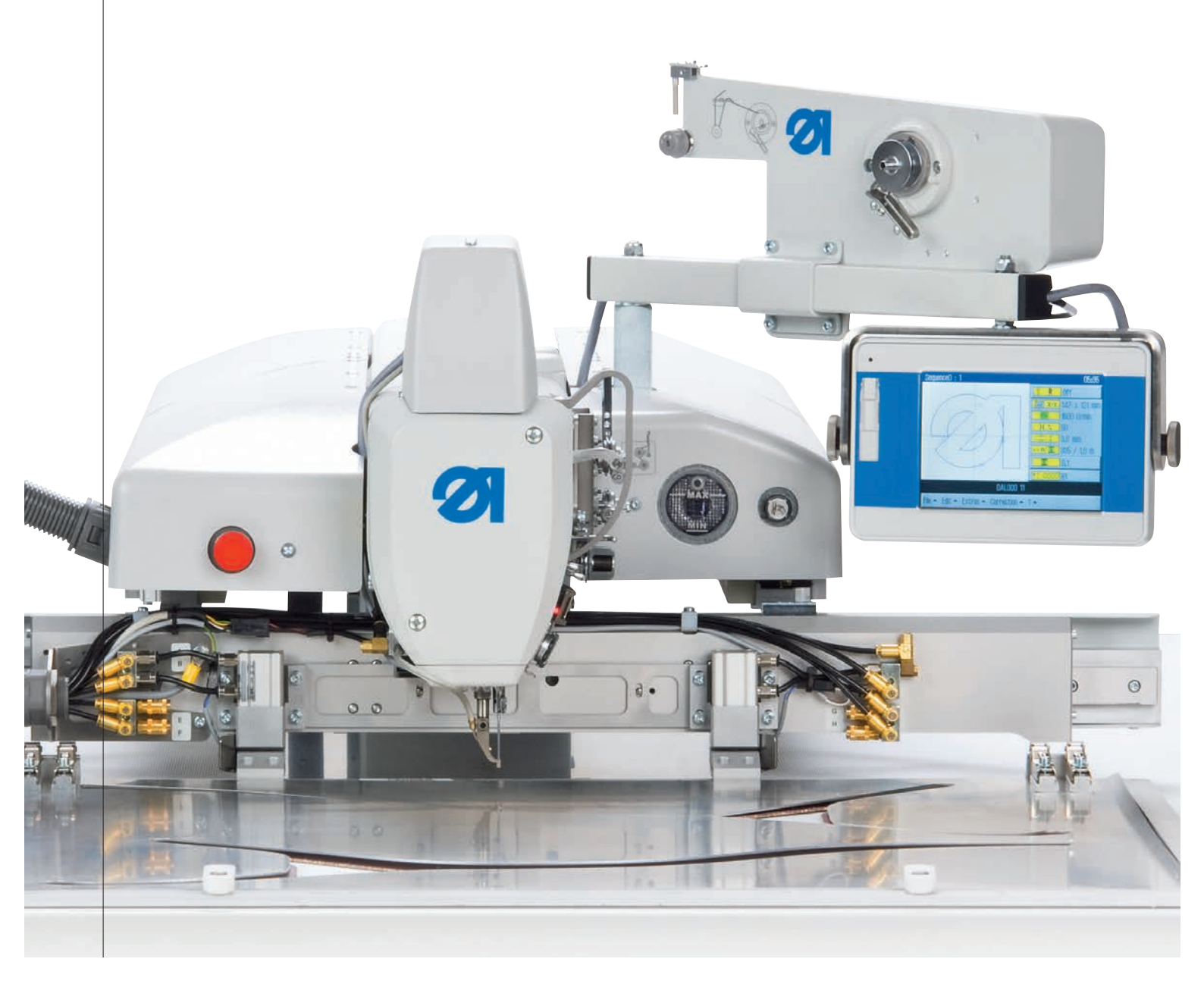

## IMPORTANT READ CAREFULLY BEFORE USE KEEP FOR FUTURE REFERENCE

All rights reserved.

Property of Dürkopp Adler AG and protected by copyright. Any reuse of these contents, including extracts, is prohibited without the prior written approval of Dürkopp Adler AG.

Copyright © Dürkopp Adler AG 2019

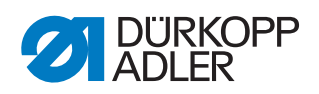

| 1                                                                                                    | About these instructions                                                                                                    | 5                                                                                                    |
|----------------------------------------------------------------------------------------------------|----------------------------------------------------------------------------------------------------|----------------------------------------------------------------------------------------------------|
| 1.1<br>1.2<br>1.3<br>1.4                                                                                                    | For whom are these instructions intended?<br>Representation conventions – symbols and characters<br>Other documents<br>Liability                                                                                                    | 5<br>5<br>6<br>7                                                                                                    |
| 2                                                                                                    | Safety                                                                                                    | 9                                                                                                    |
| 2.1<br>2.2                                                                                                    | Basic safety instructions<br>Signal words and symbols used in warnings                                                                                                    | 9<br>10                                                                                                    |
| 3                                                                                                    | Machine description                                                                                                    | . 13                                                                                                    |
| 3.1<br>3.2<br>3.3                                                                                                    | Components of the machine<br>Proper use<br>Declaration of Conformity                                                                                                    | 13<br>13<br>14                                                                                                    |
| 4                                                                                                    | Operation                                                                                                    | . 15                                                                                                    |
| 4.1<br>4.2                                                                                                    | Switching on and off the machine<br>Switching on threading mode                                                                                                    | 15<br>16                                                                                                    |
| 4.3<br>4.4<br>4.4.1                                                                                                    | Swiveling the machine head up and down<br>Swiveling up the machine head                                                                                                    | 17<br>18<br>18                                                                                                    |
| 4.4.2<br>4.5<br>4.6                                                                                                    | Swiveling down the machine head<br>Changing the needle<br>Threading the needle thread                                                                                                    | 19<br>20<br>22                                                                                                    |
| 4.7<br>4.8                                                                                                    | Setting the needle thread regulator<br>Winding the hook thread                                                                                                    | 23<br>25                                                                                                    |
| 10                                                                                                    | Changing the hebbin                                                                                                    | 26                                                                                                    |
| 4.9<br>4.10                                                                                                    | Changing the bobbin<br>Setting the hook thread tension                                                                                                    | 26<br>28                                                                                                    |
| 4.9<br>4.10<br><b>5</b>                                                                                                    | Changing the bobbin<br>Setting the hook thread tension<br>Programming                                                                                                    | 26<br>28<br>. <b>. 29</b>                                                                                                    |
| 4.9<br>4.10<br><b>5</b><br>5.1                                                                                                    | Changing the bobbin<br>Setting the hook thread tension<br>Programming<br>Structure of the software                                                                                                    | 26<br>28<br><b>29</b><br>30                                                                                                    |
| 4.9<br>4.10<br><b>5</b><br>5.1<br>5.2                                                                                                    | Changing the bobbin<br>Setting the hook thread tension<br>Programming<br>Structure of the software<br>Overview of the menu structure                                                                                                    | 26<br>28<br><b>29</b><br>30<br>30                                                                                                    |
| 4.9<br>4.10<br><b>5</b><br>5.1<br>5.2<br>5.3<br>5.4                                                                                                    | Changing the bobbin<br>Setting the hook thread tension<br><b>Programming</b><br>Structure of the software<br>Overview of the menu structure<br>Starting the software<br>Conoral operation of the software                                                                                                    | 26<br>28<br><b>29</b><br>30<br>30<br>32<br>32                                                                                                    |
| 4.9<br>4.10<br><b>5</b><br>5.1<br>5.2<br>5.3<br>5.4<br>5.4<br>5.4                                                                                                    | Changing the bobbin<br>Setting the hook thread tension<br><b>Programming</b><br>Structure of the software<br>Overview of the menu structure<br>Starting the software<br>General operation of the software<br>Entering a password                                                                                                    | 26<br>28<br><b>29</b><br>30<br>30<br>32<br>35<br>35                                                                                                    |
| 4.9<br>4.10<br><b>5</b><br>5.1<br>5.2<br>5.3<br>5.4<br>5.4.1<br>5.4.2                                                                                                    | Changing the bobbin<br>Setting the hook thread tension<br><b>Programming</b><br>Structure of the software<br>Overview of the menu structure<br>Starting the software<br>General operation of the software<br>Entering a password<br>Closing windows                                                                                                    | 26<br>28<br>29<br>30<br>30<br>30<br>32<br>35<br>35<br>36                                                                                                    |
| 4.9<br>4.10<br><b>5</b><br>5.1<br>5.2<br>5.3<br>5.4<br>5.4.1<br>5.4.2<br>5.4.3                                                                                                    | Changing the bobbin<br>Setting the hook thread tension<br><b>Programming</b><br>Structure of the software<br>Overview of the menu structure<br>Starting the software<br>General operation of the software<br>Entering a password<br>Closing windows<br>Display principles                                                                                                    | 26<br>28<br>30<br>30<br>30<br>32<br>35<br>35<br>36<br>36                                                                                                    |
| 4.9<br>4.10<br><b>5</b><br>5.1<br>5.2<br>5.3<br>5.4<br>5.4.1<br>5.4.2<br>5.4.3<br>5.4.4                                                                                                    | Changing the bobbin<br>Setting the hook thread tension<br><b>Programming</b><br>Structure of the software<br>Overview of the menu structure<br>Starting the software<br>General operation of the software<br>Entering a password<br>Closing windows<br>Display principles<br>Scrolling the display                                                                                                    | 26<br>28<br>30<br>30<br>32<br>35<br>35<br>36<br>36<br>37                                                                                                    |
| 4.9<br>4.10<br>5<br>5.1<br>5.2<br>5.3<br>5.4<br>5.4.1<br>5.4.2<br>5.4.3<br>5.4.4<br>5.4.5<br>5.4.6                                                                                                    | Changing the bobbin<br>Setting the hook thread tension<br><b>Programming</b><br>Structure of the software<br>Overview of the menu structure<br>Starting the software<br>General operation of the software<br>Entering a password<br>Closing windows<br>Display principles<br>Scrolling the display<br>Selecting options from a list                                                                                                    | 26<br>28<br>29<br>30<br>30<br>30<br>30<br>35<br>35<br>36<br>36<br>37<br>37<br>38                                                                                                    |
| 4.9<br>4.10<br><b>5</b><br>5.1<br>5.2<br>5.3<br>5.4<br>5.4.1<br>5.4.2<br>5.4.3<br>5.4.3<br>5.4.4<br>5.4.5<br>5.4.6<br>5.4.7                                                                                                  | Changing the bobbin<br>Setting the hook thread tension<br><b>Programming</b><br>Structure of the software<br>Overview of the menu structure<br>Starting the software<br>General operation of the software<br>Entering a password<br>Closing windows<br>Display principles<br>Scrolling the display<br>Selecting options from a list<br>Using file filters<br>Entering text                                                                               | 26<br>28<br>29<br>30<br>30<br>30<br>30<br>30<br>30<br>35<br>35<br>35<br>36<br>37<br>37<br>38<br>39                                                                                                    |
| 4.9<br>4.10<br>5<br>5.1<br>5.2<br>5.3<br>5.4<br>5.4.1<br>5.4.2<br>5.4.3<br>5.4.3<br>5.4.4<br>5.4.5<br>5.4.6<br>5.4.7<br>5.4.8                                                                                                | Changing the bobbin<br>Setting the hook thread tension<br><b>Programming</b><br>Structure of the software<br>Overview of the menu structure<br>Starting the software<br>General operation of the software<br>Entering a password<br>Closing windows<br>Display principles<br>Scrolling the display<br>Selecting options from a list<br>Using file filters<br>Entering text<br>Entering parameter values                                                  | 26<br>28<br>29<br>30<br>30<br>30<br>30<br>30<br>30<br>35<br>35<br>36<br>37<br>37<br>37<br>38<br>39<br>40                                                                                                    |
| 4.9<br>4.10<br>5<br>5.1<br>5.2<br>5.3<br>5.4<br>5.4.1<br>5.4.2<br>5.4.3<br>5.4.4<br>5.4.5<br>5.4.6<br>5.4.7<br>5.4.8<br>5.4.9                                                                                                | Changing the bobbin<br>Setting the hook thread tension<br><b>Programming</b><br>Structure of the software<br>Overview of the menu structure.<br>Starting the software<br>General operation of the software<br>Entering a password<br>Closing windows<br>Display principles<br>Scrolling the display<br>Selecting options from a list<br>Using file filters<br>Entering text<br>Entering parameter values<br>Switching the full-screen display on and off | 26<br>28<br>29<br>30<br>30<br>30<br>30<br>30<br>30<br>30<br>35<br>35<br>35<br>35<br>36<br>37<br>38<br>37<br>38<br>39<br>40<br>41                                                                                                    |
| 4.9<br>4.10<br>5<br>5.1<br>5.2<br>5.3<br>5.4<br>5.4.1<br>5.4.2<br>5.4.3<br>5.4.3<br>5.4.4<br>5.4.5<br>5.4.6<br>5.4.6<br>5.4.7<br>5.4.8<br>5.4.9<br>5.4.10                                                                    | Changing the bobbin                                                                                                    | 26<br>28<br>29<br>30<br>30<br>30<br>30<br>30<br>30<br>35<br>35<br>35<br>36<br>37<br>37<br>37<br>38<br>39<br>40<br>41<br>42                                                                                                    |
| 4.9<br>4.10<br>5<br>5.1<br>5.2<br>5.3<br>5.4<br>5.4.1<br>5.4.2<br>5.4.3<br>5.4.3<br>5.4.4<br>5.4.5<br>5.4.6<br>5.4.7<br>5.4.8<br>5.4.9<br>5.4.10<br>5.5<br>5.6                                                               | Changing the bobbin                                                                                                    | 26<br>28<br>30<br>30<br>30<br>30<br>30<br>30<br>30<br>30<br>30<br>30<br>30<br>30<br>30<br>30<br>35<br>35<br>36<br>37<br>38<br>39<br>40<br>41<br>42<br>42                                                                                                    |
| 4.9<br>4.10<br>5<br>5.1<br>5.2<br>5.3<br>5.4<br>5.4.1<br>5.4.2<br>5.4.3<br>5.4.3<br>5.4.4<br>5.4.5<br>5.4.6<br>5.4.6<br>5.4.7<br>5.4.8<br>5.4.9<br>5.4.10<br>5.5<br>5.6<br>5.6.1                                             | Changing the bobbin                                                                                                    | 26<br>28<br>29<br>30<br>30<br>30<br>30<br>30<br>30<br>30<br>35<br>35<br>35<br>36<br>37<br>37<br>37<br>38<br>39<br>40<br>41<br>42<br>42<br>43<br>44                                                                                                    |
| $\begin{array}{c} 4.9\\ 4.10\\ \hline {\bf 5}\\ 5.1\\ 5.2\\ 5.3\\ 5.4\\ 5.4.1\\ 5.4.2\\ 5.4.3\\ 5.4.5\\ 5.4.6\\ 5.4.5\\ 5.4.6\\ 5.4.7\\ 5.4.8\\ 5.4.9\\ 5.4.10\\ 5.5\\ 5.6\\ 5.6.1\\ 5.6.1\\ 5.6.2\end{array}$               | Changing the bobbin                                                                                                    | 26<br>28<br>29<br>30<br>30<br>30<br>30<br>30<br>30<br>30<br>30<br>30<br>30<br>30<br>30<br>30<br>30<br>30<br>30<br>30<br>30<br>30<br>32<br>35<br>35<br>36<br>37<br>37<br>37<br>37<br>37<br>38<br>37<br>37<br>34<br>37<br>37<br>37<br>37<br>40<br>40. |
| $\begin{array}{c} 4.9\\ 4.10\\ \hline {\bf 5}\\ 5.1\\ 5.2\\ 5.3\\ 5.4\\ 5.4.1\\ 5.4.2\\ 5.4.3\\ 5.4.3\\ 5.4.4\\ 5.4.5\\ 5.4.6\\ 5.4.7\\ 5.4.6\\ 5.4.7\\ 5.4.8\\ 5.4.9\\ 5.4.10\\ 5.5\\ 5.6\\ 5.6.1\\ 5.6.2\\ 5.7\end{array}$ | Changing the bobbin                                                                                                    | 26<br>28<br>29<br>30<br>30<br>30<br>30<br>30<br>30<br>30<br>30<br>35<br>35<br>35<br>36<br>37<br>36<br>37<br>37<br>38<br>39<br>40<br>41<br>42<br>42<br>44<br>44<br>45                                                                                                    |
| 4.9<br>4.10<br>5<br>5.1<br>5.2<br>5.3<br>5.4<br>5.4.1<br>5.4.2<br>5.4.3<br>5.4.3<br>5.4.3<br>5.4.5<br>5.4.6<br>5.4.5<br>5.4.6<br>5.4.7<br>5.4.8<br>5.4.9<br>5.4.10<br>5.5<br>5.6<br>5.6.1<br>5.6<br>5.7<br>5.8<br>5.2        | Changing the bobbin                                                                                                    | 26<br>28<br>29<br>30<br>30<br>30<br>30<br>30<br>30<br>30<br>30<br>30<br>30<br>30<br>30<br>30<br>30<br>30<br>30<br>30<br>30<br>30<br>30<br>30<br>30<br>32<br>35<br>35<br>36<br>36<br>37<br>38<br>39<br>40<br>41<br>42<br>42<br>44<br>44<br>45<br>46                                                                                                    |

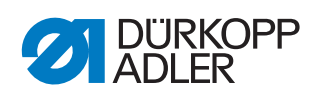

| 5.12<br>5.13<br>5.14<br>5.15<br>5.16<br>5.17<br>5.18<br>5.18.1<br>5.18.2<br>5.19<br>5.20                                                                                                    | Performing a new seam program<br>Creating a new sequence<br>Editing an existing sequence<br>Saving a seam program or sequence under a different name<br>Copying a seam program or sequence<br>Deleting a seam program or sequence<br>Editing an existing seam program<br>Changing the contour of a seam program<br>Changing the parameters of a seam program<br>Editing machine parameters<br>Checking and changing the technical settings | 49<br>54<br>56<br>57<br>58<br>59<br>60<br>60<br>62<br>67                                                     |
|----------------------------------------------------------------------------------------------------|----------------------------------------------------------------------------------------------------|----------------------------------------------------------------------------------------------------|
| 6                                                                                                    | DA-CAD 5000                                                                                                    | 85                                                                                                    |
| 7                                                                                                    | Maintenance                                                                                                    | . 89                                                                                                    |
| 7.1<br>7.1.1<br>7.1.2<br>7.2<br>7.2.1<br>7.2.2<br>7.3<br>7.3.1<br>7.3.2<br>7.3.3<br>7.4<br>7.5                                                                                                    | Cleaning the machine<br>Cleaning the motor fan mesh<br>Lubricating<br>Lubricating the machine head<br>Lubricating the hook<br>Servicing the pneumatic system<br>Setting the operating pressure<br>Draining the water condensation<br>Cleaning the filter element<br>Servicing specific components<br>Parts list                                                                                                    | 90<br>91<br>92<br>93<br>94<br>94<br>95<br>95<br>95<br>95<br>96<br>97<br>98<br>98                             |
| 8                                                                                                    | Setup                                                                                                    | . 99                                                                                                    |
| 8.1<br>8.2                                                                                                    | Checking the scope of delivery<br>Transporting the machine                                                                                                    | . 99<br>101                                                                                                  |
| <ul> <li>a.3</li> <li>b.4</li> <li>b.4.1</li> <li>b.4.2</li> <li>b.5</li> <li>b.6</li> <li>b.7</li> <li>b.7.1</li> <li>b.7.2</li> <li>b.8</li> <li>b.8.1</li> <li>b.8.2</li> <li>b.9</li> </ul>                                                         | Setting the working height                                                                                                    | 103<br>104<br>105<br>106<br>106<br>107<br>107<br>107<br>108<br>108<br>108                                    |
| <ul> <li>a.3</li> <li>b.4</li> <li>b.4.1</li> <li>b.4.2</li> <li>b.5</li> <li>b.6</li> <li>b.7</li> <li>b.7.1</li> <li>b.7.2</li> <li>b.8</li> <li>b.8.7</li> <li>c.7.1</li> <li>b.8.8</li> <li>c.8.1</li> <li>c.8.2</li> <li>c.9</li> <li>g</li> </ul> | Setting the working height                                                                                                    | 103<br>103<br>104<br>105<br>106<br>106<br>106<br>107<br>107<br>107<br>107<br>108<br>109<br>110<br>110        |
| <ul> <li>a.3</li> <li>a.4</li> <li>a.4.1</li> <li>a.4.2</li> <li>a.5</li> <li>a.6</li> <li>a.7</li> <li>a.7.1</li> <li>a.7.2</li> <li>a.8</li> <li>a.8.1</li> <li>a.8.2</li> <li>a.9</li> <li>9</li> <li>10</li> </ul>                                  | Setting the working height                                                                                                    | 103<br>103<br>104<br>105<br>106<br>107<br>107<br>107<br>107<br>108<br>108<br>109<br>110<br>111<br>113        |
| <ul> <li>a.3</li> <li>a.4</li> <li>a.4.1</li> <li>a.4.2</li> <li>a.5</li> <li>a.6</li> <li>a.7</li> <li>a.7.1</li> <li>a.7.2</li> <li>a.8</li> <li>a.8.1</li> <li>a.8.2</li> <li>a.9</li> <li>9</li> <li>10</li> <li>11</li> </ul>                      | Setting the working height                                                                                                    | 103<br>103<br>104<br>105<br>106<br>107<br>107<br>107<br>107<br>108<br>108<br>109<br>110<br>111<br>113<br>115 |

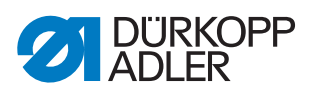

| 11.2.2 | Error messages | 117 |
|--------|----------------|-----|
| 12     | Technical data | 121 |
| 13     | Appendix       | 125 |

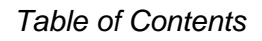

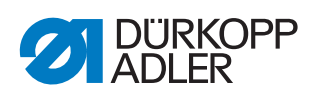

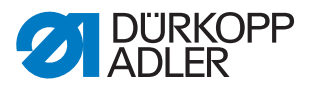

# **1** About these instructions

These instructions have been prepared with utmost care. They contain information and notes intended to ensure long-term and reliable operation.

Should you notice any discrepancies or if you have improvement requests, then we would be glad to receive your feedback through **Customer Service** ( $\square p. 115$ ).

Consider the instructions part of the product and store them in a place where they are readily available.

#### 1.1 For whom are these instructions intended?

These instructions are intended for:

• Operators:

This group is familiar with the machine and has access to the instructions. Specifically, chapter **Operation** ( $\square p. 15$ ) is important for the operators.

· Specialists:

This group has the appropriate technical training for performing maintenance or repairing malfunctions. Specifically, the chapter **Setup** ( $\square p. 99$ ) is important for specialists.

Service Instructions are supplied separately.

With regard to minimum qualification and other requirements to be met by personnel, please also follow the chapter **Safety** ( $\square p. 9$ ).

#### 1.2 Representation conventions – symbols and characters

Various information in these instructions is represented or highlighted by the following characters in order to facilitate easy and quick understanding:

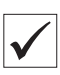

#### **Proper setting**

Specifies proper setting.

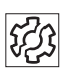

#### Disturbances

Specifies the disturbances that can occur from an incorrect setting.

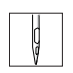

Steps to be performed when operating the machine (sewing and equipping)

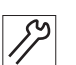

Steps to be performed for service, maintenance, and installation

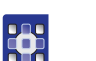

#### Steps to be performed via the software control panel

The individual steps are numbered:

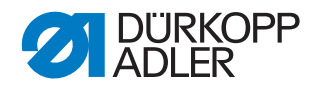

- 1. First step
- 2. Second step

The steps must always be followed in the specified order.

| Ŕ | <b>Result of performing an operation</b><br>Change to the machine or on the display.     |
|---|------------------------------------------------------------------------------------------|
|   | <b>Important</b><br>Special attention must be paid to this point when performing a step. |
| i | Information<br>Additional information, e.g. on alternative operating options.            |
|   | <b>Order</b><br>Specifies the work to be performed before or after a setting.            |
| Ш | <b>References</b><br>Reference to another section in these instructions.                 |

**Safety** Important warnings for the user of the machine are specifically marked. Since safety is of particular importance, hazard symbols, levels of danger and their signal words are described separately in the chapter **Safety**  $(\square p. 9)$ .

**Location** If no other clear location information is used in a figure, indications of **right** or **left** are always from the user's point of view.

#### 1.3 Other documents

The machine includes components from other manufacturers. Each manufacturer has performed a hazard assessment for these purchased parts and confirmed their design compliance with applicable European and national regulations. The proper use of the built-in components is described in the corresponding manufacturer's instructions.

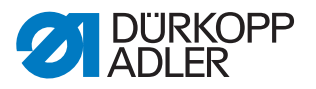

### 1.4 Liability

All information and notes in these instructions have been compiled in accordance with the latest technology and the applicable standards and regulations.

Dürkopp Adler cannot be held liable for any damage resulting from:

- Breakage and damage during transport
- Failure to observe these instructions
- Improper use
- · Unauthorized modifications to the machine
- Use of untrained personnel
- Use of unapproved parts

#### Transport

Dürkopp Adler cannot be held liable for breakage and transport damages. Inspect the delivery immediately upon receiving it. Report any damage to the last transport manager. This also applies if the packaging is not damaged.

Leave machines, equipment and packaging material in the condition in which they were found when the damage was discovered. This will ensure any claims against the transport company.

Report all other complaints to Dürkopp Adler immediately after receiving the product.

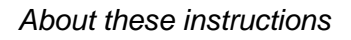

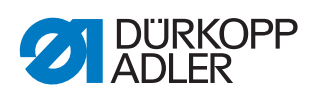

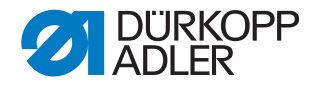

#### 2 Safety

This chapter contains basic information for your safety. Read the instructions carefully before setting up or operating the machine. Make sure to follow the information included in the safety instructions. Failure to do so can result in serious injury and property damage.

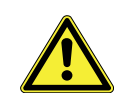

#### 2.1 **Basic safety instructions**

The machine may only be used as described in these instructions.

These instructions must be available at the machine's location at all times.

Work on live components and equipment is prohibited. Exceptions are defined in the DIN VDE 0105.

For the following work, switch off the machine at the main switch or disconnect the power plug:

- Replacing the needle or other sewing tools
- Leaving the workstation
- Performing maintenance work and repairs
- Threading

Missing or faulty parts could impair safety and damage the machine. Only use original parts from the manufacturer.

- Transport Use a lifting carriage or forklift to transport the machine. Raise the machine max. 20 mm and secure it to prevent it from slipping off.
  - The connecting cable must have a power plug approved in the relevant Setup country. The power plug may only be assembled to the power cable by qualified specialists.

Follow the country-specific safety and accident prevention regulations and Obligations of the operator the legal regulations concerning industrial safety and the protection of the environment.

> All the warnings and safety signs on the machine must always be in legible condition. Do not remove!

Missing or damaged warnings and safety signs must be replaced immediately.

Requirements to be met by the personnel Only qualified specialists may:

- set up the machine
- perform maintenance work and repairs
- perform work on electrical equipment

Only authorized persons may work on the machine and must first have understood these instructions.

| Operation | Check the machine during operating for any externally visible damage. Stop working if you notice any changes to the machine. Report any changes to your supervisor. Do not use a damaged machine any further. |
|-----------|----------------------------------------------------------------------------------------------------|
| Safaty    | Safety equipment should not be removed or deactivated. If it is essential                                                                                                    |

**Safety** equipment should not be removed or deactivated. If it is essential to remove or deactivate safety equipment for a repair operation, it must be assembled and put back into operation immediately afterward.

#### 2.2 Signal words and symbols used in warnings

Warnings in the text are distinguished by color bars. The color scheme based on the severity of the danger. Signal words indicate the severity of the danger.

Signal words Signal words and the hazard they describe:

| Signal word | Meaning                                                                 |
|-------------|-------------------------------------------------------------------------|
| DANGER      | (with hazard symbol)<br>If ignored, fatal or serious injury will result |
| WARNING     | (with hazard symbol)<br>If ignored, fatal or serious injury can result  |
| CAUTION     | (with hazard symbol)<br>If ignored, moderate or minor injury can result |
| CAUTION     | (with hazard symbol)<br>If ignored, environmental damage can result     |
| NOTICE      | (without hazard symbol)<br>If ignored, property damage can result       |

**Symbols** The following symbols indicate the type of danger to personnel:

| Symbol | Type of danger |
|--------|----------------|
|        | General        |
|        | Electric shock |

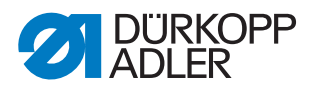

| Symbol | Type of danger       |
|--------|----------------------|
|        | Puncture             |
|        | Crushing             |
|        | Environmental damage |

**Examples** Examples of the layout of warnings in the text:

# DANGER Type and source of danger! Consequences of non-compliance. Measures for avoiding the danger.

Solution This is what a warning looks like for a hazard that will result in serious injury or even death if ignored.

#### WARNING

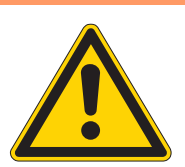

Type and source of danger!

Consequences of non-compliance.

- Measures for avoiding the danger.
- This is what a warning looks like for a hazard that could result in serious or even fatal injury if ignored.

#### CAUTION

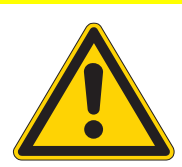

**Type and source of danger!** Consequences of non-compliance.

Measures for avoiding the danger.

This is what a warning looks like for a hazard that could result in moderate or minor injury if the warning is ignored.

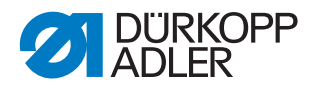

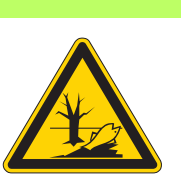

#### CAUTION

**Type and source of danger!** Consequences of non-compliance.

Measures for avoiding the danger.

Solution This is what a warning looks like for a hazard that could result in environmental damage if ignored.

#### NOTICE

Type and source of danger!

Consequences of non-compliance.

Measures for avoiding the danger.

This is what a warning looks like for a hazard that could result in property damage if ignored.

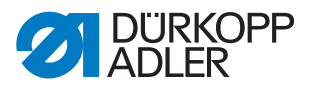

# 3 Machine description

#### 3.1 Components of the machine

Fig. 1: Components of the machine

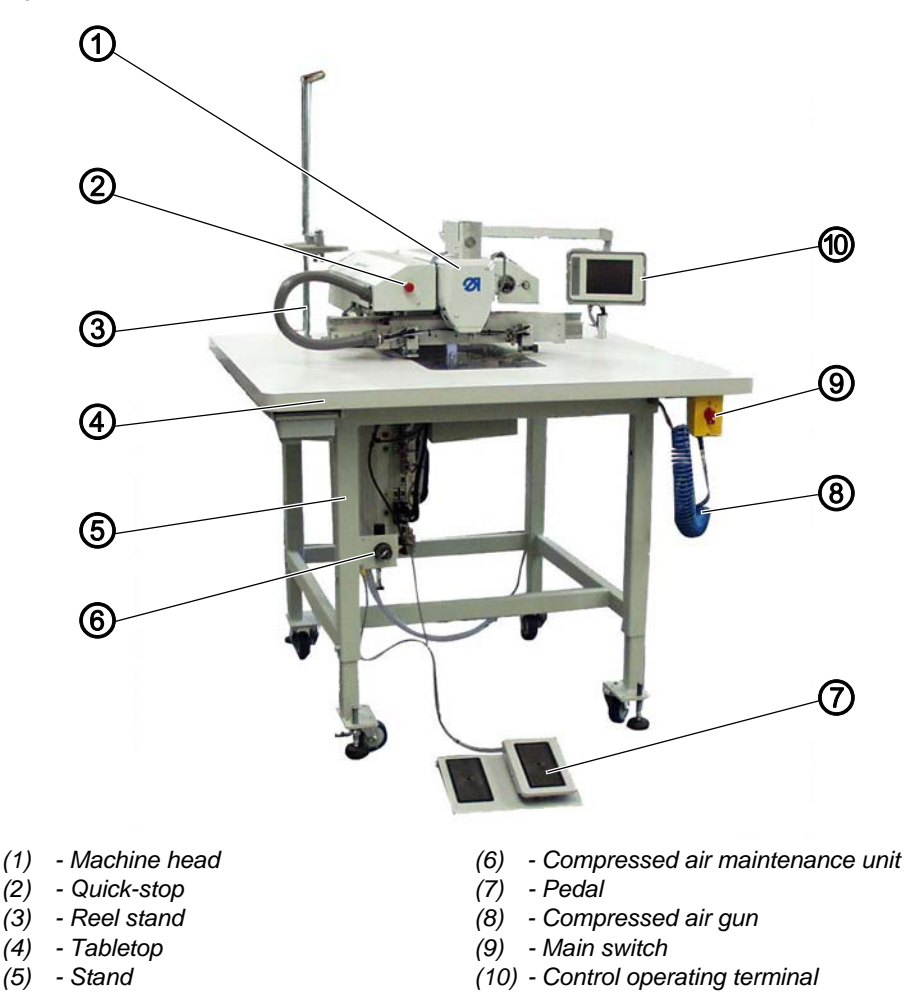

#### 3.2 Proper use

The machine may only be used with sewing material that satisfies the requirements of the specific application at hand.

The machine is intended only for use with dry sewing material. The sewing material must not contain any hard objects.

The needle thicknesses permissible for the machine are listed in the **Technical Data** ( $\square p. 121$ ) chapter.

The seam must be completed with a thread that satisfies the requirements of the specific application at hand.

The machine is intended for industrial use.

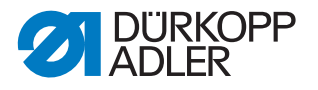

The machine may only be set up and operated in dry conditions on wellmaintained premises. If the machine is operated on premises that are not dry and well-maintained, then further measures may be required which must be compatible with DIN EN 60204-31.

Only authorized persons may work on the machine.

WARNING

Dürkopp Adler cannot be held liable for damages resulting from improper use.

Risk of injury from live, moving and cutting parts as well as from sharp parts!

Improper use can result in electric shock, crushing, cutting and punctures.

Follow all instructions provided.

#### CAUTION

#### Non-observance will lead to property damage!

Improper use can result in material damage at the machine.

Follow all instructions provided.

#### 3.3 Declaration of Conformity

The machine complies with European regulations ensuring health, safety, and environmental protection as specified in the declaration of conformity or in the declaration of incorporation.

CE

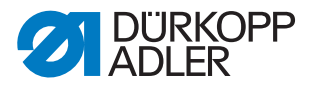

# 4 **Operation**

#### 4.1 Switching on and off the machine

Fig. 2: Switching on and off the machine

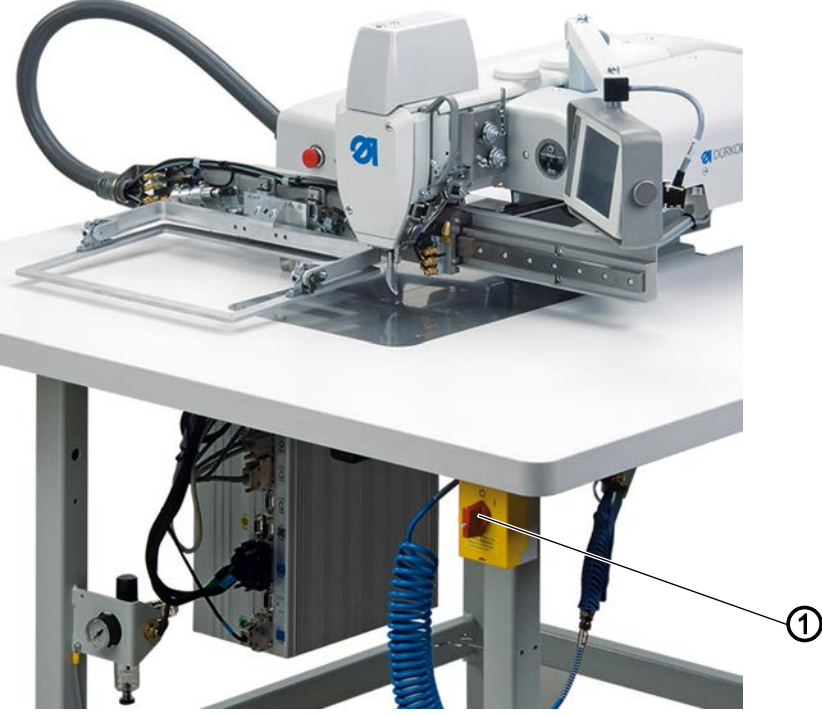

(1) - Main switch

#### Switching on the machine

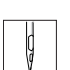

To switch on the machine:

- 1. Turn the main switch (1) to the right into the I position.
- The following message appears on the display: Pedal nach hinten betätigen (Press the pedal...)
- 2. Press the pedal backwards to perform referencing of the machine.
- ✤ The main menu appears on the display.

#### Switching off the machine

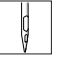

To switch off the machine:

- 1. Turn the main switch (1) to the left into the **0** position.
- All drives and the control are immediately disconnected from the mains grid.

#### 4.2 Switching on threading mode

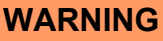

#### Risk of injury from sharp and moving parts!

Puncture or crushing possible.

Prior to any maintenance or cleaning work, switch off the machine or set the machine to threading mode.

When the threading mode is active, do not work in the hook area until the presser bar has been lowered and the hook area is illuminated.

Fig. 3: Switching on threading mode

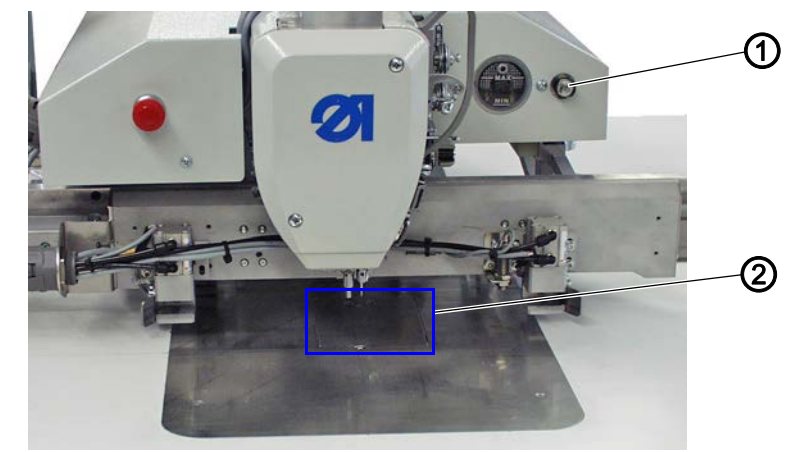

- (1) Button for threading mode
- (2) Hook cover

#### Switching on threading mode

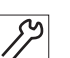

To switch on threading mode:

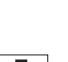

1. Press the button (1).

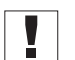

- **Important:** The button must engage.
- P The machine is in threading mode. The sewing feet are moved to the lower position. The lamp in the button lights up. The cover flap opens. The area around the hook cover (2) is lit up.

#### Switching off threading mode

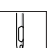

To switch off threading mode:

1. Press the button (1) again.

**Important:** The button must disengage.

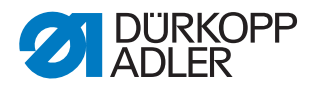

#### 4.3 Switching on Quick-stop

The Quick-stop switch (1) can be used to immediately stop all working steps on the machine, e.g. after an operating mistake.

| Risk of injury from sharp and moving parts!Puncture or crushing possible.Switch off the machine prior to maintenance or<br>cleaning work | WARNING                                                                                                    |
|----------------------------------------------------------------------------------------------------|----------------------------------------------------------------------------------------------------|
|                                                                                                    | <b>Risk of injury from sharp and moving parts!</b><br>Puncture or crushing possible.<br>Switch off the machine prior to maintenance or<br>cleaning work |

Fig. 4: Switching on Quick-stop

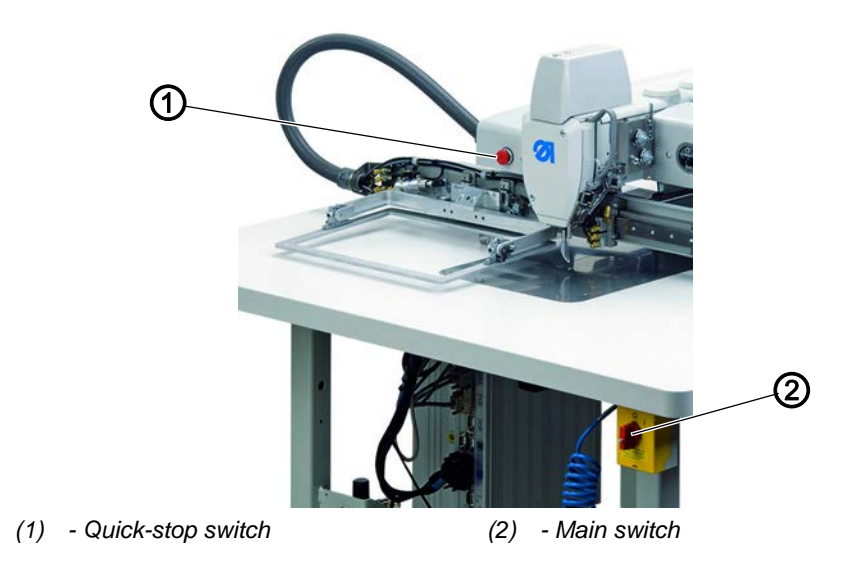

#### Stopping working steps via Quick-stop

| _ |    | _ |
|---|----|---|
|   |    |   |
|   | n  |   |
|   | 19 |   |
|   | V  |   |

To stop the working steps via Quick-stop:

- 1. Press the Quick-stop switch (1).
- Solution All working steps on the machine are immediately stopped.

#### Switching off the power to the machine

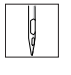

- 1. Turn the main switch (2) to the left into the **0** position.
- All drives and the control are immediately disconnected from the mains grid.

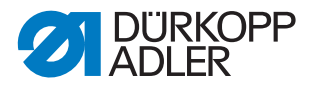

#### 4.4 Swiveling the machine head up and down

The machine head can be swiveled up for maintenance work.

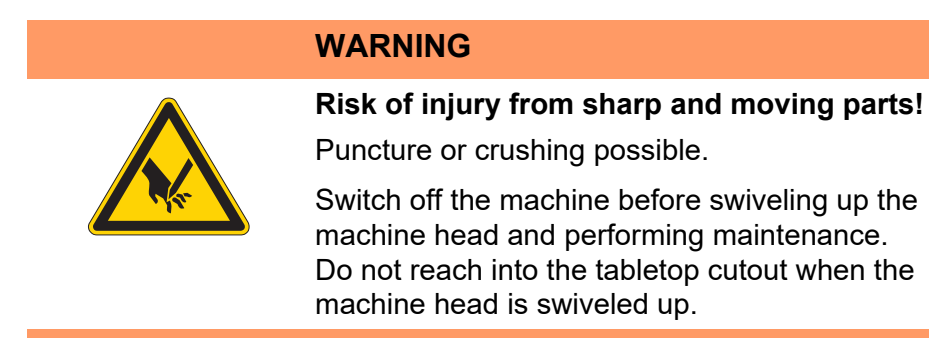

#### 4.4.1 Swiveling up the machine head

Important: The drive carriage (2) must be at the rear.

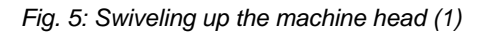

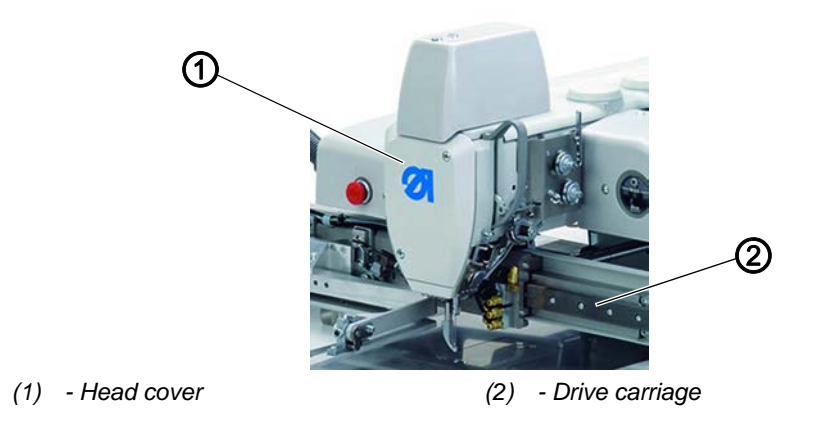

Fig. 6: Swiveling up the machine head (2)

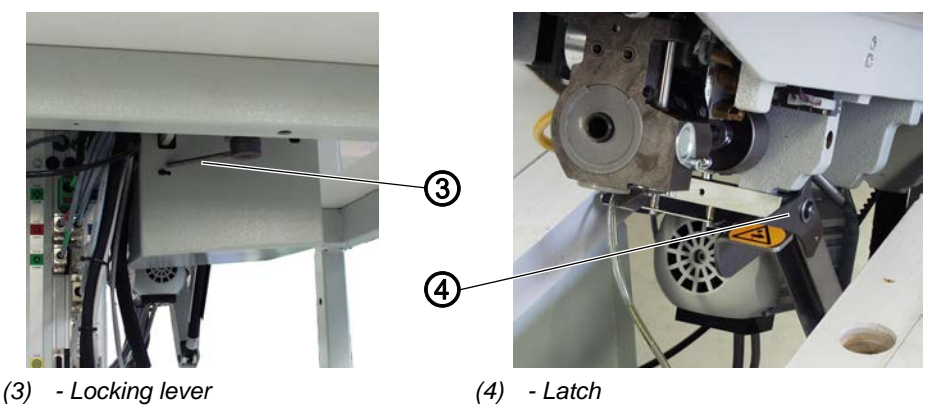

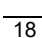

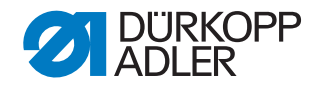

To swivel up the machine head:

- 1. Release the locking lever (3) under the tabletop.
- 2. Lift the machine head in the head cover area (1) and swivel up carefully.
- The latch (4) latches into place.
   The space under the stand is now accessible.

#### 4.4.2 Swiveling down the machine head

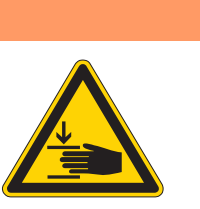

Risk of injury from moving parts!

Crushing possible.

WARNING

When swiveling down the machine head, hold the machine head in place until it has returned to its position.

#### NOTICE

#### Property damage may occur!

Risk of machine damage from falling machine head.

When swiveling down the machine head, hold the machine head in place until it has returned to its position.

#### Fig. 7: Swiveling down the machine head

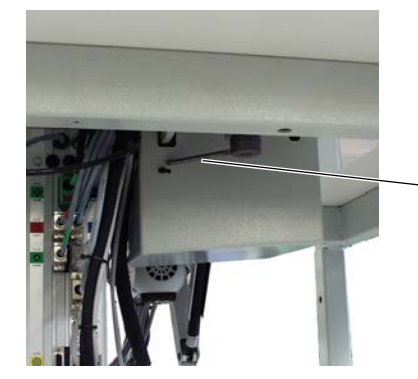

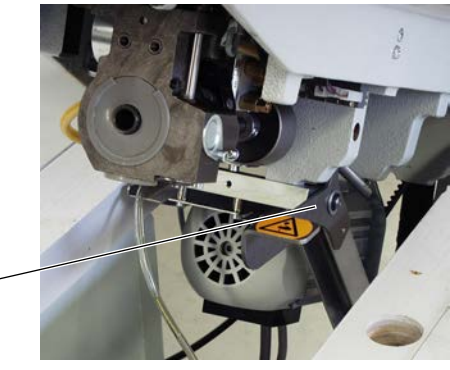

(2) - Latch

➀

2

(1) - Locking lever

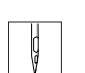

To swivel down the machine head:

- 1. Hold the machine head in the head cover area.
- 2. Release the latch (2).
- 3. Swivel down the machine head carefully.
- 4. Latch the locking lever (1) under the tabletop.

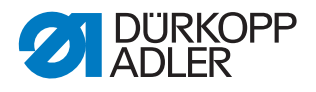

#### 4.5 Changing the needle

| WARNING                                              |
|------------------------------------------------------|
| Risk of injury from sharp and moving parts!          |
| Puncture or crushing possible.                       |
| Switch off the machine before you change the needle. |
| Do not reach into the needle tip.                    |

#### NOTICE

#### Property damage may occur!

Machine damage possible from incorrect hook distance.

When switching to a different needle thickness, adjust the distance between needle and hook.

Fig. 8: Changing the needle

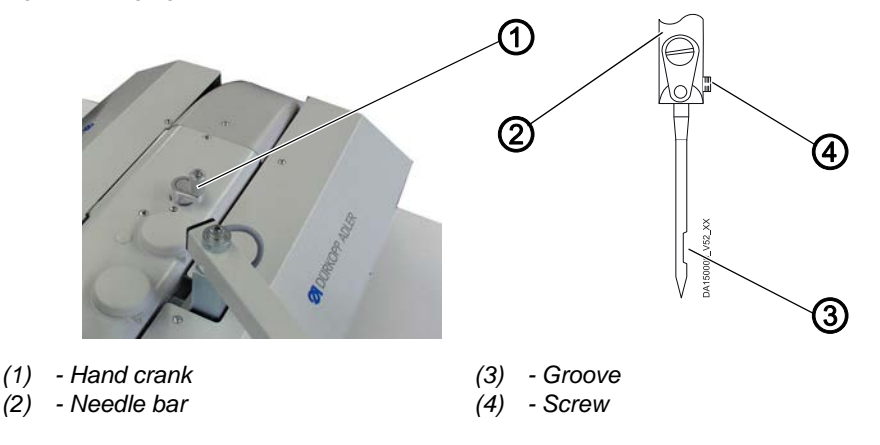

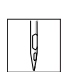

To change the needle:

- 1. Push the hand crank (1) down and rotate it to the left until the needle bar (2) reaches the highest position.
- 2. Loosen the screw (4).
- 3. Pull the needle downwards out of the needle bar (2).
- 4. Insert the new needle into the needle bar (2) until it reaches the end stop.

- **Important:** The groove (3) must face toward the hook.
- 5. Tighten the screw (4).

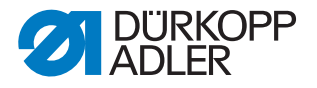

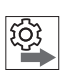

#### Order

After switching to a different needle thickness, adjust the distance between hook and needle ( $\square$  *Service Instructions*).

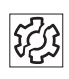

### Disturbances if hook distance is incorrect

#### After inserting a thinner needle

- Missing stitches
- Thread damage

#### After inserting a thicker needle

- Damage to the hook tip
- Damage to the needle

#### 4.6 Threading the needle thread

WARNING

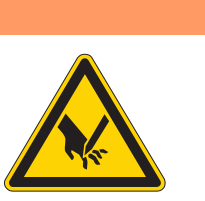

**Risk of injury from sharp and moving parts!** Puncture or crushing possible.

Switch off the machine before threading the needle thread.

Fig. 9: Threading the needle thread (1)

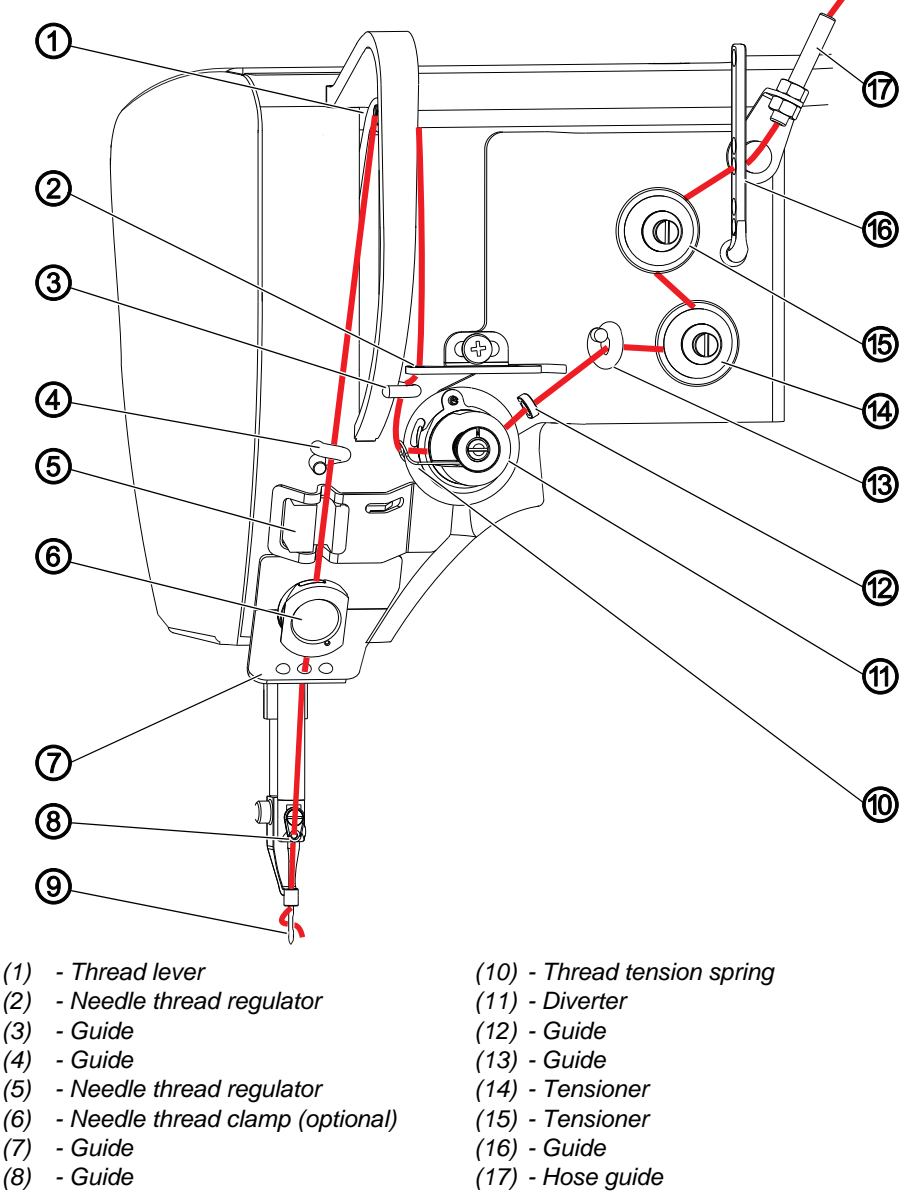

(9) - Needle eye

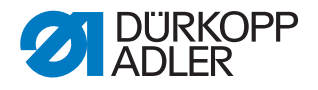

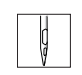

To thread the needle thread:

1. Place the thread reel on the thread reel holder and guide the needle thread through the hole in the guide on the thread guide.

#### Important

The thread guide must be parallel to the thread stand.

- 2. Use compressed air to blow the thread through the hose guide (17).
- 3. Insert the thread through the guide (16).
- 4. Feed the thread counterclockwise around the tensioner (15).
- 5. Feed the thread clockwise around the tensioner (14).
- 6. Insert the thread through the guides (13) and (12).
- 7. Feed the thread clockwise around the diverter (11).
- 8. Feed the thread under the thread tension spring (10), through the guide (3) and through the needle thread regulator (2) to the thread lever (1).
- 9. Feed the thread through the thread lever (1) and the guide (4).
- 10. Insert the thread through the needle thread monitor (5) and, on a machine with a thread cutter, through the thread clamp (6).
- 11. Insert the thread through the guides (7) and (8).

Insert the thread through the needle eye (9) in such a way that the loose thread end faces the hook.

#### 4.7 Setting the needle thread regulator

The needle thread regulator determines the needle thread quantity to be guided around the hook. The required thread quantity depends on the thickness of the sewing material, the thread strength, and the stitch length.

#### Larger thread quantity for

- thick sewing material
- high thread strengths
- large stitch lengths

#### Lower thread quantity for

- thin sewing material
- · low thread strengths
- small stitch lengths

#### **Proper setting**

The loop of the needle thread slides at low tension over the thickest point of the hook. The largest amount of thread is required, and the thread tension spring (1) should be pulled approx. 0.5 mm out of the lower end position.

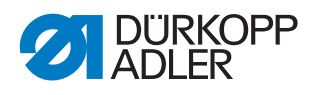

Fig. 10: Setting the needle thread regulator

(1)

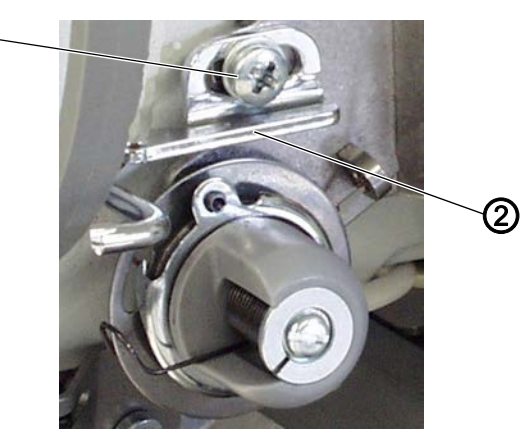

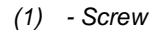

(2) - Needle thread regulator

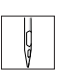

To set the needle thread regulator:

- 1. Loosen the screw (1).
- 2. Move the needle thread regulator (2):
  - Lower thread quantity: Slide the needle thread regulator (2) to the right
  - Larger thread quantity: Slide the needle thread regulator (2) to the left
- 3. Tighten the fastening screw (1).

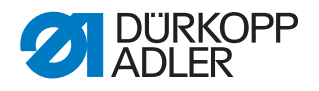

#### 4.8 Winding the hook thread

The separate winder allows the hook thread to be wound while sewing or independently of sewing.

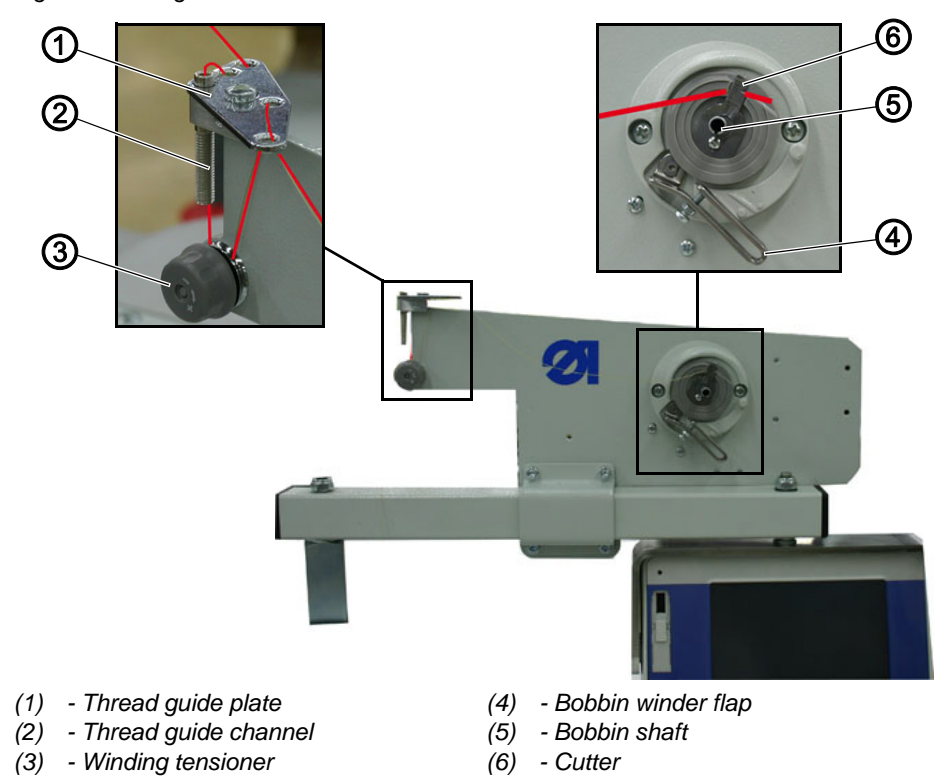

Fig. 11: Winding the hook thread

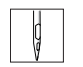

To wind the hook thread:

1. Place the thread reel on the thread reel holder and guide the needle thread through the hole in the guide on the thread guide.

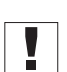

Important: The thread guide must be parallel to the thread stand.

- 2. Insert the thread in a wavelike manner through the two rear holes of the thread guide plate (1): From top to bottom through the rear hole and from bottom to top through the left hole.
- 3. Feed the thread from top to bottom through the thread guide channel (2).
- 4. Guide the thread counterclockwise around the winding tensioner (3).
- 5. Insert the thread in a wavelike manner through the two remaining free holes of the thread guide plate (1): From bottom to top through the rear hole and from top to bottom through the front hole.
- 6. Guide the thread to the winder and clamp it behind the cutter (6). Tear off the thread, making sure that the thread is NOT under tension.
- 7. Plug an empty bobbin on the winding shaft (5) and turn clockwise until it clicks into place.

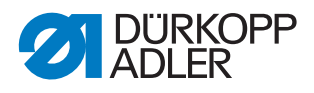

- 8. Press the bobbin winder flap (4) against the bobbin.
- The winder starts and stops automatically when the configured bobbin filling volume is reached. (Setting of the bobbin filling volume is described in the Service Instructions.)

### 4.9 Changing the bobbin

# WARNING

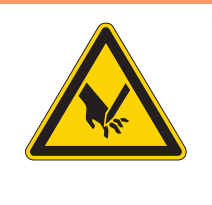

**Risk of injury from sharp and moving parts!** Puncture or crushing possible.

Switch the machine to threading mode before changing the bobbin.

When the threading mode is active, do not work in the hook area until the presser bar has been lowered and the hook area is illuminated.

Fig. 12: Changing the bobbin (1)

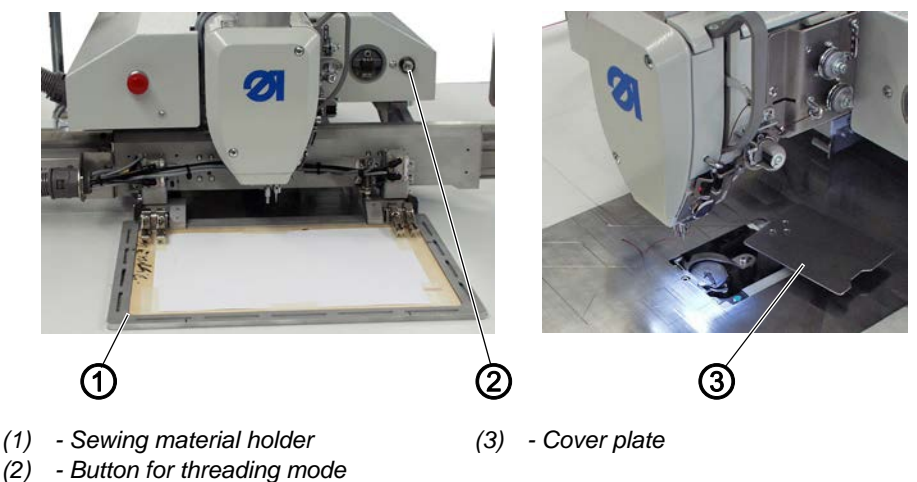

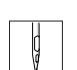

To change the bobbin:

- 1. Remove the sewing material holder (1) (for alternating clamps only).
- 2. Press the threading mode (2) button.
- The drive carriage moves to the bobbin change position.
   The cover plate (3) pivots to the side.
   The sewing feet are moved to the lower position.
   The lighting is switched on.

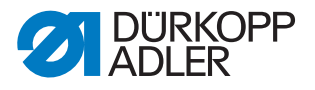

Fig. 13: Changing the bobbin (2)

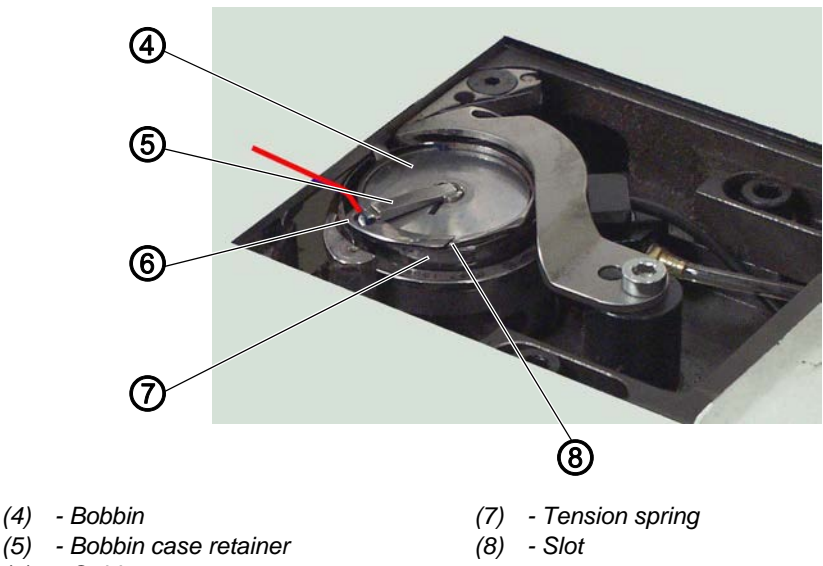

- (6) Guide
- 3. Swivel up the bobbin case retainer (5).
- 4. Remove the empty bobbin.
- 5. Insert a full bobbin.

**Important:** Insert the bobbin (4) so that it moves in the opposite direction of the hook when the thread is pulled out.

- 6. Feed the hook thread through the slot (8) in the bobbin case.
- 7. Pull the hook thread under the tension spring (7).
- 8. Feed the hook thread through the guide (6) and pull it approx. 3 cm further until reaching the bobbin cover.
- 9. Hold the hook thread in place and close the bobbin case retainer (5).
- 10. Cut off the surplus thread above the cover plate
- 11. Release the threading mode (2) button.
- $\textcircled$  The cover plate (3) pivots back to the original position.

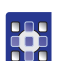

#### Accounting for a bobbin change in the seam program

The method of accounting for a bobbin change in the seam program is described in the chapter **Changing the bobbin** ( $\square p. 45$ ).

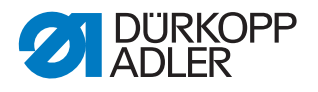

#### 4.10 Setting the hook thread tension

WARNING

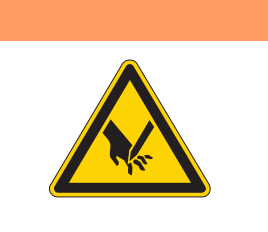

**Risk of injury from sharp and moving parts!** Puncture or crushing possible.

Switch off the machine before you set the hook thread tension.

Fig. 14: Setting the hook thread tension

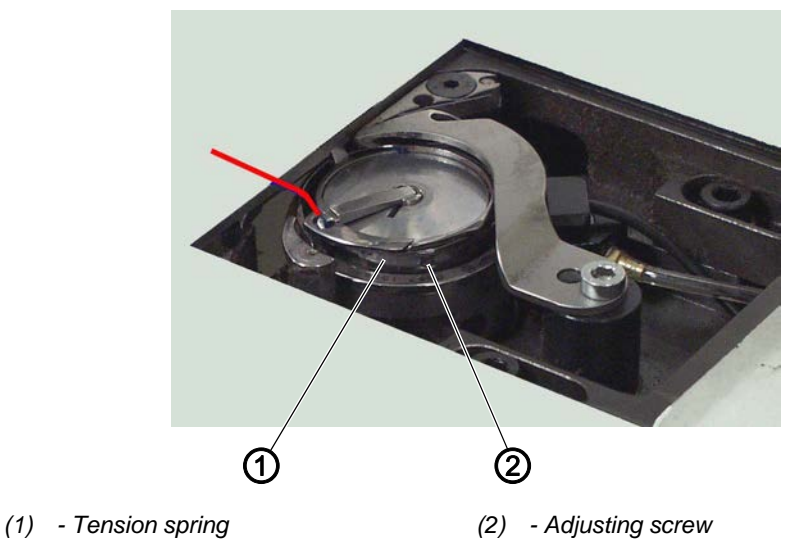

The hook thread tension is generated by the tension spring (1) and adjusted via the adjustment screw (2).

#### Increasing the hook thread tension

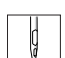

1. Turn the adjusting screw (2) clockwise.

#### Reducing the hook thread tension

1. Turn the adjusting screw (2) counterclockwise.

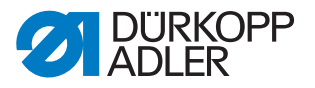

# 5 Programming

The control is operated via the operating terminal (1) located on the right next to the machine head.

| • |
|---|
|   |
|   |
|   |
| - |

#### Information

- Shown as the software is constantly updated.
- Fig. 15: Operating terminal

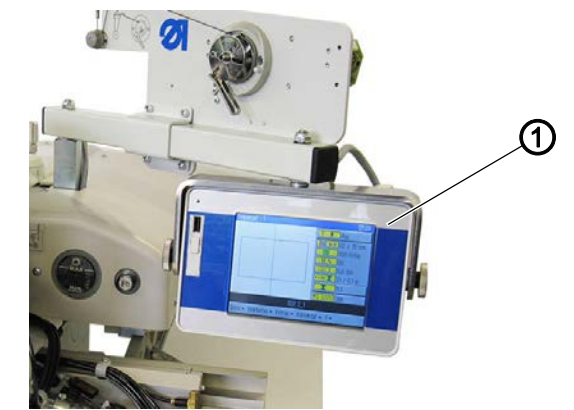

(1) - Operating terminal

The screen is a touchscreen, i.e. the buttons are displayed on the screen rather than provided as physical buttons. Buttons or functions are activated by tapping the corresponding position on the monitor.

#### Activating a button/selecting an element:

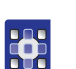

To select a button or activate an element:

1. Tap the corresponding button or element with your finger or a touchscreen pen.

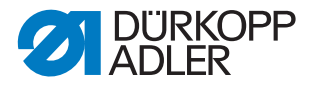

#### 5.1 Structure of the software

The software allows for the creation and management of seam programs and sequences. During sewing, these programs are called up and processed stitch by stitch.

| 1 |  |
|---|--|
|   |  |
|   |  |

#### Seam program:

A seam program consists of a seam contour with parameters defining the individual contour sections.

Up to 99 seam programs can be stored in the system.

Seam programs have a file suffix of fnp911 after the filename.

#### Sequence:

Up to 30 seam programs can be combined in any order to form a sequence. Up to 20 sequences can be stored in the system.

Sequences have a file suffix of .*seq911* after the file name.

The software is also used to define general settings that apply to all programs. There are also technical menu items for testing and maintaining the machine.

#### 5.2 Overview of the menu structure

The following table provides an overview of the menu structure and the function buttons on the start screen.

Different colors indicate which functions are mainly used for normal sewing operations, which items are used for creating and maintaining seam programs and the menu items that are used for making technical settings.

Green: Menu items for sewing

Blue: Menu items for creating and managing programs

Magenta: Menu items for settings and information used by technicians

| Menu items in popup menus |                                                                                                |                              |                                |              |  |  |  |
|---------------------------|------------------------------------------------------------------------------------------------|------------------------------|--------------------------------|--------------|--|--|--|
| Menu item                 | Function                                                                                       | Subitems                     | Subitems                       | Described on |  |  |  |
| File                      | Open existing sewing<br>programs, create new<br>programs, copy or delete<br>existing programs. | Löschen (Delete)             |                                | 🕮 р. 59      |  |  |  |
|                           |                                                                                                | Kopieren (Copy)              |                                | 🕮 р. 58      |  |  |  |
|                           |                                                                                                | Öffnen (Open)                |                                | 🕮 p. 42      |  |  |  |
|                           |                                                                                                | Neu (New)                    | Nahtprogramm<br>(Seam program) | 🚇 р. 49      |  |  |  |
|                           |                                                                                                |                              | Sequenz (Sequence)             | 🕮 p. 54      |  |  |  |
|                           |                                                                                                | Speichern unter<br>(Save As) |                                | р. 57        |  |  |  |

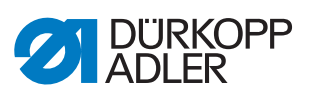

| Menu items in popup menus   |                                                                                 |                                            |                                                                   |              |  |  |  |
|-----------------------------|---------------------------------------------------------------------------------|--------------------------------------------|-------------------------------------------------------------------|--------------|--|--|--|
| Menu item                   | Function                                                                        | Subitems                                   | Subitems                                                          | Described on |  |  |  |
| Bearbeiten<br>(Edit)        | Define general settings<br>for all programs or mod-<br>ify an existing program. | Maschinenparameter<br>(Machine Parameters) |                                                                   | 🕮 p. 67      |  |  |  |
|                             |                                                                                 | Sequenz (Sequence)                         |                                                                   | 🕮 p. 56      |  |  |  |
|                             |                                                                                 | Nahtprogramm<br>(Seam program)             | Parameter                                                         | 🚇 p. 62      |  |  |  |
|                             |                                                                                 |                                            | Konturanpassung<br>(Contour Adjustment)                           | 🚇 р. 60      |  |  |  |
|                             |                                                                                 |                                            | Konturtest<br>(Contour Test)                                      | 🕮 p. 54      |  |  |  |
| Extras                      | Display options:<br>full-screen and zoom                                        | Vollbild ein/aus<br>(Full-screen on/off)   |                                                                   | 🕮 p. 41      |  |  |  |
|                             | Technician menu:<br>Settings, system<br>information and tests                   | Zoom ein/aus<br>(Zoom on/off)              |                                                                   | 🚇 р. 42      |  |  |  |
|                             |                                                                                 | Service                                    | Einstellungen<br>(Settings)                                       | р. 74        |  |  |  |
|                             |                                                                                 |                                            | System-Information (System Information)                           | 🕮 p. 81      |  |  |  |
|                             |                                                                                 |                                            | Multitest                                                         | 🕮 p. 77      |  |  |  |
|                             |                                                                                 |                                            | Initialisierung<br>(Initialization)<br>und Update<br>(and update) | 🕮 p. 82      |  |  |  |
|                             |                                                                                 |                                            | Manufacturer (for DA personnel only)                              |              |  |  |  |
| Korrektur                   | Short-term sewing with other values                                             | Thread tension                             |                                                                   | 🕮 p. 44      |  |  |  |
| (Correction)                |                                                                                 | Nähdrehzahl (Speed)                        |                                                                   | 🕮 p. 44      |  |  |  |
| Buttons on the start screen |                                                                                 |                                            |                                                                   |              |  |  |  |
| <mark>.∦ R</mark>           | Continue sewing the contour from a particular point                             |                                            | Reparatur-Modus<br>(Repair mode)                                  | 🚇 р. 46      |  |  |  |
| T                           | Allow for a manual bobbin change                                                |                                            | Spulenwechsel<br>(Bobbin change)                                  | 🕮 p. 45      |  |  |  |
| <u>†Σ:0000</u>              | Reset counter to a particu                                                      | ılar value                                 | Zählerreset<br>(Reset counter)                                    | 🚇 р. 49      |  |  |  |

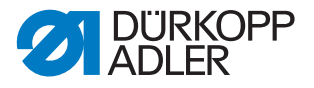

#### 5.3 Starting the software

After switching on the machine at the main switch the machine performs a reference run. After this, the start screen is shown on the operating terminal for a few seconds.

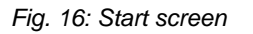

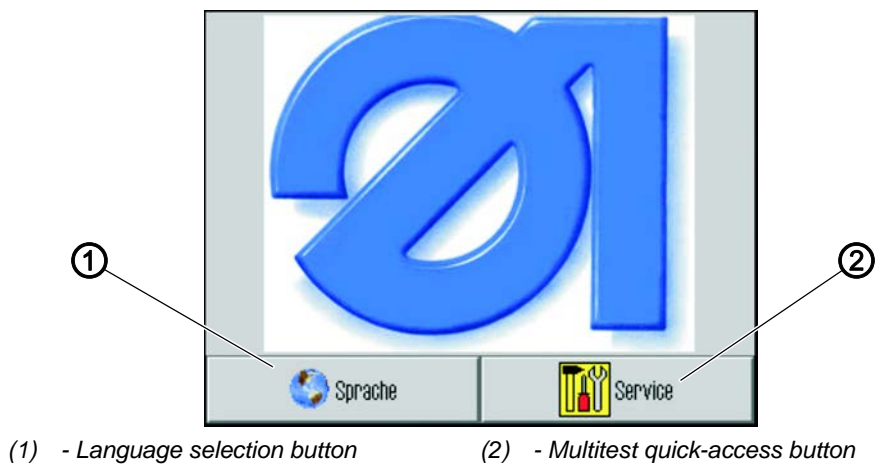

Here you can select the user interface language or use *Service* to quickly access the *Multitest* menu.

i

#### Information

Both functions can also be accessed later from within the program via *Extras* > *Service*.

(See chapters **Testing the functions of the machine**  $\cong \square p. 77$ ) and **Changing the language** ( $\square p. 75$ ))

If you do not tap any buttons, the software automatically switches to the start screen after a few seconds.

#### The start screen

The start screen is displayed during sewing. When the machine is started, the start screen is opened with the settings of the last sewing program used.

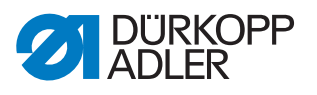

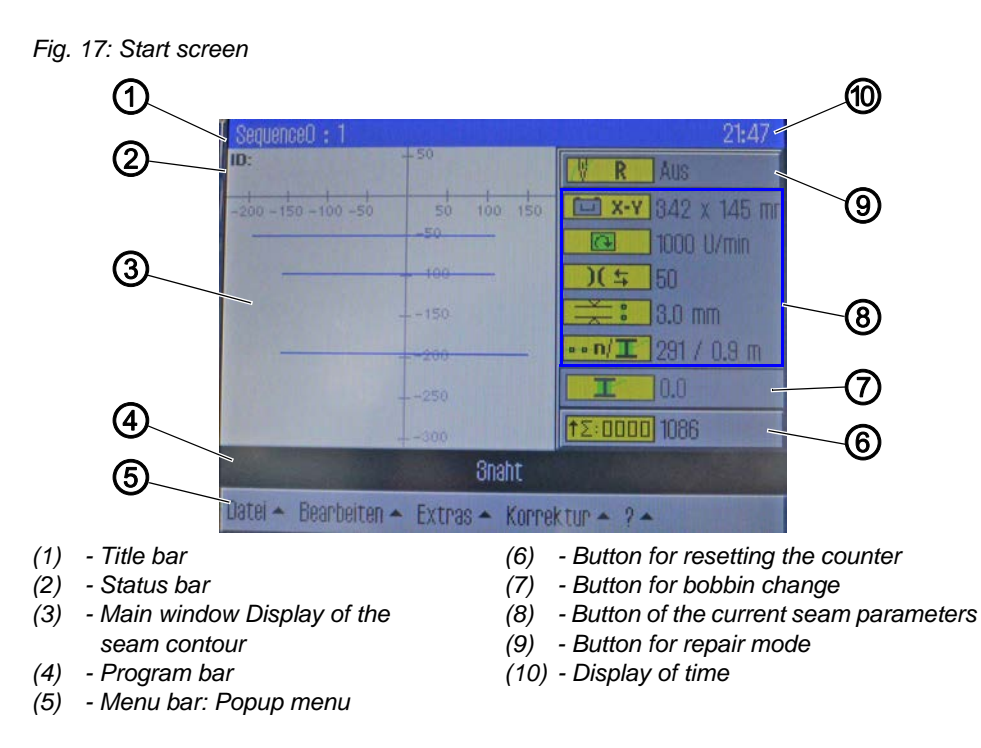

#### Structure of the start screen

#### Title bar (1)

This shows the version of the machine on the start screen. It also contains information on the menu item currently selected in the various menus.

#### Status bar (2)

On the start screen, the sequence currently open is displayed here, and the time of day (11) is displayed at the right. It also bar contains information on the currently selected step in the various menus.

#### Main window (3)

The contour to be sewn is displayed here.

#### Program bar (4)

The seam programs of the sequence currently open are displayed here. The program currently being executed is highlighted in black. The arrow buttons (6) at the right side of the bar can be used to navigate along the bar and display any additional programs that do not fit on the bar. If a sequence is not currently open but rather only a single seam program, then this program fills the entire bar.

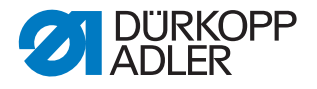

#### Menu bar (5)

The bar at the bottom contains the popup menus. This allows you to access the various different menu items for creating and editing seam programs and for performing settings and tests on the machine. An arrow (1) next to a menu entry indicates that tapping the entry will display further subitems.

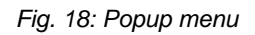

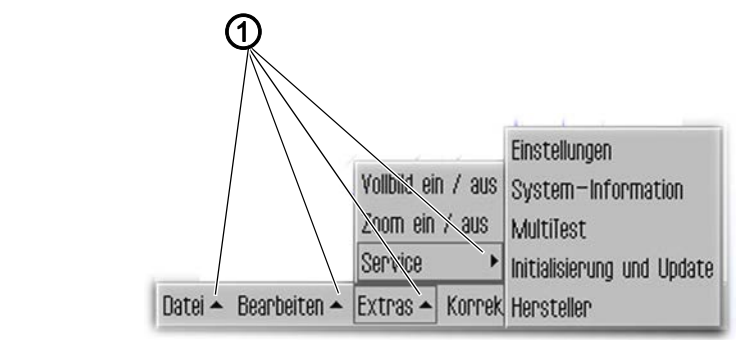

(1) - Popup arrows

#### **Button for repair mode (9)**

The topmost button at the right side is used for switching the repair mode on and off. The current status (Ein (On)/Aus (Off)) is displayed next to the button.

#### Display of the current seam parameters (8)

The current seam parameters are displayed below the repair mode button:

- 🔲 X-Y Dimensions of the seam
- Speed
- )( 5 Thread tension
- 🗮 🕴 Stitch length
- Number of stitches / hook thread consumed

i

#### Information/Information/Informace

You can use the buttons Speed, Thread tension and Stitch length to access the seam parameters directly ( $\square p. 62$ ).
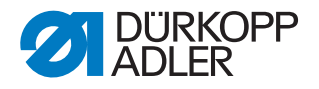

## Button for bobbin change (6)

This button is used to inform the system that a new bobbin has been inserted (e.g. after a color change). The hook thread capacity is displayed next to this button.

### Button for resetting the counter (6)

This button can be used for resetting the counter for the sewn programs or sequences. The current counter value is displayed next to this button.

## 5.4 General operation of the software

#### 5.4.1 Entering a password

Depending on the setting (see chapter **Changing the password options**  $(\square p. 74)$ ) a password is only required for accessing the technical menus or must be entered every time the machine is started. The password entry screen is displayed when a password is required.

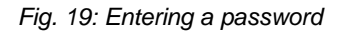

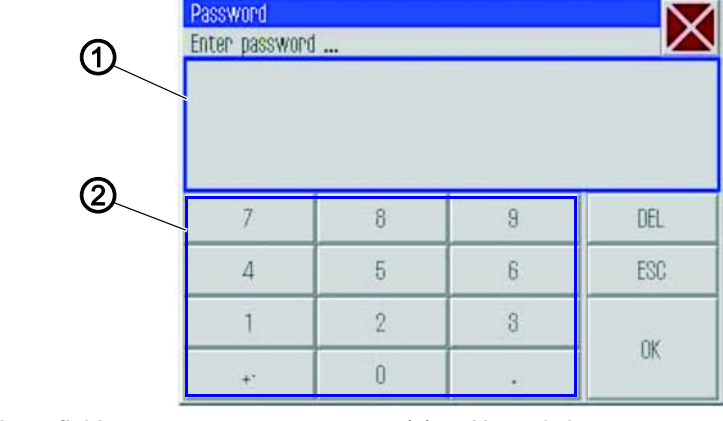

(1) - Input field

(2) - Numeric buttons

## Entering a password

To enter a password:

1. Use the numeric buttons (2) to enter the password.

i

## Information

The default password on delivery is: 25483. The password can be changed via the *Extras* menu ( $\square p. 74$ ). You can delete incorrect entries via the **DEL** button.

- 2. Tap the **OK** button.
- The previously selected menu item opens.

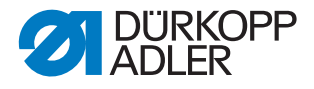

## 5.4.2 Closing windows

A number of different buttons can be used for closing the currently open window.

| Button  | Meaning                                                                                                  |
|---------|----------------------------------------------------------------------------------------------------|
| X       | At the upper right in the title bar of all windows:<br>↔ The program jumps back by one navigation level. |
| OK      | In windows with data entry or selection fields:                                                          |
| CR      | ♦ The window is closed and the entered or selected data is adopted.                                      |
| DEL     | In windows with data entry or selection fields:                                                          |
| Abbruch | the window is closed and the entered or selected data is                                                 |
| (Abort) | discarded.                                                                                               |

## 5.4.3 Display principles

Fig. 20: Display principles

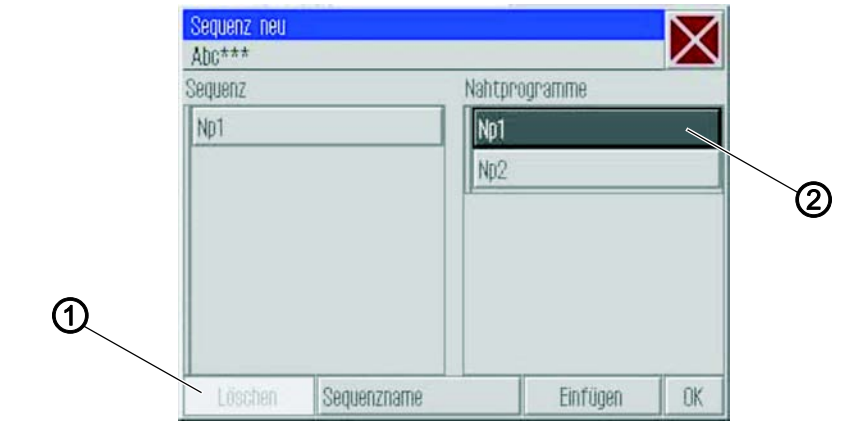

(1) - Grayed-out: Deactivated element (2) - Dark background: Activated element

The currently activated or selected element is highlighted with a dark background (2).

Buttons that are not used in the current context are grayed-out (1).

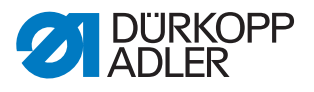

## 5.4.4 Scrolling the display

Fig. 21: Scrolling the display

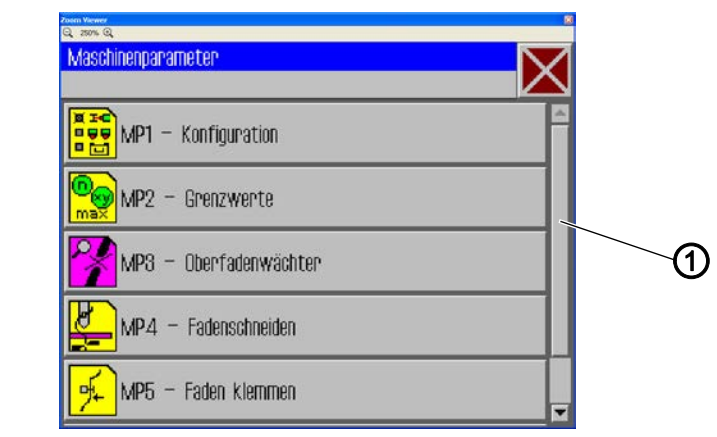

(1) - Scrollbar

A scrollbar (1) is displayed on the right when a displayed image is larger than the screen height.

### Moving image up/down

To move the image up or down:

1. Drag the scrollbar (1) up or down.

### 5.4.5 Selecting options from a list

When selecting options, a distinction is made between round option buttons and square checkboxes.

#### Selection with option buttons

Fig. 22: Selection with option buttons

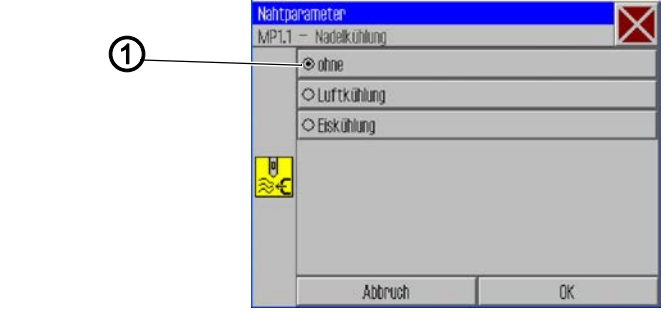

(1) - Option buttons: Selected element

With round option buttons only one of the displayed options can be selected.

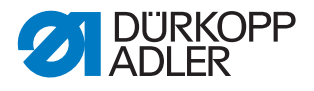

To select options using option buttons:

- 1. Tap the desired option.
- $\checkmark$  The selected option (1) is marked with a dot.

## Selection with checkboxes

Fig. 23: Selection with checkboxes

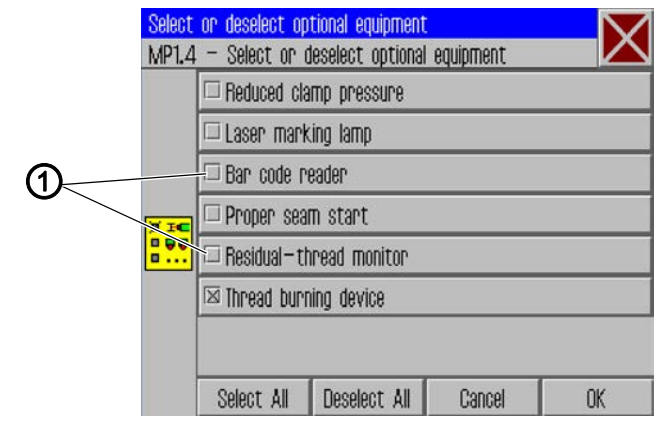

(1) - Checkbox: Selected elements

Checkboxes allow for the selection of multiple entries.

•

- To select options using checkboxes:
- 1. Tap the desired checkboxes.
- $\checkmark$  The selected entries (1) are marked with a cross.

## 5.4.6 Using file filters

When opening, copying or deleting seam programs a list of all available files is displayed.

You can use the filter functions to make the list more manageable:

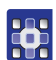

To use file filters:

- 1. Tap the Dateifilter (File Filter) button under the list.
- ✤ The file filter screen opens.

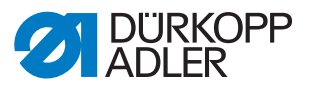

Fig. 24: File filter

| Datei  | Öffnen     | X |
|--------|------------|---|
| DAC    | Np1.fnp911 |   |
|        | Np2.fnp911 |   |
|        | Sn1 sen911 |   |
| All Fi | es         |   |
| All Fi | les<br>11  |   |
| All FI |            | ÷ |
|        | Öffnen     |   |

- 2. Tap the desired filter criterion:
  - .fnp911: Seam programs only
  - .seq911: Sequences only
  - All Files: Seam programs and sequences
- 3. Tap the Öffnen (Open) button.
- The list is updated according to the selected filter.

### 5.4.7 Entering text

A text entry window is displayed when text needs to be entered, e.g. for the name of a program.

Fig. 25: Entering text

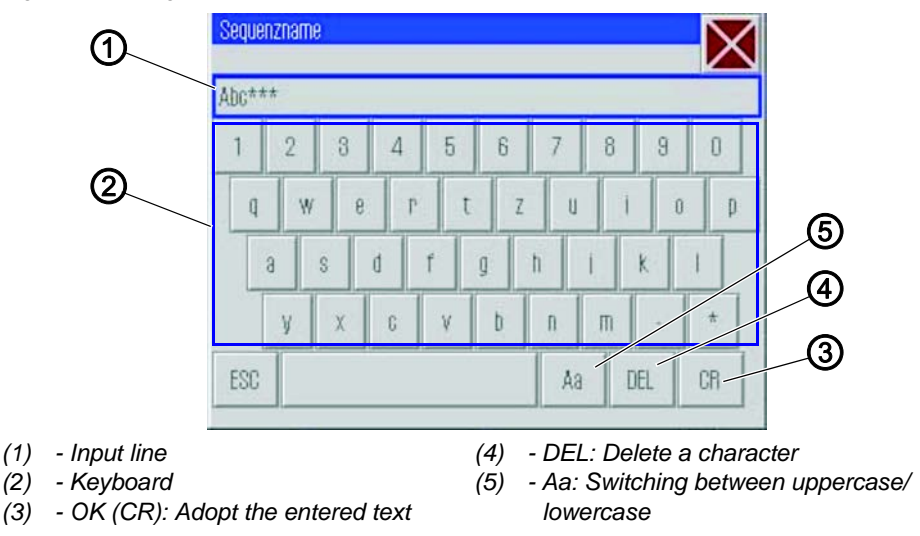

## Entering text

1. Use the keyboard (2) displayed to enter the text.

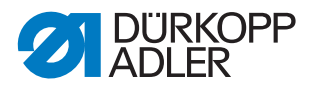

#### Switching between uppercase/lowercase

1. Tap the **Aa** (5) button.

#### Deleting the last character

1. Tap the **DEL** (4) button.

#### Adopting the entered text

- 1. Tap the **OK** (CR) (3) button.
- b The entered text is adopted, and the text entry window is closed.

#### 5.4.8 Entering parameter values

A numeric entry window opens when numeric values for program or machine parameters need to be entered.

Fig. 26: Entering parameter values

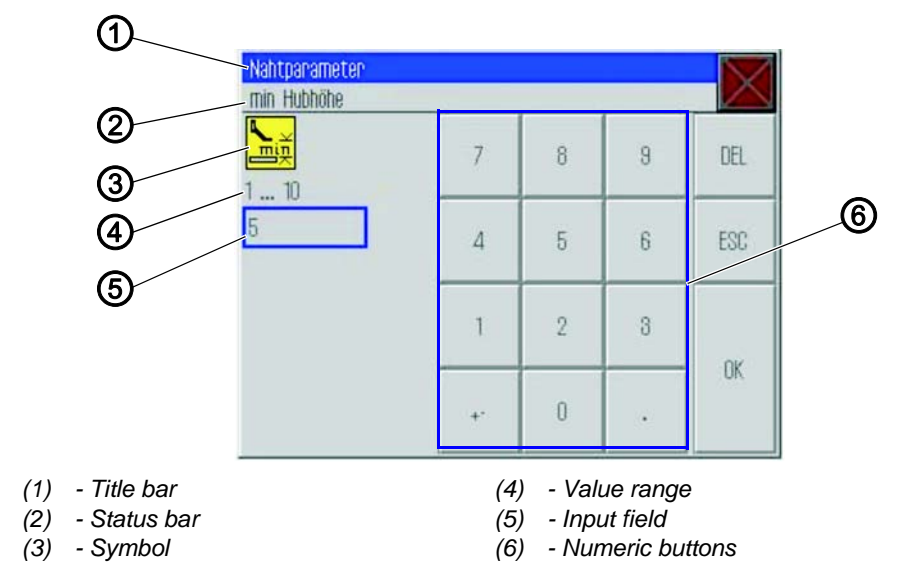

The title bar (1) shows the parameter group.

The status bar (2) shows the name of the parameter currently being edited. The symbol (3) for the corresponding parameter is displayed below the parameter name.

The prescribed value range (4) for the parameter is displayed below the symbol (3).

The current valid value is displayed in the data entry field (5) below the value range (4).

#### Entering a value

1. Tap the desired numeric buttons (6).

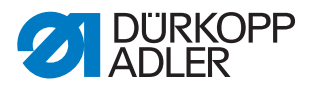

## Deleting a value

1. Tap the **DEL** button.

## Adopting a value

- 1. Tap the **OK** button.
- The entered value is adopted, and the numeric entry window is closed.

### 5.4.9 Switching the full-screen display on and off

In order to see the seam contour in more detail you can switch the main window (1) to occupy the full screen and hide the buttons (2) on the right side of the start screen.

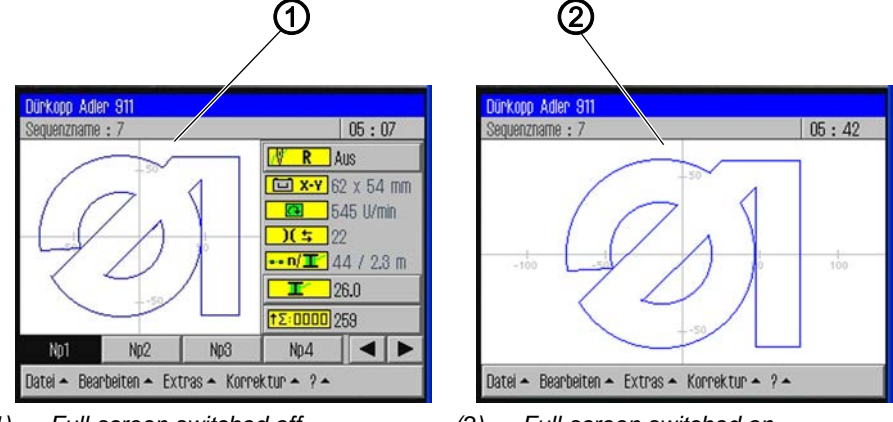

Fig. 27: Switching the full-screen display on and off

(2) - Full-screen switched on

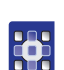

To switch full-screen on and off:

- 1. Tap the menu items Extras > Vollbild ein/aus (Fullscreen on/off).
- ✤ The display switches to the respective other mode.

<sup>(1) -</sup> Full-screen switched off

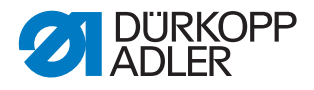

## 5.4.10 Switching zoom on and off

You can magnify the display in order to see the seam contour in more detail. There is only one zoom level that can be switched on or off.

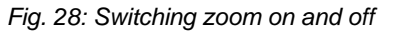

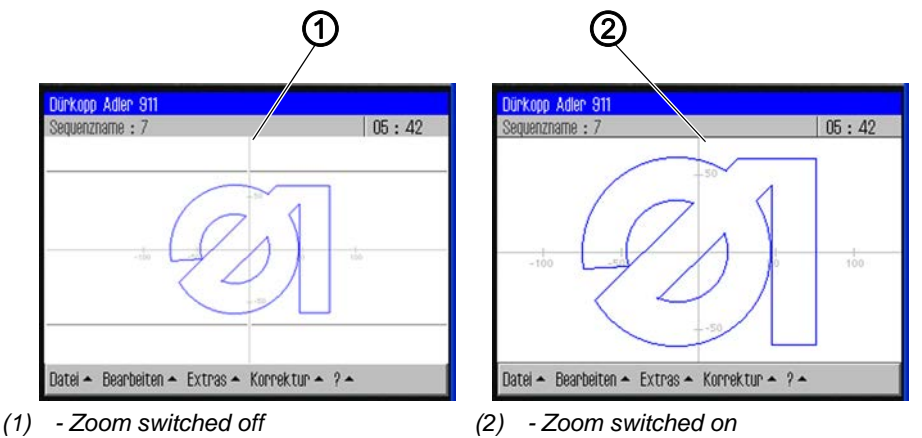

To switch zoom on and off:

- 1. Tap the menuitems Extras > Zoom ein/aus (Zoom on/off).
- The display switches to the respective other mode.

# 5.5 Opening a seam program or sequence for sewing

You will usually open an existing seam program or an existing sewing sequence for sewing.

To open a seam program or sewing sequence for sewing:

- 1. Tap the menu items Datei (File) > Öffnen (Open).
- The file selection screen is displayed.
   All existing seam programs and sequences are displayed.

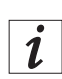

•

### Information

You can use the *Dateifilter* (*File Filter*) to make the list more manageable ( $\square p. 38$ ).

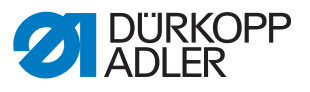

| Fig. 29  | : Opening a | seam program | or sequence  | for sewina |
|----------|-------------|--------------|--------------|------------|
| 1 19. 20 | . oponing a | ooun program | 01 009401100 | ioi ooming |

| Datei öffr  | ien 🔽                                                                                                    | 1 |
|-------------|----------------------------------------------------------------------------------------------------|---|
| Auswahl d   | ler Datei zum Öffnen 🛛 🔼                                                                                                    | 5 |
| - 📂 DAC     | Np1.fnp911 -                                                                                                    | 4 |
|             | Np2.fnp911                                                                                                    | I |
|             | Np3.fnp911                                                                                                    | I |
|             | Np4.fnp911                                                                                                    | I |
|             | Np5.fnp911                                                                                                    | 4 |
|             | Np6.fnp911                                                                                                    |   |
|             | Ost wo0tt                                                                                                    |   |
| Dateifilter | N Contraction of the second second seco | - |
|             | Öffnen                                                                                                    |   |

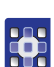

- 2. Tap the desired file.
- 3. Tap the Öffnen (Open) button.
- ✤ The seam program/sequence is opened on the start screen.
- 4. Press the pedal forwards to start sewing.

### 5.6 Briefly sewing with modified values

If you briefly need to sew a special material or use a particular thread strength with different values, without changing the seam program, you can use the *Korrektur* (*Correction*) menu item to temporarily change the values for thread tension and speed. The values then apply to all subsequently executed seams until the machine is switched off.

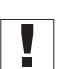

# Important

If you wish to adopt the changes, then you must modify and save the program. Otherwise, the values are automatically reset to the previous settings when the machine is switched off.

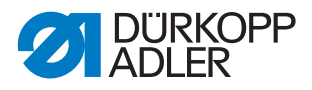

## 5.6.1 Sewing with a modified thread tension

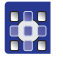

•

To sew with a modified thread tension:

- 1. Tap the menu items Korrektur (Correction) > Fadenspannung (Thread Tension).
- ✤ The window for changing the thread tension appears:
- Fig. 30: Sewing with a modified thread tension

| Korrektur<br>Fadenspannung anpassen |    |   |   |     |
|-------------------------------------|----|---|---|-----|
| <mark>)[</mark> ⇒<br>10 200         | 7  | 8 | 9 | DEL |
| 33                                  | 4  | 5 | 6 | ESC |
|                                     | 1  | 2 | 3 |     |
|                                     | +- | 0 | • | UK  |

- 2. Enter the desired thread tension value.
- 3. Tap the **OK** button.
- The value is adopted and used for all seams until the machine is switched off.

#### 5.6.2 Sewing with a modified speed

To sew with a modified speed:

- 1. Tap the menu items Korrektur (Correction) > Nähdrehzahl (Speed).
- ✤ The window for changing the thread tension appears:

Fig. 31: Sewing with a modified speed

| Korrektur<br>Nähdrehzahl anpassen | ×  |   | 2 |     |
|-----------------------------------|----|---|---|-----|
| 10 200                            | 7  | 8 | 9 | DEL |
| 22                                | 4  | 5 | 6 | ESC |
|                                   | 1  | 2 | 3 |     |
|                                   | +- | 0 | • | UK  |

2. Enter the desired speed.

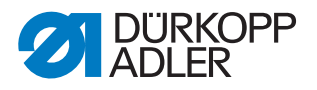

- 3. Tap the **OK** button.
- The value is adopted and used for all seams until the machine is switched off.

# 5.7 Changing the bobbin

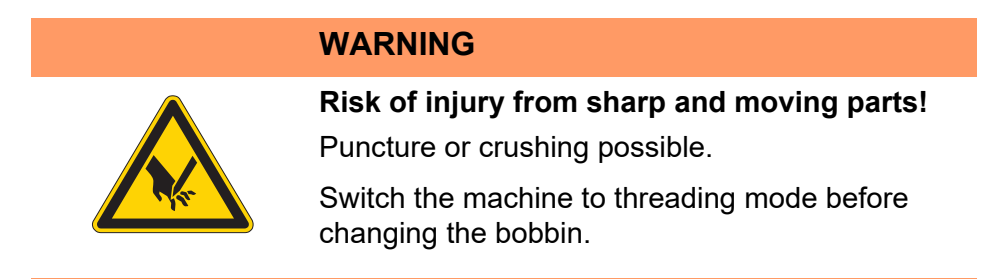

The machine automatically detects when the hook thread has been used up and a new bobbin needs to be inserted.

In this case, or when a thread breakage occurs, the *Fadenriss* behandeln (Manage Thread Breakage) window is automatically displayed.

Fig. 32: Changing the bobbin

| oom Veever<br>9. zoos 9.<br>Fadenniss behandeln |         |             |
|-------------------------------------------------|---------|-------------|
| Zurück                                          | ] [     | Vor         |
| Spulenwechsel                                   | Abbruch | Weiternähen |

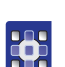

To change the bobbin:

- 1. Tap the Spulenwechsel (Change Bobbin) button.
- 2. Change the bobbin ( $\square p. 45$ ).
- 3. Use the *Vor* (*Forwards*) and *Zurück* (*Back*) buttons to move to the point where sewing is to continue.
- 4. Tap the Weiternähen (Continue Sewing) button.
- The program jumps back to the start screen and sewing of the seam continues from the selected point.

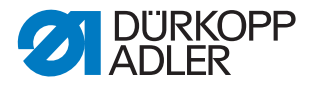

### Bobbin change without a request from the program

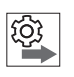

ð

If you wish to independently insert a new bobbin without being requested to do so by the program, e.g. when changing color, then you have to tap the **Spulenwechsel (Bobbin Change)** button on the start screen after changing the bobbin to inform the program that a new bobbin has been inserted and that thread consumption should resume from the value corresponding to the full bobbin capacity.

## Updating the bobbin capacity

To update the bobbin capacity:

- 1. Tap the button **Spulenwechsel (Bobbin Change)** on the start screen.
- ✤ The counter for the bobbin capacity begins anew with a full bobbin.

## 5.8 Continuing a seam in Repair mode after an error

In Repair mode you can move to any desired point on the contour, e.g. in order to continue the seam program from this position after an error has occurred.

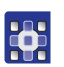

To continue a seam in Repair mode after an error:

- 1. Tap the button **Reparaturmodus (Repair mode)** on the start screen.
- ♥ The Reparaturmodus (Repair mode) window is displayed.

Fig. 33: Continuing a seam in Repair mode after an error

| Reparaturmodus |             |
|----------------|-------------|
| Zurück         | Vor         |
| Zurück ++      | ¥0r ++      |
| Abbruch        | Weiternähen |

2. Use the **Vor (Forwards)** and **Zurück (Back)** buttons to move to the point where sewing is to continue.

#### OR

3. Use the buttons **Vor ++ (Forwards)** and **Zurück ++ (Back)** to skip to the beginning of the next or the beginning of the previous seam section.

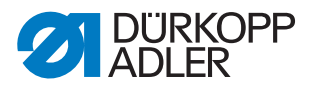

- 4. Tap the Weiternähen (Continue Sewing) button.
- Solution The program jumps back to the start screen and sewing of the seam continues from the selected point.

## 5.9 Continuing a seam after thread breakage

When the machine was set up, the needle thread monitor mode that is supposed to be active was selected in the machine parameters (MP 3 ( $\square p. 71$ )).

In the event of an error, e.g. thread breakage, the machine will undo a certain number of preset stitches and stop.

The control panel will show the display Fadenriss behandeln (Manage Thread Breakage):

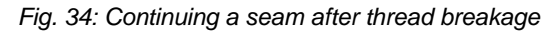

| Fadenriss behandeln |         |             |
|---------------------|---------|-------------|
| Zuruck              |         | Vor         |
| Spulenwechsel       | Abbruch | Weiternähen |

To continue a seam after thread breakage:

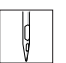

1. Re-thread the needle thread.

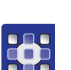

- 2. Use the **Vor (Forwards)** and **Zurück (Back)** buttons to move to the point where sewing is to continue.
- d
- 3. Continue sewing.

To cancel sewing after thread breakage and start a new seam:

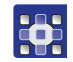

- 1. Tap the **Abbruch (Cancel)** button.
- 2. Remove the transfer plate.

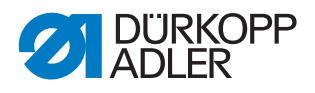

- 3. Press the pedal backwards.
- ✤ The machine performs a reference run.
  - 4. Press the pedal forwards.
  - The machine moves to the loading position, and you can start a new seam.

If necessary, you can also check or change the bobbin.

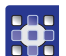

To change or check the bobbin:

- 1. Tap the **Spulenwechsel (Change Bobbin)** button.
- ✤ The display shows a prompt asking whether you wish to reset the bobbin counter.
- 2. Tap the **JA** (**YES**) button if you wish to change the bobbin.
- ✤ The bobbin counter will be reset.

OR

- 3. Tap the **NEIN (NO)** button if you merely wish to check the bobbin.
- $\checkmark$  The bobbin counter will not be reset.
- 4. Remove the transfer plate.
- 5. Tap the **Einfädelmodus (Threading mode)** button on the machine head.
- The hook cover opens.
- 6. Change or check the bobbin.
- 7. Tap the **Einfädelmodus (Threading mode)** button on the machine head.
- $\checkmark$  The hook cover closes.
- 8. Press the pedal forwards.
- ✤ The machine moves into the insertion position.
- 9. Insert the transfer plate.
- 10. Press the pedal or tap the Weiternähen (Continue Sewing) button.
- $\checkmark$  The machine moves to the sewing position.
- 11. Press the pedal or tap the Weiternähen (Continue Sewing) button.
- The sewing procedure is resumed.

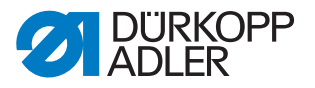

# 5.10 Resetting the counter

Depending on the machine parameter settings, the counter counts the sewn programs or sequences up or down. You can use the  $Z\ddot{a}hler-Reset$  (Reset Counter) button to reset the counter to the start value ( $\square p. 72$ ).

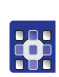

To reset the counter:

- Tap the button Zähler-Reset (Reset Counter) ↑Σ:□□□□ on the start screen.
- The counter is reset to the value defined in the machine parameters.

## 5.11 Creating a new seam program

New seam programs are created using a Teach-In procedure.

Individual seam paths with specific seam parameters are defined via the operating terminal in order to do this.

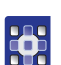

To create a new seam program:

- 1. Tap the menu items Datei (File) > Neu (New) > Nahtprogramm (Seam Program).
- ✤ The Teach-In window appears.

Fig. 35: Creating a new seam program

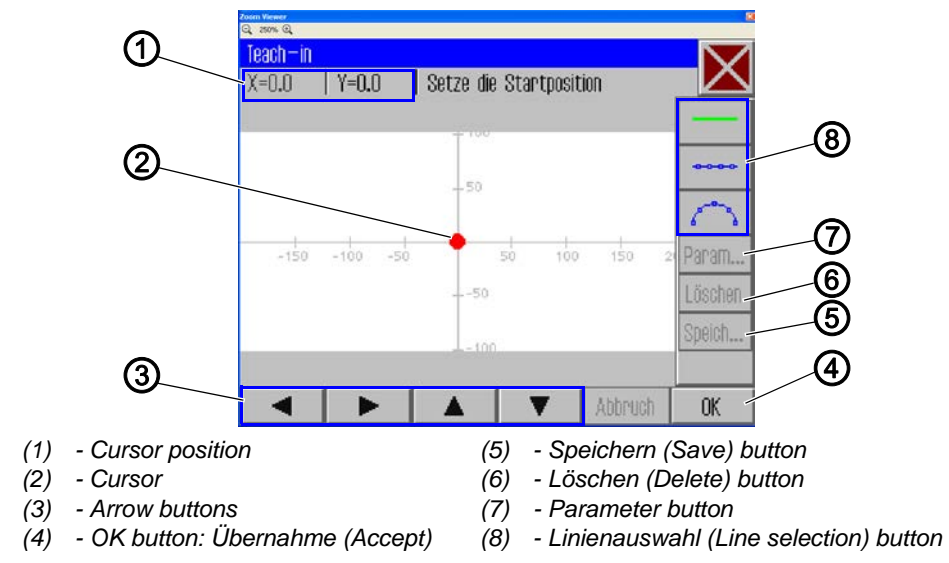

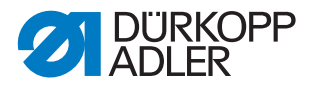

## Defining the starting point

2. Define the starting point:

| Method                                                                                                    | Coordinate-Range                     |
|----------------------------------------------------------------------------------------------------|--------------------------------------|
| With the <b>arrow buttons</b> (3)                                                                                                    | X -150 to X 230<br>Y 90,1 to Y -92,6 |
| For safety reasons you cannot choose positions over 90,1<br>oder -92,6 on the Y-axis with the arrow buttons (3).<br>For adjustments in excess of these coordinates you must<br>use the pedal.                                                                                                    |                                      |
| With the <b>pedal</b>                                                                                                    | X -150 to X 230<br>Y 100 to Y -100   |
| Each pedal step moves the cursor by 0,1 in the direction of the chosen axis (X or Y) $% \left( {X_{\rm{D}}} \right) = \left( {X_{\rm{D}}} \right) \left( {X_{\rm{D}}} \right) $ |                                      |
| Insert the coordinates <b>directly</b> by the <b>cursor postion</b> (1)                                                                                                    | X -150 to X 230<br>Y 100 to Y -100   |

- 3. Tap the **OK** (4) button.
- The desired starting point is adopted and marked with a green / blue dot.

## Selecting the line type

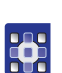

- 4. Use the line selection buttons (8) to select the type of line to be defined:
  - Seamless path:

The clamps move over this path to the next position without sewing.

Straight seam:

A straight path is sewn.

Curved seam:

A curve is sewn.

After tapping the button for a straight or curved seam the corresponding window for entering the seam parameters for this path opens.

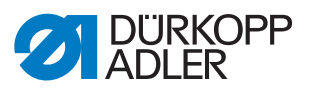

# Defining the seam parameters for the path

| Fig. 36: Defining the seam parameter | ters for the path |
|--------------------------------------|-------------------|
|--------------------------------------|-------------------|

| Zoom Viewer<br>Q., zoon Q. |    |
|----------------------------|----|
| Teach—in                   |    |
| Nahtparameter              |    |
| 2500 U/min                 | A  |
|                            |    |
| <mark>)[</mark> ≒ 50       |    |
| 5.0 mm                     |    |
| - <mark>201</mark>         |    |
| Abbruch                    | OK |

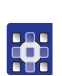

- 5. Tap the respective parameter.
- The window for entering the parameter value opens.
- 6. Enter the desired value for the parameter ( $\square p. 40$ ).

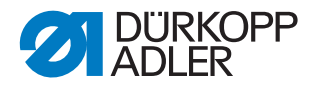

## Seam parameters for Teach-In

| Button            | Meaning        |
|-------------------|----------------|
| <del>1</del>      | Speed          |
| ×mm<br>×          | Stitch length  |
| <mark>][</mark> ≒ | Thread tension |
|                   | Stroke height  |
| <mark>×</mark>    | Cut thread     |

## Drawing a path

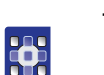

7. Use the arrow buttons to move the cursor to the end point of the desired path.

| 1 |
|---|
| V |

## Information

Alternatively, you can tap an arrow button once in order to define the direction and then continue moving in this direction by pressing the pedal.

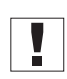

**Important:** Take care to ensure that the contour remains within the permissible sewing field of your particular sewing unit. Especially with curved paths, you should remember that the start and end points are not directly connected and that a curve is generated between these two points.

- 8. Tap the **OK** button.
- The seam path is adopted with the specified parameters.

#### Adding further seam paths

You can now define all further seam paths in the same manner.

1. Add each new seam path by starting at step 4.

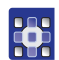

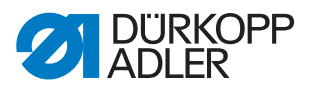

### Deleting a seam path

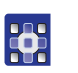

- 1. Tap the Löschen (Delete) button.
- ✤ The last section of the seam path is deleted.

#### Saving the program

After you have defined all the seam paths you can save the program and specify a name for the program.

- 1. Tap the Speich... (Save) button.
- The window for entering the program name opens.
- 2. Enter the desired name ( $\square p$ . 39) and adopt the name by pressing *CR*.
- The program is now available under this name for sewing, editing or copying.

**Important:** Always perform a contour test after creating a new program ( $\square p. 54$ ).

## NOTICE

## Property damage may occur!

If you have entered contour points that lie outside the sewing field, the movement of the clamps during sewing can cause damage to the machine or the sewing material.

Always perform a contour test after creating or editing a contour to ensure that the entire contour lies within the permissible sewing field.

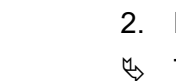

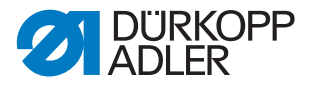

# 5.12 Performing a contour test

Always perform a contour test every time after creating or editing a program to ensure that the entire contour lies within the permissible sewing field.

To perform a contour test:

- 1. Tap the menu items Bearbeiten (Edit) > Nahtprogramm (Seam program) > Konturtest (Contour test).
- ♥ The Konturtest (Contour test) window appears.

#### Fig. 37: Performing a contour test

| Konturtest |     |
|------------|-----|
| Zurück     | Vor |

- 2. Move along the contour stitch by stitch using the **Vor (Forwards)** and **Zurück (Back)** buttons or the pedal.
- 3. Check that all points lie within the sewing field.

## 5.13 Creating a new sequence

You can combine up to 30 seam programs to form a sequence. You can create up to 20 sequences.

### Selecting the seam program

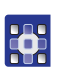

- 1. Tap the menu items Datei (File) > Neu (New) > Sequenz (Sequence).
- $\checkmark$  The window for selecting the seam program appears.

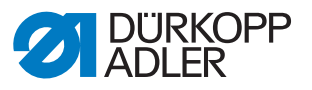

Fig. 38: Creating a new sequence

| Sequenz  |         | Nahtprogramme  |    |
|----------|---------|----------------|----|
|          |         | Np1            |    |
|          |         | Np2            |    |
|          |         | Np3            |    |
|          |         | Np.4           |    |
|          |         | Np5            |    |
|          |         | Np6            |    |
|          |         |                |    |
| Einfügen | Löschen | Namen eingeben | OK |

The existing seam programs are displayed at the right side of the screen. The *Sequenz* (*Sequence*) field on the left shows the seam programs that have been transferred to the sequence.

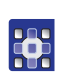

- 2. Tap the desired seam program.
- ✤ The selected program is highlighted with a dark background.
- 3. Tap the Einfügen (Insert) button.
- The seam program is transferred to the sequence and is displayed in the Sequenz (Sequence) field on the left side of the screen.
- 4. Add further seam programs in the same manner.

### Removing a program from a sequence

- 1. T
  - Tap the seam program in the *Sequenz* (*Sequence*) field and then tap the **Löschen (Delete)** button.
  - ✤ The program is removed from the sequence.

### Assigning a name to the sequence

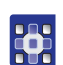

- 1. Tap the Namen eingeben (Enter Name) button.
- The window for entering the sequence name opens.
- 2. Enter the desired name and adopt the change by pressing **OK** (*CR*) ( $\square p. 39$ ).
- Solution The sequence is now available under this name for sewing, editing or copying.

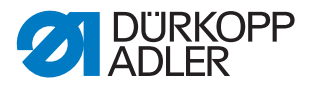

# 5.14 Editing an existing sequence

You can edit an existing sequence by adding or removing seam programs.

To edit an existing sequence:

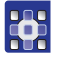

- 1. Open the program you wish to modify via the menu items *Datei* (*File*) > Öffnen (Open).
- ✤ The sequence opens on the start screen.
- 2. Tap the menu items Bearbeiten (Edit) > Sequenz (Sequence).
- $\checkmark$  The window for editing the sequence appears.

Fig. 39: Editing an existing sequence

| Aktive Sequenz | ändern  |                |        |
|----------------|---------|----------------|--------|
| Sequenzname    |         |                | $\sim$ |
| Sequenz        |         | Nahtprogramme  |        |
| Np1            |         | Np1            |        |
| Np2            |         | Np2            |        |
| Np3            |         | Np3            |        |
| Np4            |         | Np.4           |        |
| Np5            |         | Np5            |        |
| Np6            |         | Np6            |        |
| Nn7            |         |                |        |
| Einfügen       | Löschen | Namen eingeben | OK     |

3. Use the buttons **Einfügen (Insert)** and **Löschen (Delete)** to add programs to the sequence or remove programs from the sequence. The steps correspond to the procedure used for creating a new sequence ( *p. 54*).

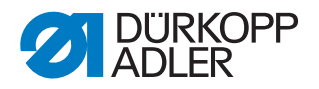

# 5.15 Saving a seam program or sequence under a different name

You can save a seam program or sequence under a different name.

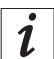

### Information

For example, if you wish to create a new program that is similar to an existing program you do not need to create the entire program anew. You can save the existing program under a new name and simply change the respective details.

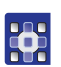

To save a seam program or sewing sequence under a different name:

- 1. Tap the menu items Datei (File) > Speichern unter (Save As).
- A selection window allowing you to select a seam program or sequence appears.

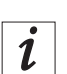

#### Information

You can use the *Dateifilter* (*File Filter*) to make the list more manageable ( $\square p. 38$ ).

- 2. Tap the desired element.
- 3. Tap the Speichern unter (Save As) button.
- $\checkmark$  The window for entering the new name is opened.
- 4. Enter the desired name and adopt the change by pressing **OK** (*CR*) (□ *p.* 39).
- The program or sequence is now also available under this name for sewing, editing or copying.

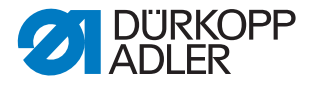

# 5.16 Copying a seam program or sequence

You can also copy seam programs or sequences from a USB key to the control or from the control to a USB key.

| _ |   | _ |
|---|---|---|
|   |   |   |
|   |   |   |
|   |   |   |
|   | - |   |

## Important

Not all commonly available USB keys are suitable for the copying process. You can obtain a suitable USB key from Dürkopp Adler.

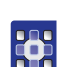

To copy a seam program or sequence:

- 1. Tap the menu items Datei (File) > Kopieren (Copy).
- ✤ The window for selecting the file to be copied appears:

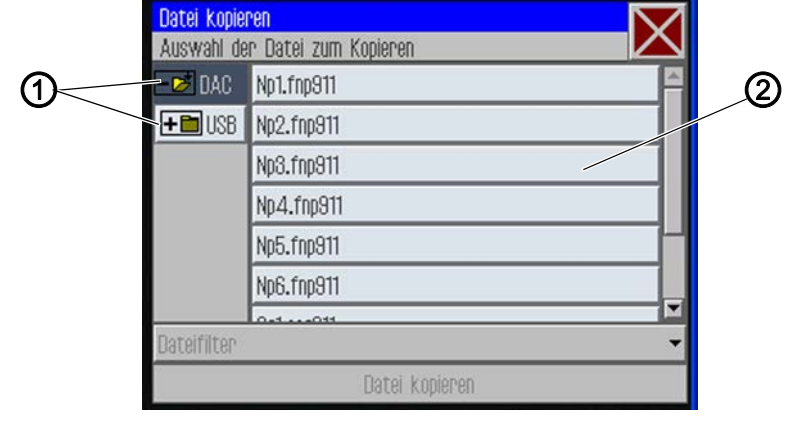

Fig. 40: Copying a seam program or sequence

- (1) Select the source to be copied (2) File selection window
- 2. Use the buttons (1) to select whether the data is to be copied from the DAC control or the USB key.
- The selected button is highlighted with a dark background. The files present at this location are listed in a selection window (2).

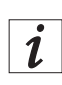

### Information

You can use the *Dateifilter* (*File Filter*) to make the list more manageable ( p. 38).

- 3. Tap the desired file.
- ✤ The selected file is highlighted with a dark background.
- 4. Tap the Datei kopieren (Copy File) button.
- ✤ The selected file is copied to the USB key or the control.

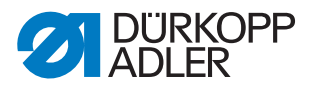

## 5.17 Deleting a seam program or sequence

Seam programs or sequences that are no longer required can be deleted from the control.

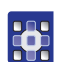

To delete a seam program or sequence:

- 1. Tap the menu items Datei (File) > Löschen (Delete).
- The window for selecting the file to be deleted appears:

Fig. 41: Deleting a seam program or sequence

| Datei lösc  | hen                   | $\square$ |
|-------------|-----------------------|-----------|
| Auswahl o   | ler Datei zum Löschen |           |
| - 📂 DAC     | Np1.fnp911            | ~         |
|             | Np2.fnp911            |           |
|             | Np3.fnp911            |           |
|             | Np4.fnp911            |           |
|             | Np5.fnp911            |           |
|             | Np6.fnp911            |           |
|             | 041444031             |           |
| Dateifilter | N                     | -         |
|             | Löschen               |           |

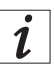

## Information

You can use the *Dateifilter* (*File Filter*) to make the list more manageable ( $\square p. 38$ ).

- 2. Tap the desired file.
- ✤ The selected file is highlighted with a dark background.
- 3. Tap the Löschen (Delete) button.
- $\checkmark$  The selected file is deleted.

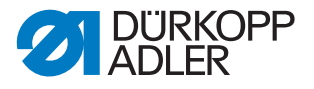

# 5.18 Editing an existing seam program

You can change the contour and parameters of existing seam programs. The changes are applied to the seam program that is currently open on the start screen.

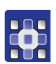

To edit an existing seam program:

- 1. Open the program you wish to modify via the menu items *Datei* (*File*) > Öffnen (Open).
- $\checkmark$  The program opens on the start screen.

## 5.18.1 Changing the contour of a seam program

## NOTICE

### Property damage may occur!

If you have entered contour points that lie outside the sewing field, the movement of the clamps during sewing can cause damage to the machine or the sewing material.

Always perform a contour test after creating or editing a contour to ensure that the entire contour lies within the permissible sewing field.

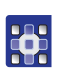

To change the contour of a seam program:

- Tap the menuitems Bearbeiten (Edit) > Nahtprogramm (Seam program) > Konturanpassing (Adjust Contour).
- ✤ The contour adjustment window appears:

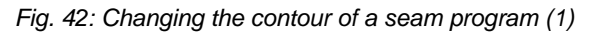

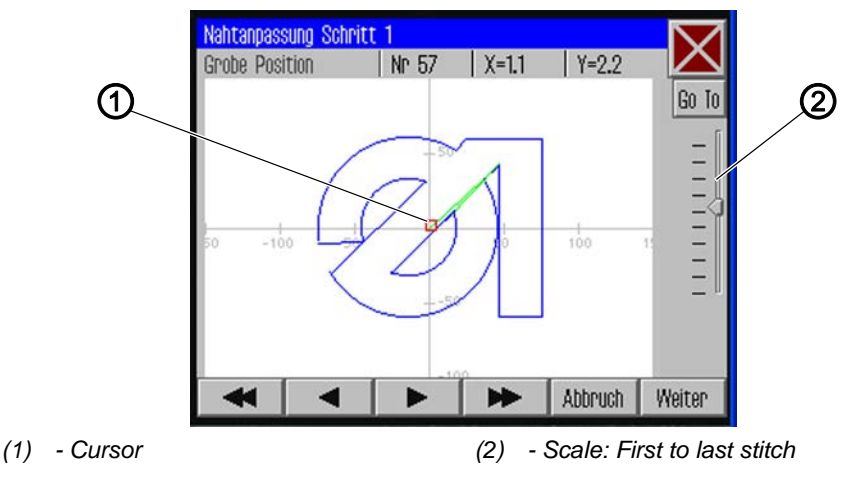

2. Use the arrow buttons to move the cursor (1) to the position on the contour that is to be changed.

i

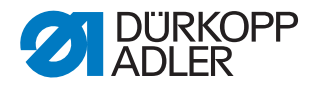

## Information

You can also use the slider control on the scale (2) to select the stitching area you wish to change:

The first stitch of the seam is at the top and the last stitch is at the bottom.

- 3. Tap the Go To button.
- The selected contour region is displayed in detail. The stitching point (2) to be modified is marked in red.

Fig. 43: Changing the contour of a seam program (2)

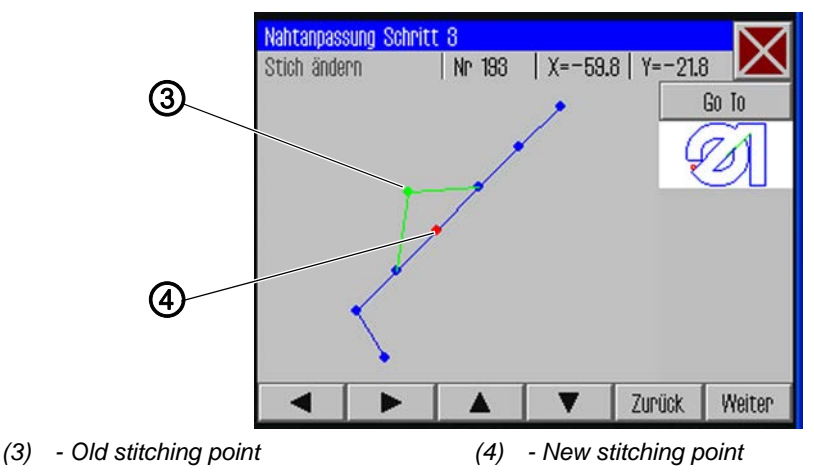

- 4. Use the arrow buttons to move the stitching point to the new position (4).
- ✤ The modified seam path is displayed in green.
- 5. Tap the Weiter (Next) button.
- ✤ The window for entering the technology operations opens.

Fig. 44: Changing the contour of a seam program (3)

| Technologie Operationer<br>Auswahl der Technolog | n<br>jie Operationen |    |
|--------------------------------------------------|----------------------|----|
| 🗆 🕌 10: Fadensch                                 | ineiden              |    |
| 🗆 🗾 11: Nähmoto                                  | r stopp              |    |
| 🗆 🚺 12: Nadelrüc                                 | kdrehen              |    |
| 🗆 <del>(1)</del> 20: Nähdreh                     | zahl                 |    |
| The on finters                                   |                      |    |
| Auswahl löschen                                  | Abbruch              | OK |

6. Select the desired technology operation(s) for the new seam path ( $\square p. 37$ ).

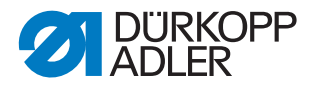

- 7. Confirm the selection with **OK**.
- $\clubsuit$  You are returned to the detail window with the modified contour.
- 8. Tap the Weiter (Next) button again.
- A query dialog is displayed, asking if you wish to adopt the changes. Agreeing to this dialog will save the modified contour.

#### Important

Always perform a contour test after modifying a contour to ensure that the new seam path lies within the permissible sewing field ( $\square p. 54$ ).

### 5.18.2 Changing the parameters of a seam program

You can also change the general settings that apply to the entire seam program.

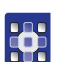

To change the parameters of a seam program:

- 1. Tap the menuitems Bearbeiten (Edit) > Nahtprogramm (Seam program) > Parameters.
- ✤ The window for selecting the program parameter group appears:

Fig. 45: Changing the parameters of a seam program

| Nahtparameter          | $\leq$ |
|------------------------|--------|
| PP1 - Konfiguration    |        |
| ↑□ PP2 - Einlegemodus  |        |
| ↓□ PP3 - Ablegemodus   |        |
| ₩→→ PP4 - Softstart    |        |
| PP5 - Oberfadenwächter | ¥      |

- 2. Tap the desired parameter group.
- ✤ The individual parameters of this group are displayed.
- 3. Tap the desired parameter.
- ✤ The window for modifying the parameter value opens.
- 4. Set the parameter to the desired value ( $\square p. 40$ ).

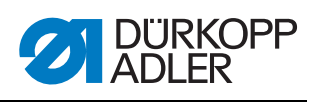

| There are 8 program | parameter | groups: |
|---------------------|-----------|---------|
|---------------------|-----------|---------|

| Symbol            | Parameter group                                                                       |
|-------------------|---------------------------------------------------------------------------------------|
|                   | PP1 - Configuration<br>General settings                                               |
|                   | PP2 - Insertion mode Insertion mode and position                                      |
| Ē                 | <b>PP3 - Removal mode</b><br>Removal mode and position                                |
| <mark>+</mark>    | <b>PP4 - Soft start</b><br>Number of stitches and speed                               |
| <mark>₩</mark>    | <b>PP5 - Needle thread monitor</b><br>Sensitivity value for the needle thread monitor |
| Hand Hand         | <b>PP6 - Thread consumption</b><br>Values for determining thread consumption          |
| <mark>+</mark> †• | <b>PP7 - Offset:</b><br>Contour is offset in a particular direction                   |
| •••               | <b>PP8 - Scaling:</b><br>The size of the contour is changed.                          |

# Overview of the individual program parameters

|                   | PP1 - Configuration                                                                                                    |
|-------------------|----------------------------------------------------------------------------------------------------|
| Symbol            | Meaning                                                                                                    |
| Abc<br>()         | Seam name<br>max. 20 characters                                                                                                    |
|                   | Minimum sewing foot stroke height<br>(min. = 1.0 max. = 10.0; Def. = 5.0 mm)<br>Sets this as the minimum value of the programmable sewing foot stroke<br>height so that only this value needs to be adjusted when sewing thicker<br>materials. |
| <mark>)[</mark> ≒ | Adjusting the thread tension<br>(min. = 10 max. = 200; Def. = 100 %)<br>The thread tension profile for the entire contour is adjusted accordingly.<br>A value of 100% means that no adjustments are made.                                      |
| <del> </del> 🔊    | Adjusting the run-empty speed<br>(min. = 10 max. = 200; Def. = 100 %)<br>The forwarding speeds are adjusted accordingly.                                                                                                    |
|                   | <b>Clamp ID code</b><br>Barcode (ID code) of max. 10 characters for performing a safety check<br>before the start of sewing (the barcode scanner additional equipment must<br>be activated)                                                    |

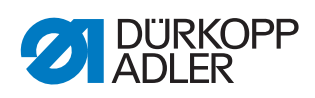

| Symbol           | Meaning                                                                                                    |
|------------------|----------------------------------------------------------------------------------------------------|
| ŀ                | <b>Marking lamps</b><br>Up to 4 marking lamps for easier alignment of the sewing material can be<br>controlled (the additional equipment must be activated)                                                                                                    |
| <mark>↑≬_</mark> | <ul> <li>Needle reversing mode</li> <li>The following options can be set:</li> <li>Not active: The needle remains at the Stop position.</li> <li>After the entire contour: After completing all seams in the contour, the needle is reversed to the value specified in the machine parameters.</li> <li>After every seam (Def.): The needle is reversed after every seam.</li> </ul> |
| <mark>∍</mark> ≪ | <b>Needle cooling</b><br>(On/Off)<br>Activates/deactivates the needle cooling.                                                                                                    |
| <mark>1</mark>   | Adjusting the speed<br>(min. = 10 max. = 200; Def. = 100%)<br>The sewing speed is adjusted by the specified percent value.                                                                                                    |

| t                  | PP2 - Insertion mode                                                                                                    |
|--------------------|----------------------------------------------------------------------------------------------------|
| Symbol             | Meaning                                                                                                    |
| <b>↑</b> Ω<br>made | Insertion mode<br>The following options can be set:<br>Mode 1 (Def.)<br>Clamp is opened in the loading position. The clamp is closed when the<br>pedal is pressed. Pressing the pedal again starts sewing of the seam.<br>Mode 2<br>Clamp is opened in the loading position. Pressing the pedal closes the left<br>part of the two-piece clamp for angle mounting. Pressing the pedal again<br>closes the right part. Pressing the pedal again starts sewing of the seam.<br>Mode 3<br>Clamp is opened in the loading position. Pressing the pedal closes the right<br>part of the two-piece clamp for angle mounting. Pressing the pedal again<br>closes the left part. Pressing the pedal again starts sewing of the seam.<br>Mode 4<br>Quick-start mode:<br>Clamp is opened in the loading position. The clamp is closed and sewing of<br>the seam is started when the pedal is pressed. With the alternating clamp<br>the seam is automatically started after insertion.<br>This mode is only active when quick-start is enabled in the machine param-<br>eters. The machine must be switched off and on in order to activate the<br>quick-start mode.<br>Mode 5<br>Clamp is remains closed in the loading position. Pressing the pedal again<br>starts sewing of the seam. |
| ↑<br>□<br>× Y      | Loading position<br>(On/Off)<br>With the loading position activated the clamps move to the desired position<br>for convenient insertion of the sewing material.                                                                                                    |

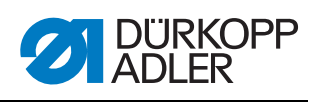

| Symbol          | Meaning                                                                                              |
|-----------------|----------------------------------------------------------------------------------------------------|
| ×đ              | <b>Loading position X</b><br>The value range varies depending on the subclass and sewing field size. |
| <mark>≺₫</mark> | <b>Loading position Y</b><br>The value range varies depending on the subclass and sewing field size. |

| 1                | PP3 - Removal mode                                                                                                    |
|------------------|----------------------------------------------------------------------------------------------------|
| Symbol           | Meaning                                                                                                    |
| <b>↓</b><br>mode | Removal mode         The following options can be set:         Mode 1 (Def.)         Clamp is opened in the removal position.         Mode 2         Clamp remains closed in the removal position. The clamp is opened when the pedal is pressed.         Mode 3         Clamp remains closed in the removal position. Pressing the pedal opens the left part of the two-piece clamp for angle mounting. Pressing the pedal again opens the right part.         Mode 4         Clamp remains closed in the removal position. Pressing the pedal opens the right part of the two-piece clamp for angle mounting. Pressing the pedal again opens the left part.         Mode 5         Clamp remains closed in the removal position. |
| ↓□<br>× Y        | <b>Removal position</b><br>(On/Off)<br>With the removal position activated the clamps move to the desired position<br>for convenient removal of the sewing material after the sewing procedure.                                                                                                    |
| ×                | <b>Removal position X</b><br>The value range varies depending on the subclass and sewing field size.                                                                                                    |
| ,<br>₩           | <b>Removal position Y</b><br>The value range varies depending on the subclass and sewing field size.                                                                                                    |

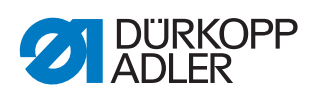

| <mark>+-+</mark>   | PP4 - Soft start                                                  |
|--------------------|-------------------------------------------------------------------|
| Symbol             | Meaning                                                           |
| <mark>, - T</mark> | Number of soft start stitches<br>(min. = 0 max. = 10; Def. 5)     |
| <mark>∖©</mark>    | <b>Soft start speed</b><br>(min. = 100 max. = 2000; Def. 300 rpm) |

|   | PP5 - Needle thread monitor                                                                                                    |
|---|----------------------------------------------------------------------------------------------------|
| ~ | <ul> <li>(min. = 0 max. = 99; Def. 5)</li> <li>Is only active if activated in the machine parameters.</li> <li>(A higher value makes the needle monitor less sensitive.</li> <li>99 = Needle thread monitor switched off in this program only.)</li> </ul> |

|                   | PP6 - Thread consumption                                                                                                    |
|-------------------|----------------------------------------------------------------------------------------------------|
| Symbol            | Meaning                                                                                                    |
| ···· <del>X</del> | <b>Sewing material thickness</b> (min. = 0 max. 20.0; Def. 0)<br>The thickness of the sewing material when pressed together. |
|                   | Material consumption adjustment<br>(min. = -10.0 max. = 10.0; Def. 0)<br>Correction of the calculated values.                |

| <mark>+‡</mark> → | PP7 - Offset                            |
|-------------------|-----------------------------------------|
| Symbol            | Meaning                                 |
| <mark>← →</mark>  | <b>X offset</b>                         |
| - × +             | (min. = -5.0 max. = 5.0; Def. = 0.0 mm) |
| <b>↑</b> +        | <b>Y offset</b>                         |
| ↓-                | (min. = -5.0 max. = 5.0; Def. = 0.0 mm) |

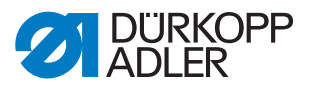

| <b>+</b> ∎•      | PP8 - Scaling.                                                                              |
|------------------|---------------------------------------------------------------------------------------------|
| Symbol           | Meaning                                                                                     |
| •<br>•           | X scaling<br>(min. = 80 max. = 120; Def. = 100 %)<br>100% corresponds to the original size. |
| <mark>∎</mark> γ | <b>Y scaling</b><br>(min. = 80 max. = 120; Def. = 100 %)                                    |
| <b>+∎</b> +<br>× | <b>X scaling origin</b><br>(min. = -150.0 max. = 150.0; Def. = 0.0 mm)                      |
| <mark>≢</mark> γ | <b>Y scaling origin</b><br>(min. = -150.0 max. = 150.0; Def. = 0.0 mm)                      |

# 5.19 Editing machine parameters

You use the machine parameters to define the basic machine settings that apply to all programs.

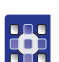

To edit the machine parameters:

- 1. Tap the menu items Bearbeiten (Edit) > Machinenparameter (Machine parameters).
- $\checkmark$  The window for selecting the machine parameter group appears.
- Fig. 46: Editing machine parameters

| A and A Andrew A Andrew A Andr |   |
|----------------------------------------------------------------------------------------------------|---|
| MP1 - Konfiguration                                                                                                    | 4 |
| MP2 - Grenzwerte                                                                                                    |   |
| MP3 - Oberfadenwächter                                                                                                    |   |
| MP4 – Fadenschneiden                                                                                                    |   |
| MP5 - Faden klemmen                                                                                                    | • |

- 2. Tap the desired parameter group.
- ✤ The individual parameters of this group are displayed.

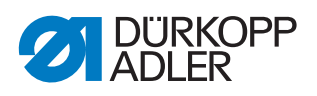

- 3. Tap the desired parameter.
- The window for modifying the parameter value opens.
- 4. Set the parameter to the desired value ( $\square p. 40$ ).

# There are 6 machine parameter groups:

| Symbol         | Parameter group                                                    |
|----------------|--------------------------------------------------------------------|
|                | MP1 - Configuration<br>General settings                            |
|                | <b>MP2 - Limit values</b><br>Limit values for speeds and positions |
| 2              | MP3 - Needle thread monitor<br>Behavior after thread breakage      |
|                | MP4 - Thread cutting<br>Speed, position and tension                |
| <mark>1</mark> | MP5 - Thread clamping<br>Starting angle                            |
| Σ              | <b>MP6 - Counters</b><br>Settings for program and bobbin counters  |

# Overview of the individual machine parameters

| ×<br>₽₽₽<br>₽        | MP1 - Configuration                                                                                                    |
|----------------------|----------------------------------------------------------------------------------------------------|
| Symbol               | Meaning                                                                                                    |
| <mark>.</mark><br>≋€ | <ul> <li>Needle cooling</li> <li>The following options can be set:</li> <li>None: No type of needle cooling is active.</li> <li>Air cooling (Def.): The needle is cooled with air while sewing the seam.</li> <li>Ice cooling: Optional equipment.</li> </ul>                                                                                                    |
| <u>Ľ</u>             | <ul> <li>Foot mode</li> <li>The foot can be operated in the following modes:</li> <li>Hopper: The foot only presses on the sewing material while the needle is in the sewing material.</li> <li>Presser: The foot presses continuously on the sewing material.</li> </ul>                                                                                                    |
|                      | Sewing field size<br>Take care to ensure a valid sewing field size for your subclass when<br>making the selection! (See chapter <b>Technical data</b> ( $\square p. 121$ ))<br><b>Normal sewing field</b> (Def.): A sewing field of up to 200 x 300 mm is<br>available.<br><b>Extra-large sewing field</b> : A larger sewing field can be used in conjunction<br>with the alternating clamps. |

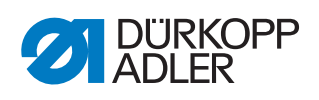

| Symbol | Meaning                                                                                                    |
|--------|----------------------------------------------------------------------------------------------------|
|        | Optional equipment         Reduced clamp pressure:         Optional equipment limiting the amount of clamp pressure to allow for better alignment on insertion.         Neat seam beginning:         Optional equipment, activates stitch position optimization (□ Additional Instructions Stitch Position Optimization)         Marking lamps:         Optional equipment providing orientation lines on insertion for easier alignment. Up to 4 marking lamps can be switched on for each program. This setting only activates the option; the actual switching is defined in the program parameters (see Marking lamps (□ p. 64))         Barcode scanner:         Optional equipment for performing a safety check before sewing. A barcode can be stored with each program. Agreement with the barcode on the clamp is checked. Sewing only proceeds when the barcodes agree. You enter the barcode ID in the program parameters (see Clamp ID code (□ p. 63)). |
|        | Clamp type<br>The following clamp types are available:<br>Single clamp: One-piece parallel clamp with angle mount<br>Single clamp with hanger (Def.): One-piece parallel clamp with hanger<br>mount<br>Double clamp: Two-piece parallel clamp with angle mount<br>Alternating clamp: Removable clamp<br>Special clamp: Special clamp                                                                                                    |
| []     | Clamp limits<br>Standard limits (Def.)<br>No additional structures are taken into account.<br>Special limits<br>Individual limits are taken into account.                                                                                                    |
| ▶      | Pedal modeThe following options are available:Mode 1: The current position of the pedal is evaluated.Mode 2 (Def.): The pedal must be returned to the initial position after every<br>actuation before a new actuation is recognized.Mode 3: The current position of the pedal is evaluated.The quick-start mode is also enabled (see Insertion mode (Imp. 64)).The machine must be switched off and on in order to activate the quick-<br>start mode.Push button: In push button mode one sensor is used only for controlling<br>the clamp motion (up and down). The other sensor is used for starting the<br>sewing process.                                                                                                    |
| mode   | Barcode modeThe following options are available:Manual: Machine checks whether the inserted clamp matches the enteredseam program. If the clamp is correct, the machine is ready for sewing.If the clamp is incorrect, an error message will be displayed, and the clampwill have to be replaced.Automatic: The machine looks for the seam program that matches theinserted clamp. The machine is ready for sewing once the seam programhas been selected.                                                                                                    |

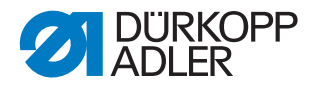

# *i* Information

The remaining thread monitor (MP 1, *Optionale Einrichtungen (Optional equipment)*) and the bobbin counter (MP 6) can be activated simultaneously. The display shows the two options as follows:

Fig. 47: Remaining thread monitor and bobbin counter

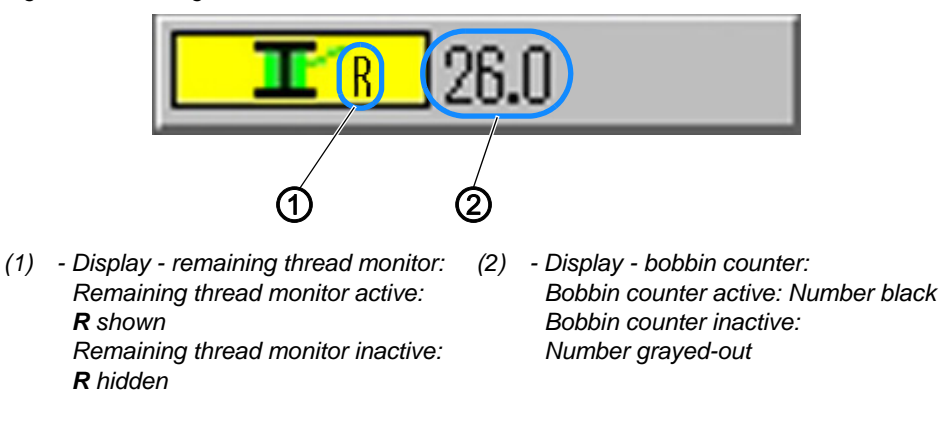

|                   | MP2 - Limit values                                                                                                    |
|-------------------|----------------------------------------------------------------------------------------------------|
| Symbol            | Meaning                                                                                                    |
| max.              | Max. speed<br>(min. = 500 max. = 2700; Def. 2700 rpm)<br>All sewing programs are limited to this maximum speed.                                                                                                    |
| max.              | Max. run-empty speed<br>(min. = 10 max. = 100; Def. 100 %)<br>Limits all clamp movements between the seams to this value.                                                                                                   |
| <mark>€</mark> ∥_ | <b>Feed starting angle</b><br>(min. = 30 max. = 350; Def. 210 degrees)<br>The clamp motion during the stitch starts at this angle of needle motion.                                                                         |
| e.                | Feed phase<br>(min. = 30 max. 100; Def. 80 %)<br>This parameter defines how the clamp is to be moved during the stitch.<br>(A value of 100 % means that the desired clamp motion is distributed over<br>the entire stitch.) |
| <mark>≜≬</mark> _ | Needle reversing position<br>(min. = 0 max. 359; Def. 0 degrees)<br>The needle is reversed at this angle in order to increase the clearance to<br>the clamp.                                                                |
| DAC               | Edit time paths<br>This function is only for Dürkopp Adler Service personnel.                                                                                                    |
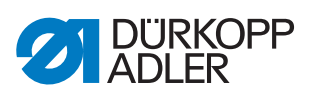

| 2/     | MP3 - Needle thread monitor                                                                                                    |
|--------|----------------------------------------------------------------------------------------------------|
| Symbol | Meaning                                                                                                    |
| 2      | <ul> <li>Needle thread monitor mode The following options are available: Threading position: After detection of a thread breakage the thread is cut, and the clamp then moves to the threading position. Thread cutting (Def.): After detection of a thread breakage the thread is cut, and the clamp then moves to the contour position according to the defined reversing path. Remain in position: After detection of a thread breakage, seam motion is stopped. Not active: The needle thread monitor is ignored.</li></ul> |
| ×**    | <b>Reversing path after thread breakage</b><br>(min. = 0 max. 20; Def. 5 stitches)<br>Number of stitches to be taken into account when reversing after a thread<br>breakage.                                                                                                    |
| Y2     | <b>Bobbin change X position</b><br>The value range varies depending on the subclass and sewing field size.                                                                                                    |
| Y2     | <b>Bobbin change Y position</b><br>The value range varies depending on the subclass and sewing field size.                                                                                                    |

|                        | MP4 - Thread cutting                                                                                                    |
|------------------------|----------------------------------------------------------------------------------------------------|
| Symbol                 | Meaning                                                                                                    |
| e<br>e                 | <b>Cutting speed</b><br>(min. = 70 max. 500; Def. 180 rpm)<br>Speed of the cutting stitch.                                                                                                    |
| <mark>¢¢</mark>        | <b>Cutting position on</b><br>(min. = 0° max. 359°; Def. 180°)<br>Angular position of the needle at which the thread cutting knife is switched on.                                                                                                  |
| <mark>de</mark>        | <b>Cutting position off</b><br>(min. = 0° max. 359°; Def. 359°)<br>Angular position of the needle at which the thread cutting knife is switched<br>off.                                                                                             |
| <mark>∦</mark><br>∎    | Thread tension during thread cutting<br>(min. = 00 max. 100; Def. 10 %)<br>Thread tension of the cutting stitch.                                                                                                    |
| <mark>}[</mark> 5<br>₽ | Position for thread tension during thread cutting<br>(min. = 0° max. 400°; Def. 370°)<br>Starting angle for the thread tension during the cutting stitch.<br>(At an angle greater than 359° the thread tension is activated in the next<br>stitch.) |

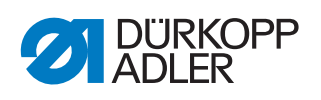

| <mark>⊮</mark>    | MP5 - Thread clamping                                                                                                    |
|-------------------|----------------------------------------------------------------------------------------------------|
| Symbol            | Meaning                                                                                                    |
| <mark>₽</mark> ∱  | <b>Close thread clamp at 1st stitch</b><br>(min. = 0° max. 250°; Def. 180°)<br>Start angle for closing the thread clamp during the first stitch.                                                                                                |
| <mark>€</mark> ∱- | <b>Open thread clamp at 1st stitch</b><br>(min. = 0° max. 359°; Def. 340°)<br>Starting angle for opening the thread clamp during the first stitch.<br>If the closing and opening angles are the same then the thread clamp is not<br>activated. |

| Σ               | MP6 - Counters                                                                                                    |
|-----------------|----------------------------------------------------------------------------------------------------|
| Symbol          | Meaning                                                                                                    |
| Σ<br>mode       | Counter type<br>The following options are available:<br>Piece counter increments (Def.)<br>The counter is incremented after each sewn program.<br>Piece counter decrements<br>The counter is decremented after each sewn program.<br>Sequence counter increments<br>The counter is incremented after each sewn sequence.<br>Sequence counter decrements<br>The counter is decremented after each sewn sequence. |
| Σ<br>Reset      | <b>Reset value for the counter</b><br>(min. = 0 max. 9999; Def. 0)<br>Value to which the counter is set when a counter reset is performed.                                                                                                    |
| Σ               | Seam counting for bobbin supply<br>(min. = 0 max. 100; Def. 0)<br>A message is displayed to the user after the number of seams specified<br>here have been sewn. A value of 0 deactivates the function.                                                                                                    |
| <b>.</b> .100 m | <b>Bobbin supply capacity</b><br>(min. = 0.0 max. 400.0; Def. 0.0 m)<br>A message is displayed to the user after the bobbin supply capacity has<br>been consumed. A value of 0 deactivates the function.                                                                                                    |

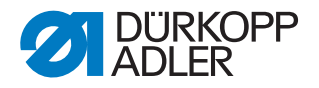

# i

#### Information

The remaining thread monitor (MP 1, *Optionale Einrichtungen (Optional equipment)*) and the bobbin counter (MP 6) can be activated simultaneously. The display shows the two options as follows:

Fig. 48: Remaining thread monitor and bobbin counter

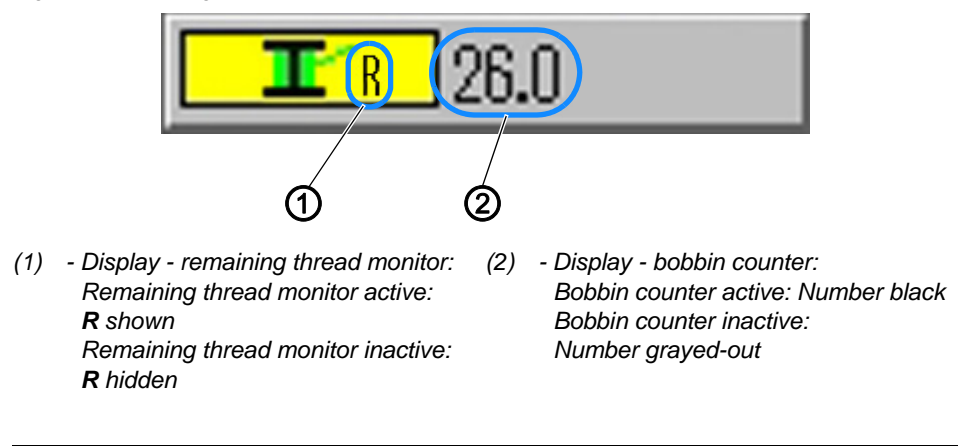

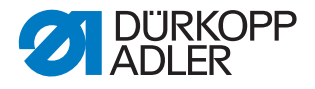

# 5.20 Checking and changing the technical settings

The technical settings are made via the menu item *Extras* > *Service*.

Fig. 49: Checking and changing the technical settings

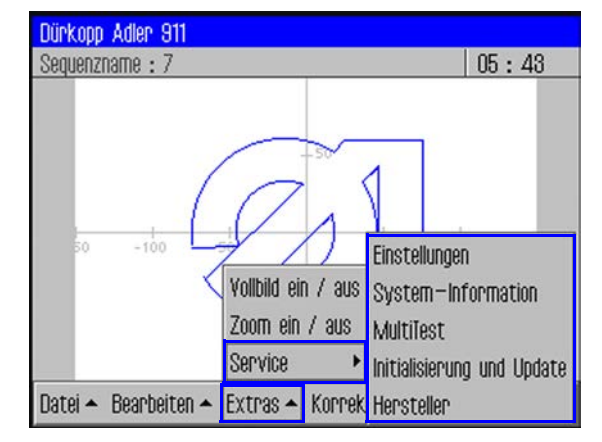

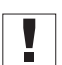

#### Important

A password must always be entered in order to access the additional menu items in *Extras* > *Service* ( $\square p. 35$ ).

#### Changing the password options

The default password on delivery is: 25483.

You can change this password and also define whether the password only applies to the technical menu items or must always be entered after the machine is switched on.

#### Changing the password

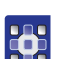

To change the password:

- 1. Tap the menu items *Extras* > *Service* > *Einstellungen* (*Settings*).
- ♥ The Einstellungen (Settings) window appears.
- 2. Tap the Operator Passwort (Password) there.
- 3. In the following window tap the option *Passwort ändern* (*Change password*).
- $\checkmark$  The window for entering the new password appears.
- 4. Enter the new password ( $\square p. 35$ ).

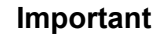

The password must not have more than 5 digits.

5. Confirm the new password with OK.

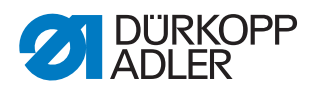

#### Defining the password protected areas

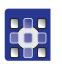

To define the password protected areas:

- 1. Tap the menu items *Extras* > *Service* > *Einstellungen* (*Settings*).
- ♥ The *Einstellungen* (*Settings*) window appears.
- 2. Tap the Operator Passwort (Password) there.
- In the next window the Aktivieren/De-aktivieren (Activate/Deactivate) option indicates the type of password protection:
  - 🗵 Comprehensive password protection activated: Password protection of the first action after switching on
  - Comprehensive password protection deactivated: Password protection for the technical menu items only
- 3. Tap the Aktivieren/Deaktivieren (Activate/ Deactivate) option to switch between each respective setting.
- 4. Confirm with **OK**.

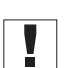

#### Important

Switch the machine off and on again to adopt the setting.

# Changing the language

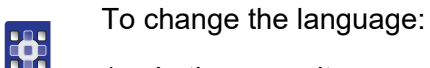

- 1. In the menu item Extras > Service > Einstellungen (Settings) tap the Sprache (Language) option.
- ✤ The list of available languages is displayed.
- 2. Tap the desired language.
- 3. Confirm with **OK**.
- $\clubsuit$  The screen is reloaded in the selected language.

# Setting the date and time

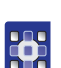

To set date and time:

- In the menu item Extras > Service > Einstellungen (Settings) tap the option Datum (Date) and Uhrzeit (Time).
- The data entry window for date and time is displayed.
- 2. Enter the date and/or time.
- 3. Confirm with **OK**.
- $\checkmark$  The entered values are adopted.

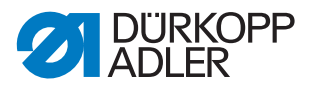

# Setting the brightness

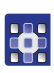

To set the brightness:

- In the menu item Extras > Service > Einstellungen (Settings) tap the Bedienfeld-Einstellungen (Control panel settings) option.
- 2. In the following window tap the *Kontrast* (*Contrast*) *Helligkeit* (*Brightness*) option.
- $\checkmark$  A window with slider controls is displayed.
- 3. Pull the corresponding slider control up or down to change the value.
- $\checkmark$  The changes are immediately visible on the display.

# Testing the touchscreen

You can use the *Extras* > *Service* > *Einstellungen* (*Settings*) menu item to check that the touchscreen is functioning correctly over all areas of the screen.

To test the touchscreen:

- In the menu item Extras > Service > Einstellungen (Settings) tap the Bedienfeld-Einstellungen (Control panel settings) option.
- 2. In the following window tap the *Touch Test* option.
- ♦ An empty window is opened.
- 3. Use your finger to tap various different points or draw lines.
- ♥ When the touchscreen is functioning correctly all touched points of the screen are marked.

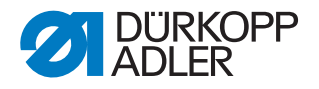

Testing the functions of the machine

You can use the *Extras* > *Service* > *Multitest* menu item to check the inputs and outputs, test the sewing motor and set the stroke position.

Fig. 50: Testing the functions of the machine

| MultiTest                  |  |
|----------------------------|--|
| Eingänge / Ausgänge testen |  |
| Nähmotor testen            |  |
| Transportklammer           |  |
| ₩¥<br>Hublage einstellen   |  |
| Fadenspannung              |  |

| • |  |
|---|--|
| 1 |  |
| ŀ |  |

# Information

The  $\bigvee_{XY}$  Feed clamps function is only intended for use by Dürkopp Adler Service personnel.

#### Testing inputs and outputs

#### Important

The instructions only provide an overview of the test possibilities.

The tests may only be performed by qualified specialists that have received training from Dürkopp Adler.

#### WARNING

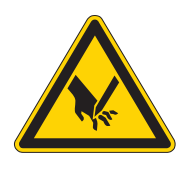

**Risk of injury from sharp and moving parts!** Puncture or crushing possible.

Do not reach into the machine during function testing of inputs and outputs.

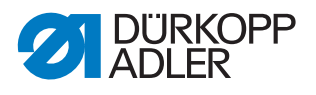

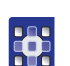

To test inputs and outputs:

- 1. In the menu item Extras > Service > Multitest tap the Eingänge / Ausgänge testen (Test inputs / outputs) option.
  - ♥ The IO Test Seite (Page) window is displayed.

Fig. 51: Testing inputs and outputs

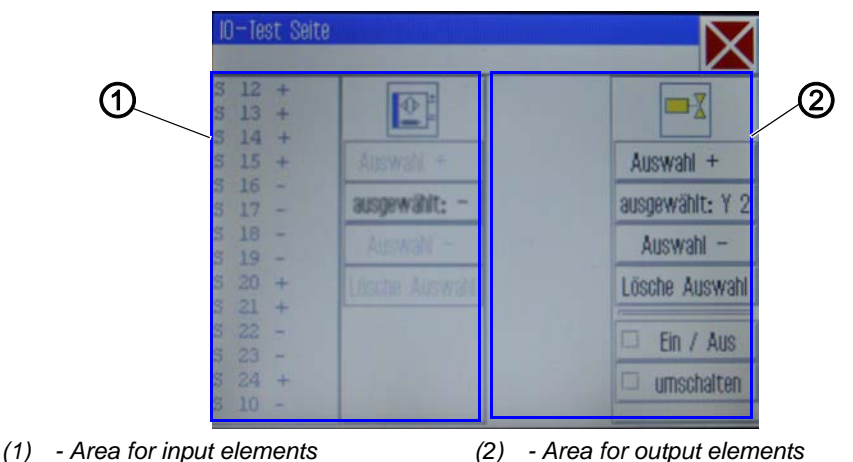

The input elements are listed and selected at the left side (1) and the output elements at the right side (2).

- 2. During the 1st time: Button *selected*: tap and select an output.
- 3. Next, use Auswahl (Select) + or Auswahl (Select) to select the desired element in the respective area.
- The number of the element is displayed on the ausgewählt: (selected:) button.
- 4. Test the element using the *Ein/Aus* (*On/Off*) or *umschalten* (*switchover*) buttons, depending on the type of the input or output element.

|     | Input elements               |
|-----|------------------------------|
| No. | Meaning                      |
| S1  | Lower right clamp            |
| S2  | Lower left clamp             |
| S9  | Needle thread monitor active |
| S10 | Bobbin cover closed          |
| S11 | Machine head latch closed    |
| S13 | Pedal forwards               |
| S14 | Pedal backwards              |
| S16 | Pressure monitor             |
| S17 | Quick stop                   |

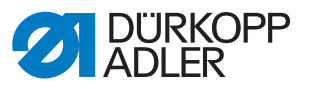

| No.  | Meaning                |
|------|------------------------|
| S100 | Sewing motor reference |
| S101 | X-axis reference       |
| S102 | Y-axis reference       |
| S103 | Z-axis reference       |

|     | Output elements                      |
|-----|--------------------------------------|
| No. | Meaning                              |
| Y1  | Foot mode                            |
| Y2  | Bobbin cover                         |
| Y3  | Needle cooling on                    |
| Y4  | Right clamp                          |
| Y5  | Left clamp                           |
| Y8  | Stitch position optimization         |
| Y9  | Threading switch lamp on             |
| Y10 | Oil level indicator warning light on |
| Y25 | Marking lamp 1 (Z)                   |
| Y26 | Marking lamp 2 (Z)                   |
| Y27 | Marking lamp 3 (Z)                   |
| Y28 | Marking lamp 4 (Z)                   |

#### Setting the stroke position

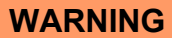

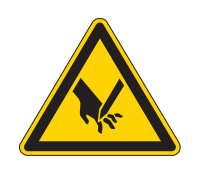

**Risk of injury from sharp and moving parts!** Puncture or crushing possible.

Do not reach into the machine when setting the stroke position.

Switch off the power to the drives when you wish to test the freedom of motion of the sewing foot rod.

# 

To set the stroke position:

- 1. In the menu item *Extras* > *Service* > *Multitest* tap the *Hublage einstellen* (*Set strokeposition*) option.
- $\checkmark$  The following options are displayed:

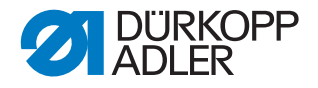

| Symbol              | Meaning                                                                                           |
|---------------------|---------------------------------------------------------------------------------------------------|
|                     | Perform a reference run<br>Check the movement                                                     |
| <u>ų</u>            | Switch between a hopper and presser foot<br>Switch over the mode of operation                     |
| XY <mark>+</mark> X | Move to position<br>Set the sewing foot height                                                    |
| X                   | Switch off the power to the drives<br>Manually check the freedom of motion of the sewing foot rod |

2. Tap the desired symbol and execute the function.

WARNING

# Test sewing motor

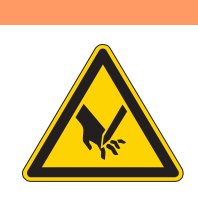

**Risk of injury from sharp and moving parts!** Puncture or crushing possible.

Do not reach into the machine during the function test of the motor.

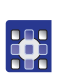

To test the sewing motor:

- 1. In the menu item *Extras* > *Service* > *Multitest* tap the *Nähmotor testen* (*Test sewing motor*) option.
- ✤ The sewing motor test screen is displayed:

Fig. 52: Test sewing motor

| Maschinen Testprogram<br>Nähmotor Test | nme           |        |
|----------------------------------------|---------------|--------|
|                                        | 300 rpm       |        |
| 💮 Start                                | Position: 260 | 🔀 Stop |

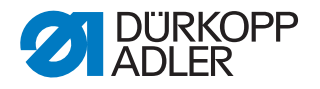

Important

Remove the thread from the needle and the thread lever before starting the test.

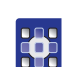

- 2. Tap the 💮 button.
- $\checkmark$  The window for entering the speed opens.
- 3. Enter the desired value (300 2000 rpm).
- 4. Tap the 💆 button.
- ✤ The window for entering the cutting speed opens.
- 5. Enter the desired value (70 500 rpm).
- 6. Tap the 💮 start button.
- ✤ The sewing motor runs at the entered speed.
- 7. Tap the Stop button.
- The sewing motor stops.
- 8. Tap the 💮 🗤 button.
- The sewing motor runs at the entered speed.
- 9. Tap the 🖾 button.
- ✤ The sewing motor stops, and the thread cutter is actuated.

#### Calling up log displays and error lists

You can access the log settings and error lists via *Extras* > *Service* > *System-Information* (*System Information*).

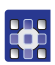

- To call up log displays and error lists:
- 1. Tap the menu items Extras > Service > System-Information (System Information).
- ✤ The selection screen for system information appears.

#### Fig. 53: Calling up log displays and error lists

| System—Information                | $\mathbf{X}$ |
|-----------------------------------|--------------|
|                                   | $\sim$       |
| Ereignisse in der Steuerung       |              |
| Log-Einstellung                   |              |
| Log - Anzeige                     |              |
| <b>III</b> Status des Bedienfelds |              |
|                                   |              |
|                                   |              |

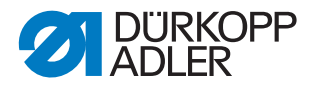

2. Tap the desired symbol.

| Symbol                   | Meaning                                                   |
|--------------------------|-----------------------------------------------------------|
| <mark>А</mark><br>А<br>А | Control events<br>List of the latest errors               |
| LOG<br>A<br>A            | Log settings<br>Only for Dürkopp Adler Service personnel  |
| LOG<br>血<br>血            | Log display<br>List of the last log settings              |
| State                    | Control panel status<br>Status appears in the log display |

#### Initializing the control and performing updates

You can use Extras > Service > Initialisierung

(*Initialization*) and *Update* to reset the control and control panel to the factory defaults and to update the control with a new software version.

To initialize the control and perform updates:

- 1. Tap the menuitems *Extras* > *Service* > *Initialisierung* (*Initialization*) and *Update*.
- The screen for initialization and update appears.

Fig. 54: Initializing the control and performing updates

| Initialisierung und Update      |  |
|---------------------------------|--|
| DAC<br>INIT<br>INIT             |  |
| Initialisierung des Bedienfelds |  |
| 🚯 Update der Steuerung          |  |
|                                 |  |
|                                 |  |

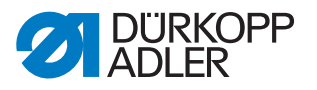

#### Initializing the control

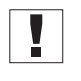

#### Important

Initializing the control resets all values to the factory default settings. All changes are lost. Only execute this option if you really want to return to the factory settings.

| 503 |  |
|-----|--|
| 12  |  |
|     |  |

#### Order

Save your seam programs and sequences to a USB key before performing initialization.

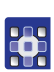

- 1. Tap the Initialisierung der Steuerung (Initialize control) option.
- ✤ The control is completely reset to the factory default settings.

#### Initializing the control panel

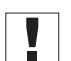

#### Important

Initializing the control panel resets all values to the factory default settings. All changes are lost. Only execute this option if you really want to return to the factory settings.

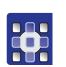

- 1. Tap the Initialisierung des Bedienfelds (Initialize control panel) option.
- ✤ The control panel is completely reset to the factory default settings.

#### Updating the control

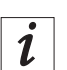

#### Information

The latest software version is available in the download area at *www.duerkopp-adler.com*.

You can easily transfer a new software version from a USB key to the control.

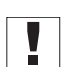

#### Important

Not all commonly available USB keys are suitable for the copying process. You can obtain a suitable USB key from Dürkopp Adler.

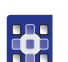

- 1. Switch off the machine.
- 2. Insert the USB key into the USB port (1) on the operating terminal.

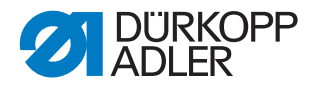

Fig. 55: Updating the control

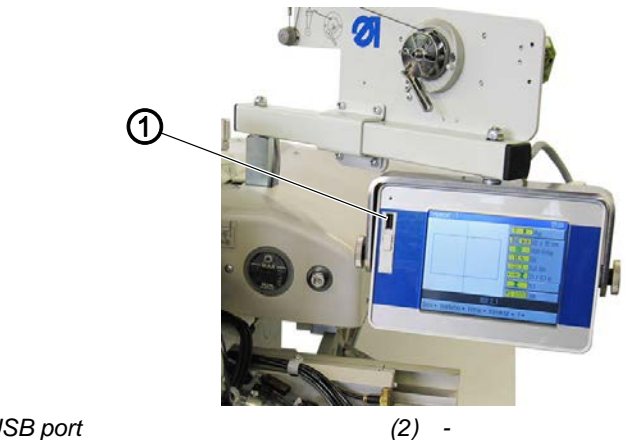

- (1) USB port
- 3. Switch on the machine.
- ✤ The software update is performed automatically.

i

#### Information

If the automatic update does not function then you can use the menu items *Extras > Service > Initialisierung (Initialize) and Update > Option Update der Steuerung (Update the control)* to load a specific software version.

Contact the Dürkopp Adler Service Hotline for this.

#### **Displaying software version information**

The menu item ? displays information on the software currently installed on the machine.

To display information on the software version currently used:

- 1. Tap menu items ? > Tap on Info.
- ✤ The following information is displayed:
  - Class
  - Subclass
  - · Software version
  - Date of creation of this software version

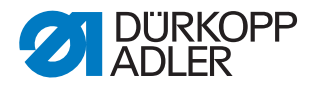

# 6 DA-CAD 5000

You can use the DA-CAD 5000 program to create seam programs on a PC. The DA-CAD 5000 program is available as additional equipment.

This section only provides an overview of the program steps. A detailed description is provided in the Dervice of the DA-CAD 5000 program.

#### Selecting the class

The first step is to select the class.

Fig. 56: Selecting the class

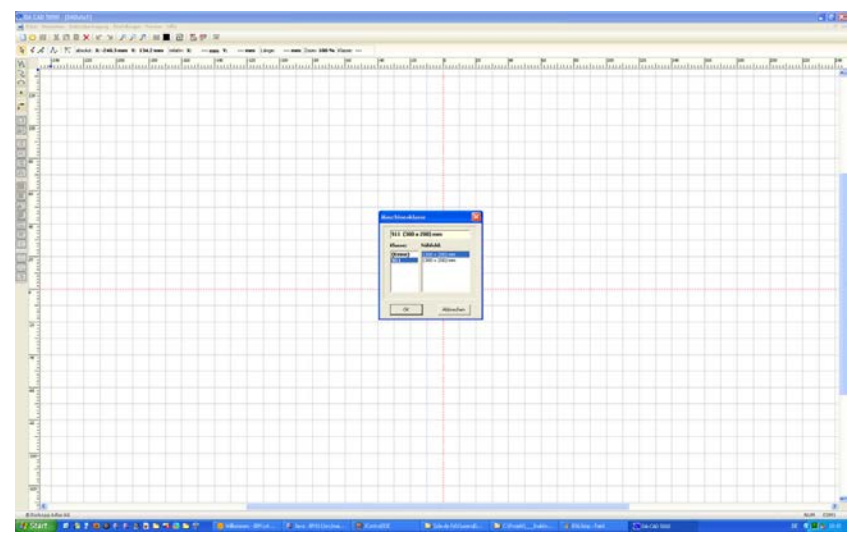

# Creating the seam contour

The next step is to draw the seam contour.

Fig. 57: Creating the seam contour

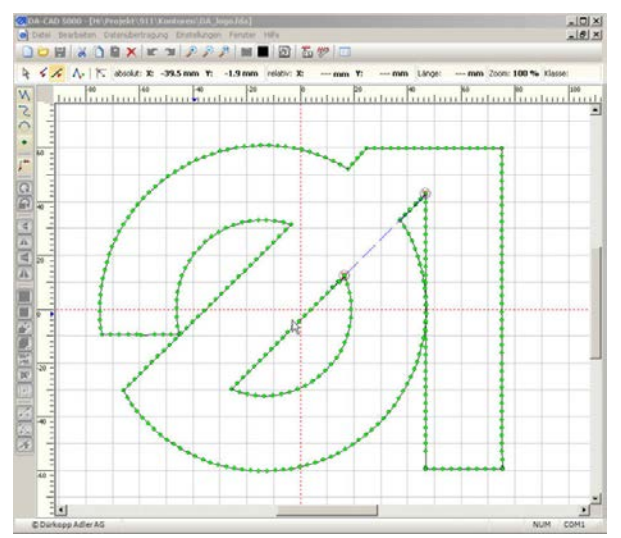

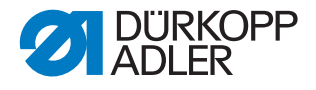

#### Saving the seam contour

Fig. 58: Saving the seam contour

| absolut: X: -19.6 n | nm Y: 75.9 mm relativ: X: mm 1          | Y: mm Länge: mm                                                                                                    | Zoom 100 % Klasse                                                                                                    |
|---------------------|-----------------------------------------|----------------------------------------------------------------------------------------------------|----------------------------------------------------------------------------------------------------|
| 40                  |                                         | 2 40 10 10 10 10 10 10 10 10 10 10 10 10 10                                                                                                    | 1                                                                                                    |
|                     | 911 🔪 C 🛃                               |                                                                                                    | -                                                                                                    |
| 1                   | USE-Laufwerk:                           | Durcheuchen                                                                                                    |                                                                                                    |
|                     | Atustes Program                         |                                                                                                    |                                                                                                    |
| ;                   | C Datel auswählen                       |                                                                                                    | 1                                                                                                    |
|                     |                                         |                                                                                                    |                                                                                                    |
|                     | ann                                     | Coloran.                                                                                                    |                                                                                                    |
| X                   | Spechern                                | Abbrechen                                                                                                    |                                                                                                    |
|                     | 1 1 1 1 1 1 1 1 1 1 1 1 1 1 1 1 1 1 1 1 |                                                                                                    |                                                                                                    |
|                     |                                         | All and a second second s | Martin         Part of the state of the state of th |

The final step is to save the finished seam program and copy it to a USB key.

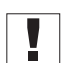

#### Important

Not all commonly available USB keys are suitable for the copying process. You can obtain a suitable USB key from Dürkopp Adler.

#### Saving the program on a USB key

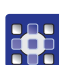

To save a program on a USB key:

 Select the menu items Datenübertragung (Data transfer) > USB-Memorystick (USB memory key) > Speichern (Save) (PC->>USB).

After successfully saving to the USB key the following steps must be performed at the machine:

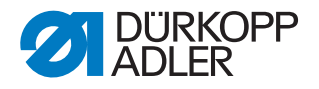

### Transferring the program to the machine

#### NOTICE

#### Property damage may occur!

If you have entered contour points that lie outside the sewing field, the movement of the clamps during sewing can cause damage to the machine or the sewing material.

Always perform a contour test after creating or editing a contour to ensure that the entire contour lies within the permissible sewing field.

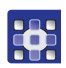

To transfer a program to the machine:

- 1. Insert the USB key and copy the desired file to the DAC ( $\square p. 58$ ).
- 2. Open the copied program ( $\square p. 42$ ).
- 3. Adjust the program parameters (especially the sewing foot height) (( p. 62)).
- 4. Perform a contour test to check the clamp motion ( $\square p. 54$ ).

Sewing with the program can begin after successful testing/adjustment.

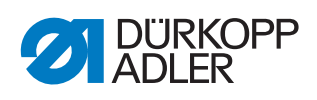

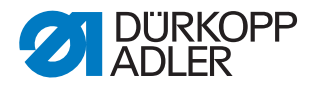

# 7 Maintenance

This chapter describes maintenance work that needs to be carried out on a regular basis to extend the service life of the machine and achieve the desired seam quality.

Advanced maintenance work may only be carried out by qualified specialists ( *Service Instructions*).

# WARNING

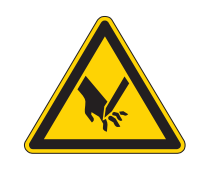

**Risk of injury from sharp parts!** Punctures and cutting possible.

Prior to any maintenance work, switch off the machine or set the machine to threading mode.

#### WARNING

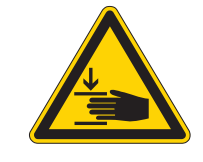

Risk of injury from moving parts!

Crushing possible.

Prior to any maintenance work, switch off the machine or set the machine to threading mode.

#### **Maintenance interval**

| Work to be carried out            |   | Operating hours |     |     |
|-----------------------------------|---|-----------------|-----|-----|
|                                   | 8 | 40              | 160 | 500 |
|                                   |   |                 |     |     |
| Cleaning                          |   |                 |     |     |
| Removing lint and thread remnants | • |                 |     |     |
| Cleaning the motor fan mesh       |   | •               |     |     |
|                                   |   |                 |     |     |
| Lubricating                       |   |                 |     |     |
| Lubricating the machine head      | • |                 |     |     |
| Lubricating the hook              |   | •               |     |     |
|                                   |   |                 |     |     |
| Servicing the pneumatic system    |   |                 |     |     |
| Setting the operating pressure    | • |                 |     |     |
| Draining the water condensation   | • |                 |     |     |
| Cleaning the filter element       |   | •               |     |     |
|                                   |   |                 |     |     |

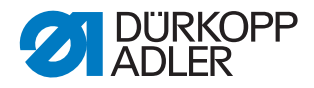

| Work to be carried out        |   | Operating hours |     |     |
|-------------------------------|---|-----------------|-----|-----|
|                               | 8 | 40              | 160 | 500 |
| Servicing specific components |   |                 |     |     |
| Checking the toothed belt     |   | •               |     |     |
|                               |   |                 |     |     |

# 7.1 Cleaning

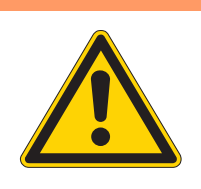

**Risk of injury from flying particles!** Flying particles can enter the eyes, causing injury.

Wear safety goggles. Hold the compressed air gun so that the particles do not fly close to people. Make sure no particles fly into the oil pan.

# NOTICE

#### Property damage from soiling!

Lint and thread remnants can impair the operation of the machine.

Clean the machine as described.

# NOTICE

Property damage from solvent-based cleaners!

Solvent-based cleaners will damage paintwork.

WARNING

Use only solvent-free substances for cleaning.

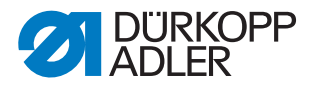

# 7.1.1 Cleaning the machine

Lint and thread remnants should be removed after every 8 operating hours using a compressed air gun or a brush. If very fluffy sewing material is being sewn the machine must be cleaned more frequently.

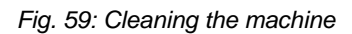

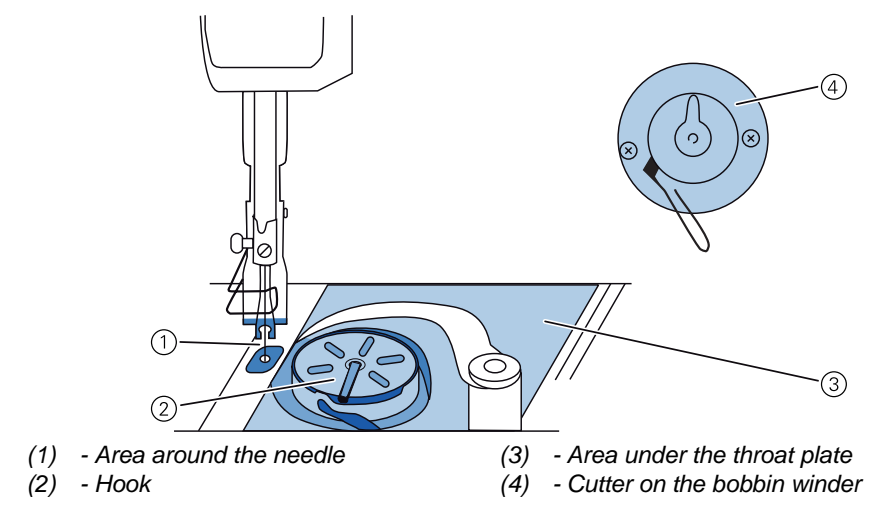

# Areas particularly susceptible to soiling:

- Cutter on the winder for the hook thread (4)
- Area under the throat plate (3)
- Hook (2)
- Area around the needle (1)

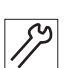

To clean the machine:

1. Remove any lint and thread remnants using a compressed air gun or a brush.

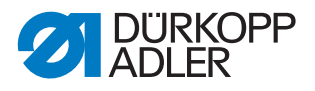

# 7.1.2 Cleaning the motor fan mesh

The motor fan mesh must be cleaned once a month using a compressed air gun. If very fluffy sewing material is being sewn, the motor fan mesh must be cleaned more frequently.

Fig. 60: Cleaning the motor fan mesh

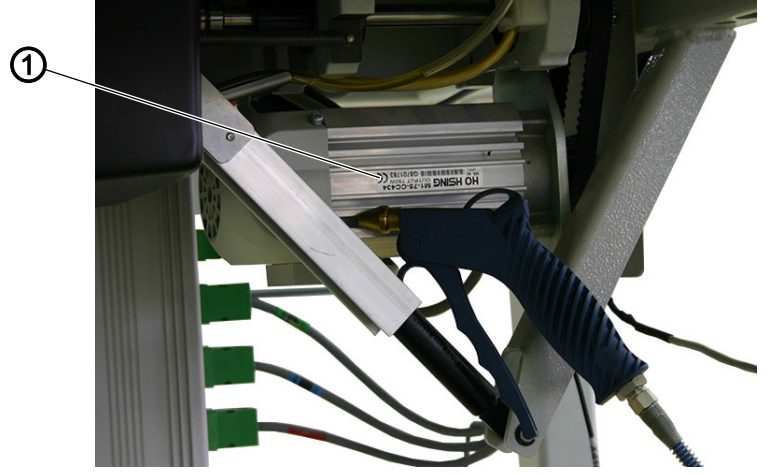

(1) - Motor fan mesh

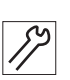

To clean the motor fan mesh:

1. Remove any lint and thread remnants using a compressed air gun.

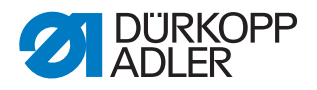

# 7.2 Lubricating

# CAUTION

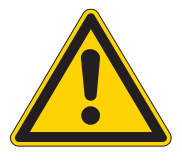

#### Risk of injury from contact with oil!

Oil can cause a rash if it comes into contact with skin.

Avoid skin contact with oil.

If oil has come into contact with your skin, wash the affected areas thoroughly.

# NOTICE

#### Property damage from incorrect oil!

Incorrect oil types can result in damage to the machine.

Only use oil that complies with the data in the instructions.

#### CAUTION

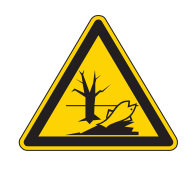

#### Risk of environmental damage from oil!

Oil is a pollutant and must not enter the sewage system or the soil.

Carefully collect up used oil. Dispose of used oil and oily machine parts in accordance with national regulations.

The machine is equipped with a central oil-wick lubrication system. The bearings are supplied from the oil reservoir.

For topping off the oil reservoir, use only lubricating oil **DA 10** or oil of equivalent quality with the following specifications:

- Viscosity at 40 °C: 10 mm<sup>2</sup>/s
- Flash point: 150 °C

You can order the lubricating oil from our sales offices using the following part numbers:

| Container | Part no.    |
|-----------|-------------|
| 250 ml    | 9047 000011 |
| 11        | 9047 000012 |
| 21        | 9047 000013 |
| 51        | 9047 000014 |

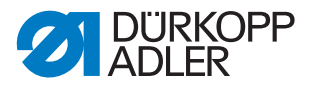

# 7.2.1 Lubricating the machine head

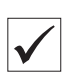

#### **Proper setting**

The oil level is between the minimum level marking and the maximum level marking.

Fig. 61: Lubricating the machine head

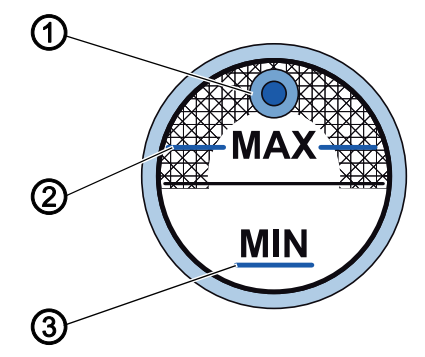

(3) - Minimum level marking

- (1) Refill opening
- (2) Maximum level marking

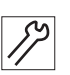

To lubricate the machine head:

- 1. Check the oil level indicator every day.
- 2. If the oil level is below the minimum level marking (3): Pour oil through the refill opening (1) but no higher than the maximum level marking (2).

#### 7.2.2 Lubricating the hook

The approved oil quantity for hook lubrication is a factory specification.

#### **Proper setting**

- 1. Hold a piece of blotting paper next to the hook (1) while sewing.
- After sewing a stretch of approx. 1 m, the blotting paper will have been sprayed with a thin and even film of oil.

Fig. 62: Lubricating the hook

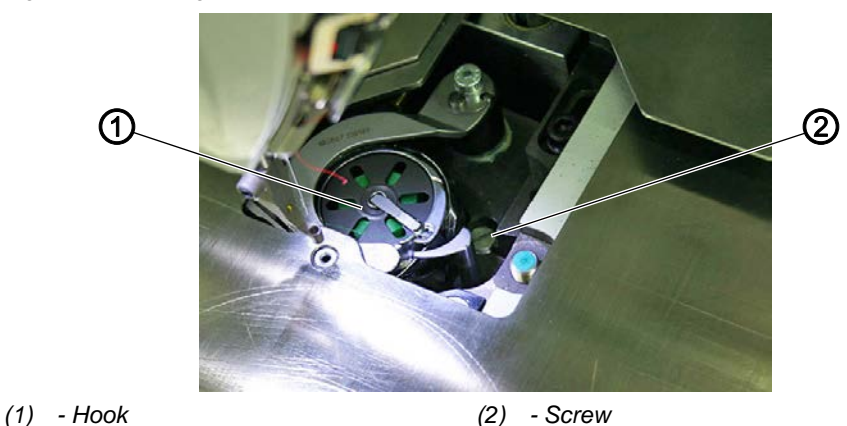

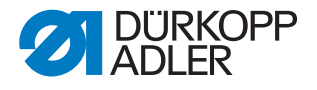

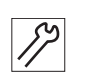

To lubricate the hook:

- 1. Turn the screw (2):
  - counterclockwise: more oil is released
  - clockwise: less oil is released

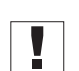

#### Important

The released amount of oil does not change until the operating time has run a few minutes. Sew for several minutes before you check the setting again.

#### 7.3 Servicing the pneumatic system

#### 7.3.1 Setting the operating pressure

# NOTICE

#### Property damage from incorrect setting!

Incorrect operating pressure can result in damage to the machine.

Ensure that the machine is only used when the operating pressure is set correctly.

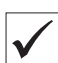

#### Proper setting

Refer to the **Technical data** ( $\square p. 121$ ) chapter for the permissible operating pressure. The operating pressure cannot deviate by more than  $\pm 0.5$  bar.

Check the operating pressure on a daily basis.

Fig. 63: Setting the operating pressure

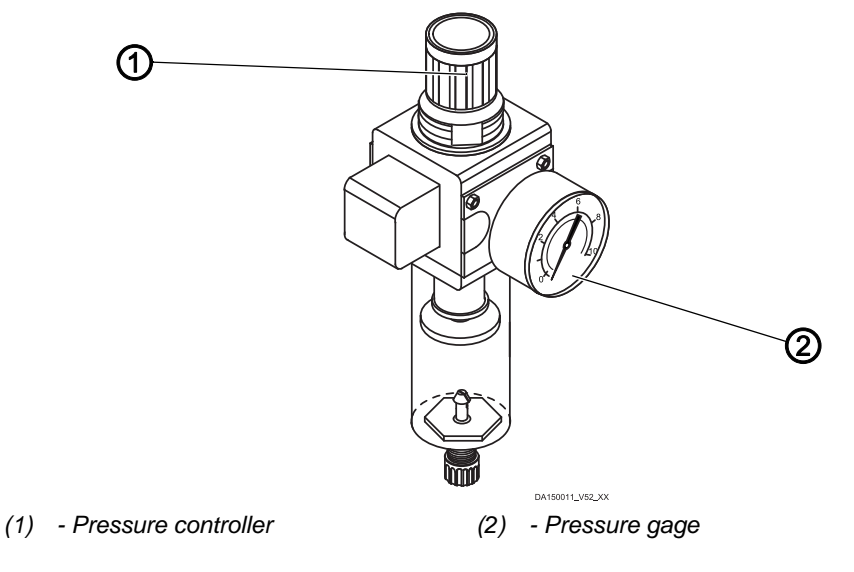

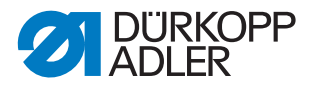

To set the operating pressure:

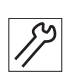

- 1. Pull the pressure controller (1) up.
- 2. Turn the pressure controller until the pressure gage (2) indicates the proper setting:
  - Increase pressure = turn clockwise
  - Reduce pressure = turn counterclockwise
- 3. Push the pressure controller (1) down.

# 7.3.2 Draining the water condensation

#### NOTICE

#### Property damage from excess water!

Excess water can cause damage to the machine.

Drain water as required.

Water condensation accumulates in the water separator (2) of the pressure controller.

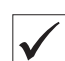

#### **Proper setting**

Water condensation must not rise up to the level of the filter element (1).

Check the water level in the water separator (2) on a daily basis.

Fig. 64: Draining the water condensation

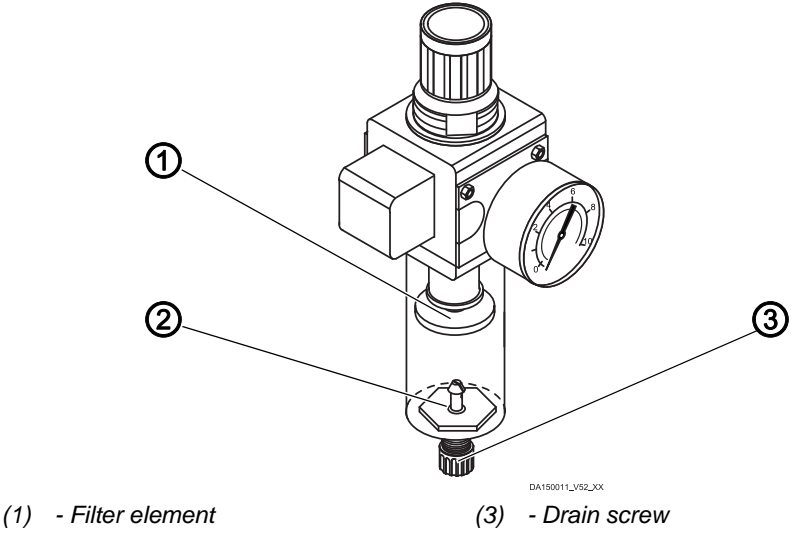

(2) - Water separator

To drain water condensation:

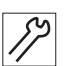

- 1. Disconnect the machine from the compressed air supply.
- 2. Place the collection tray under the drain screw (3).
- 3. Loosen the drain screw (3) completely.
- 4. Allow water to drain into the collection tray.

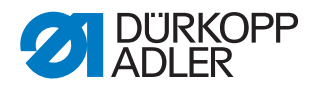

- 5. Tighten the drain screw (3).
- 6. Connect the machine to the compressed air supply.

#### 7.3.3 Cleaning the filter element

#### NOTICE

**Damage to the paintwork from solvent-based cleaners!** Solvent-based cleaners damage the filter.

Use only solvent-free substances for washing out the filter tray.

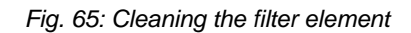

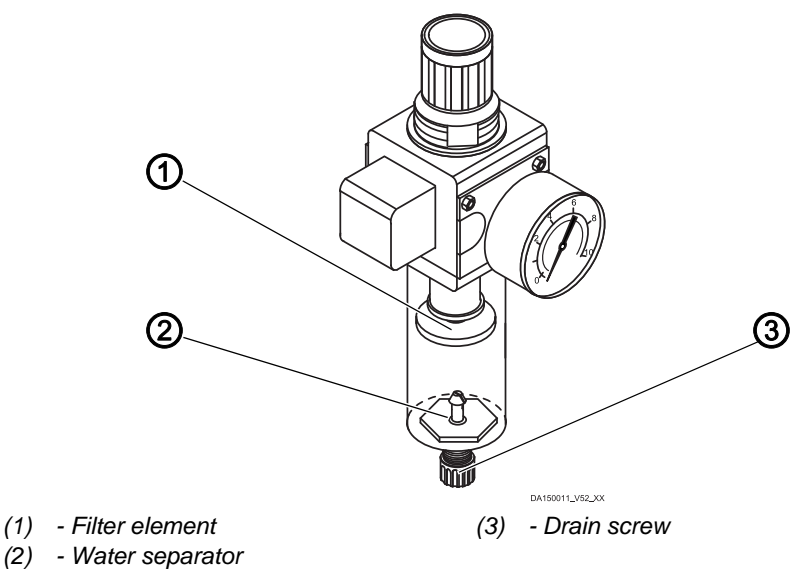

To clean the filter element:

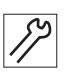

- 1. Disconnect the machine from the compressed air supply.
- 2. Drain the water condensation ( $\square p. 96$ ).
- 3. Loosen the water separator (2).
- 4. Loosen the filter element (1).
- 5. Blow out the filter element (1) using a compressed air gun.
- 6. Wash out the filter tray using benzine.
- 7. Tighten the filter element (1).
- 8. Tighten the water separator (2).
- 9. Tighten the drain screw (3).
- 10. Connect the machine to the compressed air supply.

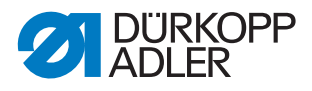

# 7.4 Servicing specific components

### Checking the toothed belt

| WARNING                                                                                                    |
|----------------------------------------------------------------------------------------------------|
| <b>Risk of injury from moving parts!</b><br>Crushing possible.<br>Switch off the machine before checking the<br>condition of the toothed belt. |

The condition of the toothed belt must be checked once a month.

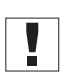

#### Important

A damaged toothed belt must be replaced immediately.

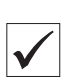

# **Proper setting**

- The toothed belt exhibits no cracks or fragile areas.
- When pressed with a finger, the toothed belt must yield no more than 10 mm.

#### 7.5 Parts list

A parts list can be ordered from Dürkopp Adler. Or visit our website for further information at:

#### www.duerkopp-adler.com

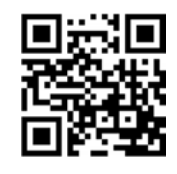

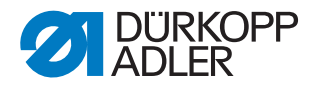

# 8 Setup

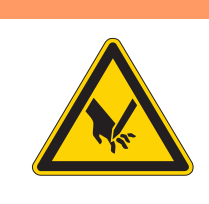

# WARNING

#### Risk of injury from cutting parts!

Cutting injuries may be sustained while unpacking and setting up the machine.

Only qualified specialists may set up the machine. Wear safety gloves.

# WARNING

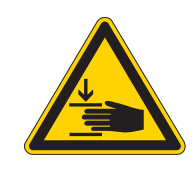

# Risk of injury from moving parts!

Crushing injuries may be sustained while unpacking and setting up the machine.

Only qualified specialists may set up the machine. Wear safety shoes.

# 8.1 Checking the scope of delivery

# Important

The scope of delivery depends on your specific order.

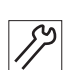

1. Check that all parts are present before setup.

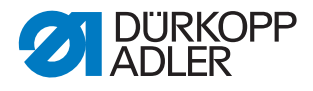

#### Fig. 66: Checking the scope of delivery

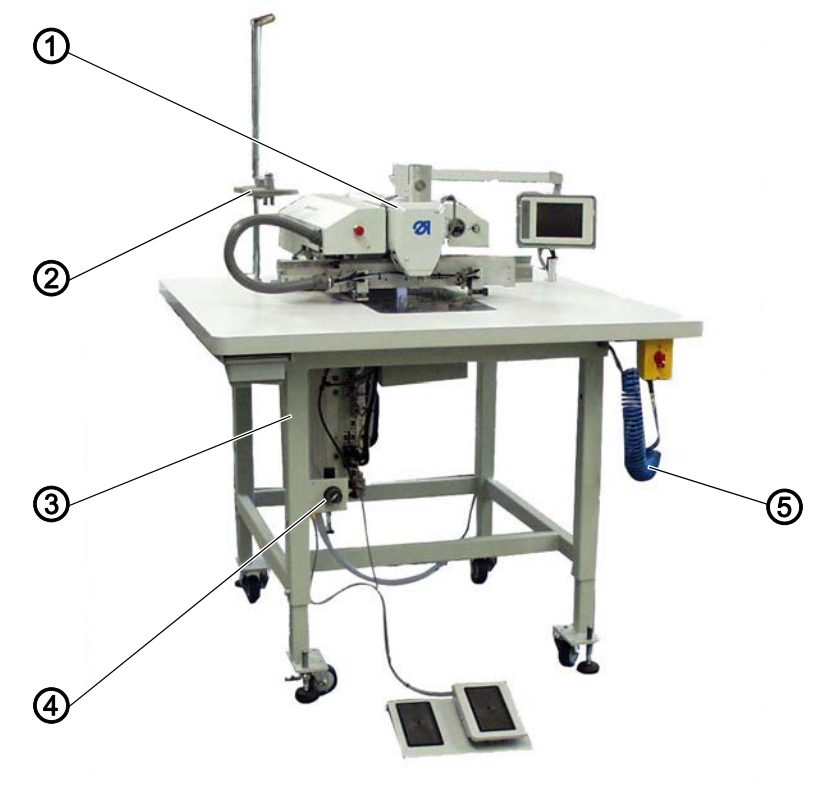

(1) - Machine head(2) - Reel stand

(4) - Compressed air maintenance unit(5) - Compressed air gun

- (3) Stand
- Scope of delivery:
- Double lockstitch machine (1), equipped with:
  - Automatic sewing foot and clamp lifting
  - Stroke position adjustment
  - Thread cutter
  - Needle thread monitoring
  - Threading device
  - Multiple thread tensioning
- Compressed air maintenance unit (4) with compressed air gun (5)
- Height-adjustable stand (3)
- Reel stand (2)
- Tools and small parts in accessory pack
- Additional equipment (optional)

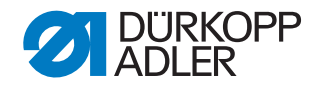

# 8.2 Transporting the machine

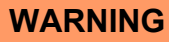

#### Risk of injury from moving parts!

Crushing possible.

The machine is heavy.

**Always** use a lifting carriage or forklift for lifting the machine to avoid back injuries or crushing injuries if the machine falls down.

#### WARNING

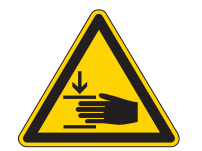

Risk of injury from unsafe positioning of the machine!

Crushing possible.

Before commissioning all stand variants ensure that the stand feet are turned out sufficiently and the nuts are tightened so that the machine stands securely.

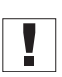

# Important

While being transported, the machine must always be in transport position (high adjustment right at the bottom).

Different stands are provided, depending on the order:

- Stand with own rollers (1)
- Stand without rollers (2)

Fig. 67: Transporting the machine

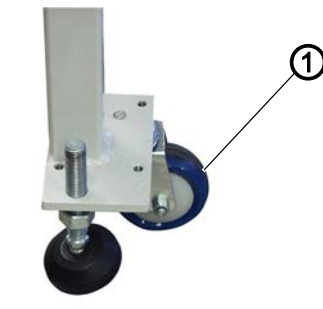

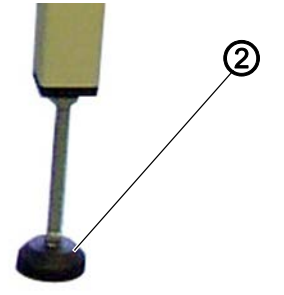

(1) - Stand foot with rollers

(2) - Stand foot without rollers

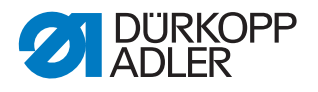

Stands with own rollers (1) can be used for transporting the machine. Stands without rollers must be transported with a lifting carriage or forklift.

#### Lifting the machine

Use a lifting carriage or forklift when lifting the machine for transport.

#### Transport on own stand rollers

The stand feet must be rotated upwards for transportation using the integrated stand rollers.

Fig. 68: Transport on own stand rollers

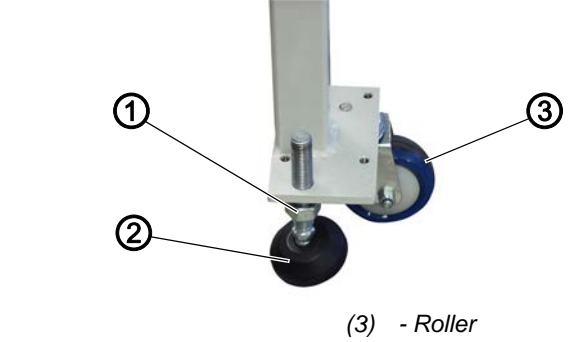

(1) - Nut(2) - Stand foot

#### Before transport

- 1. Loosen the nuts (1) on the stand feet (2).
- 2. Rotate the stand feet (2) fully upwards.
- 3. Tighten the nuts (1) so that the stand feet (2) remain upwards.

#### After transport

1. Loosen the nuts (1) on the stand feet (2).

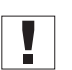

#### Important

Rotate the stand feet (2) downwards so that the stand is supported evenly and firmly on all 4 feet.

2. Tighten the nuts (1) on all 4 stand feet.

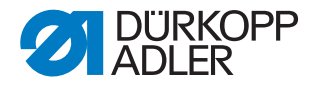

# 8.3 Transport locks

# NOTICE

#### Property damage may occur!

Risk of machine damage from unsecured transport.

NEVER transport the machine without the transport locks.

The transport locks protect the machine during movement and must be removed prior to setup.

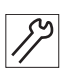

1. Remove all transport locks before setting up the machine.

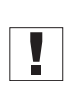

#### Important

The transport locks must be assembled again prior to any future transport of the machine!

# 8.4 Setting the working height

#### WARNING

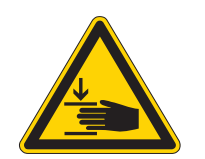

#### Risk of injury from moving parts!

The tabletop can sink under its own weight when the screws on the stand bars are loosened. Crushing possible.

Ensure that your hands are not jammed when loosen the screws.

#### CAUTION

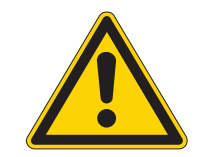

# Risk of musculoskeletal damage from incorrect setting!

The operator can sustain musculoskeletal damage if failing to comply with the ergonomic requirements.

Adjust the working height to the body height of the person who will operate the machine.

#### 8.4.1 Setting the working height for stands with rollers

The working height is continuously adjustable between 800 and 1050 mm (clearance between the floor and upper edge of the tabletop).

Fig. 69: Setting the working height for stands with rollers

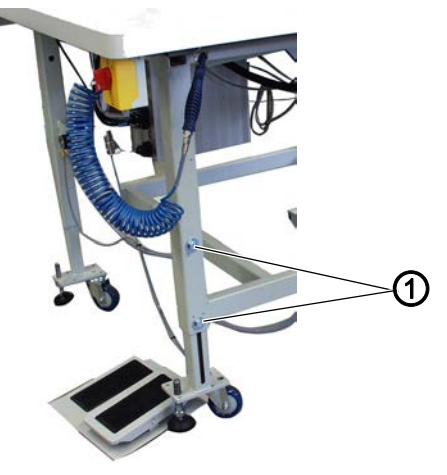

(1) - Clamping screws

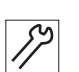

To set the working height for stands with rollers:

- 1. Support the unit with a lifting carriage or forklift.
- 2. Loosen all 8 clamping screws (1) on the table legs.
- 3. Set the tabletop to the desired working height.

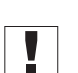

# Important

Pull out or push in the stand tubes evenly on both sides to prevent jamming.

- 4. Tighten all 8 clamping screws (1).
- 5. Remove the lifting carriage or forklift.

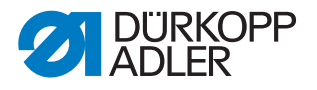

#### 8.4.2 Setting the working height for stands without rollers

The working height is continuously adjustable between 760 and 910 mm (clearance between the floor and upper edge of the tabletop).

Fig. 70: Setting the working height for stands without rollers

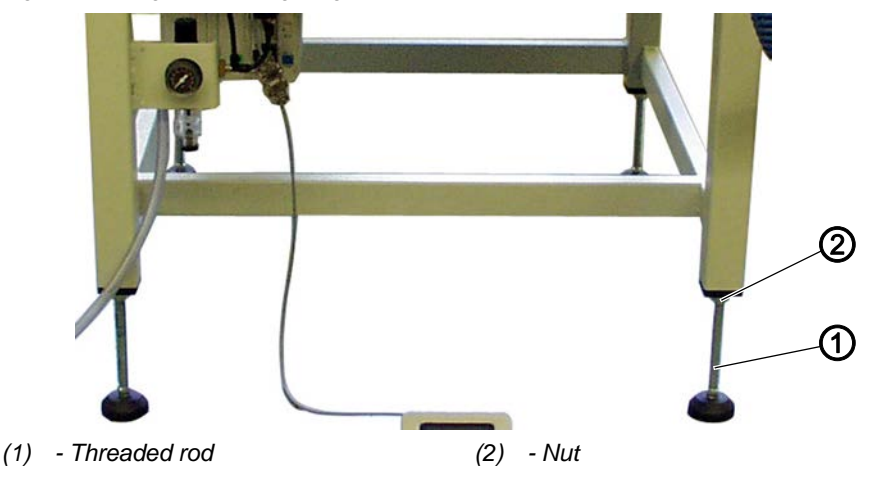

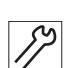

To set the working height for stands without rollers:

- 1. Support the unit with a lifting carriage or forklift.
- 2. Loosen all 4 nuts (2) on the table legs.
- 3. Adjust the tabletop level to the desired working height by turning the threaded rods (1).

#### Important

Turn the threaded rods (1) evenly at both sides to prevent jamming.

- 4. Tighten all 4 nuts (2).
- 5. Remove the lifting carriage or forklift.

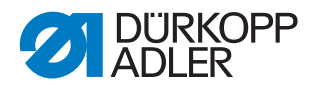

# 8.5 Pedal setup

The pedal can be freely positioned in front of the machine as far as the cable allows.

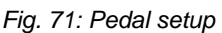

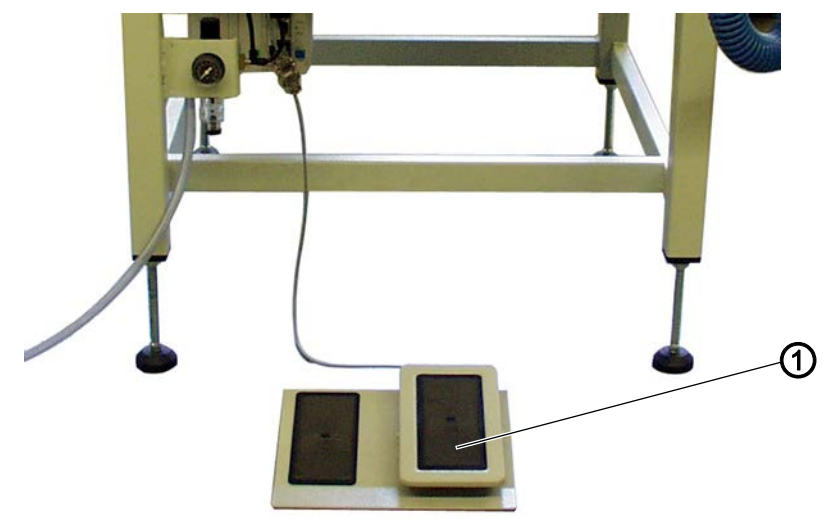

(1) - Pedal

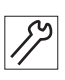

To set up the pedal:

1. Position the pedal (1) in front of the machine so that pedal and machine can be comfortably operated.

# 8.6 Assembling the reel stand

Fig. 72: Assembling the reel stand

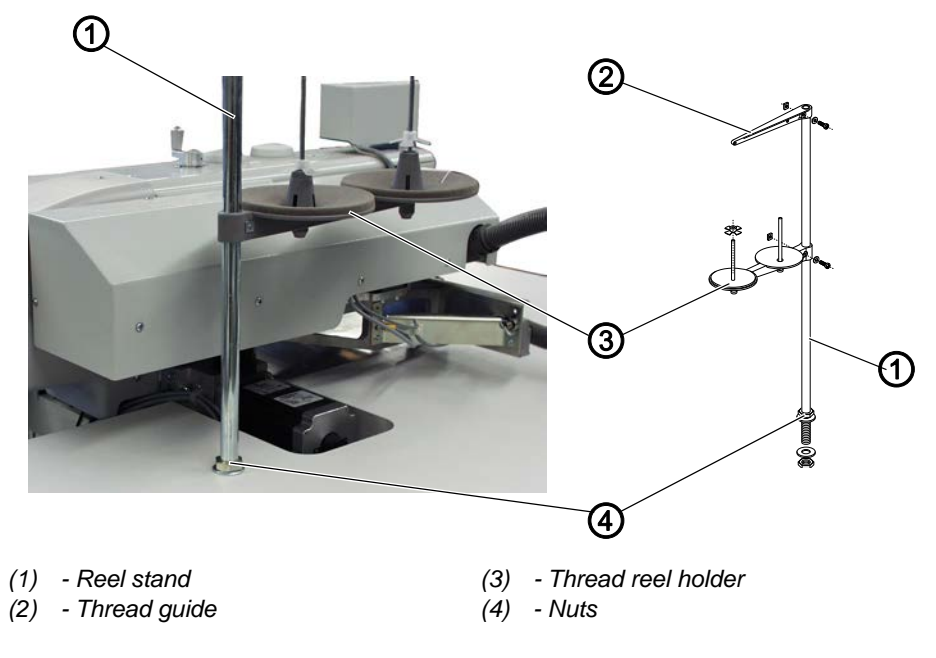
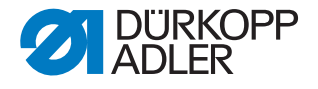

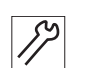

To assemble the reel stand:

- 1. Insert the reel stand (1) into the hole in the tabletop.
- 2. Assemble the reel stand (1) to the tabletop using the nuts (4).
- 3. Assemble the thread reel holder (3) and the thread guide (2) onto the reel stand in such a way that they are located precisely above one another.

# 8.7 Electrical connection

## DANGER

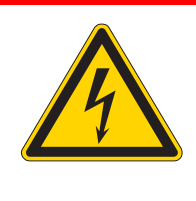

Risk of death from live components!

Unprotected contact with electricity can result in serious injuries or death.

Only qualified specialists may perform work on electrical equipment.

## 8.7.1 Checking the rated voltage

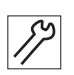

To check the rated voltage:

1. Check the mains voltage before connecting the machine.

#### 8.7.2 Establishing the electrical connection

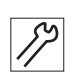

To establish the electrical connection:

1. Connect the mains plug.

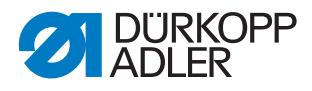

# 8.8 Pneumatic connection

The pneumatic system of the machine and of the additional equipment must be supplied with dry and oil-free compressed air. The supply pressure must lie between 8 and 10 bar.

## NOTICE

#### Property damage from oily compressed air!

Oil particles in the compressed air can cause malfunctions of the machine and soil the sewing material.

Ensure that no oil particles enter the compressed air supply.

## NOTICE

#### Property damage from incorrect setting!

Incorrect system pressure can result in damage to the machine.

Ensure that the machine is only used when the system pressure is set correctly.

## 8.8.1 Assembling the compressed air maintenance unit

Fig. 73: Assembling the compressed air maintenance unit

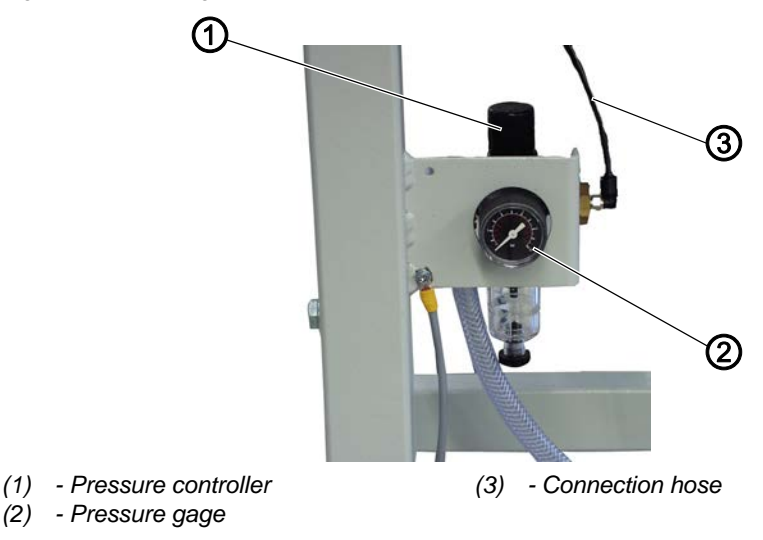

To assemble the compressed air maintenance unit:

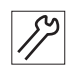

1. Connect the connection hose (3) to the compressed air supply using a hose coupling R 1/4".

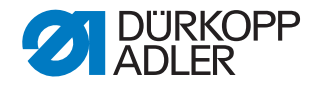

# 8.8.2 Setting the operating pressure

## NOTICE

#### Property damage due to incorrect operating pressure!

Incorrect operating pressure can result in damage to the machine.

Ensure that the machine is only used when the operating pressure is set correctly.

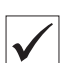

#### **Proper setting**

Refer to the **Technical data** ( $\square p. 121$ ) chapter for the permissible operating pressure. The operating pressure cannot deviate by more than  $\pm 0.5$  bar.

Fig. 74: Setting the operating pressure

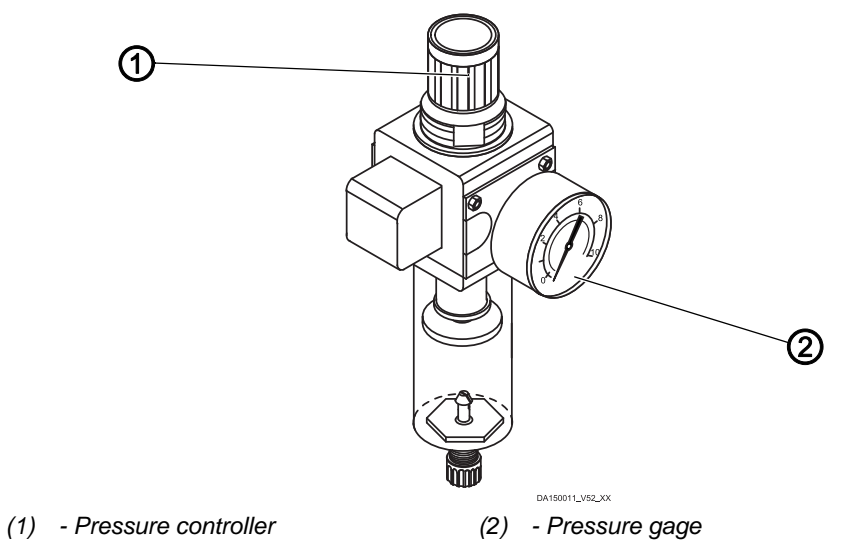

17

To set the operating pressure:

- 1. Pull the pressure controller (1) up.
- 2. Turn the pressure controller until the pressure gage (2) indicates the proper setting:
  - Increase pressure = turn clockwise
  - Reduce pressure = turn counterclockwise
- 3. Push the pressure controller (1) down.

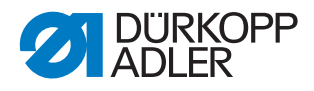

# 8.9 Commissioning

Carry out a sewing test before starting up the machine. Adjust the machine to the sewing material requirements. To do so, read the corresponding chapters in the Departing Instructions. Read the corresponding chapters in the Service Instructions in order to make adjustments to the machine if the sewing results do not conform to the requirements.

## WARNING

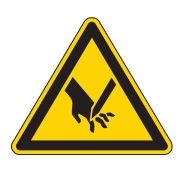

**Risk of injury from sharp and moving parts!** Puncture or crushing possible.

Turn off the machine before changing the needle, threading threads, inserting the bobbin, setting the hook thread tension or setting the needle thread regulator.

## NOTICE

## Property damage may occur!

Risk of machine damage from transport without sewing material.

Ensure that sewing material is present under the transport clamps before starting to sew.

#### Performing a sewing test

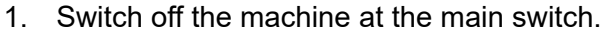

- 2. Thread the needle thread ( $\square p. 22$ ).
- 3. Thread the hook thread ( $\square p. 26$ ).
- 4. Switch on the machine at the main switch.
- ✤ The control is initialized.
- 5. Press the pedal forwards.
- The reference run starts. The transport carriage moves to the reference position.

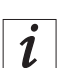

#### Information

The reference run is necessary in order to obtain a defined starting position of the transport carriage.

Pressing the pedal forwards triggers the different steps of the insertion procedure one after another and then starts the sewing process.

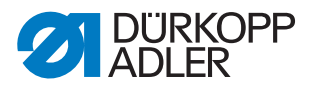

# 9 Decommissioning

You need to perform a number of activities if the machine is to be shut down for a longer period of time or completely decommissioned.

# WARNING

## Risk of injury from a lack of care!

Serious injuries may occur.

ONLY clean the machine when it is switched off. Allow ONLY trained personnel to disconnect the machine.

# CAUTION

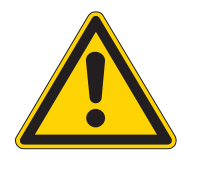

## Risk of injury from contact with oil!

Oil can cause a rash if it comes into contact with skin.

Avoid skin contact with oil.

If oil has come into contact with your skin, wash the affected areas thoroughly.

To decommission the machine:

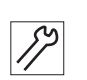

- 1. Switch off the machine.
- 2. Unplug the power plug.
- 3. If applicable, disconnect the machine from the compressed air supply.
- 4. Remove residual oil from the oil pan using a cloth.
- 5. Cover the control panel to protect it from soiling.
- 6. Cover the control to protect it from soiling.
- 7. Cover the entire machine if possible to protect it from contamination and damage.

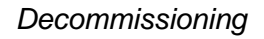

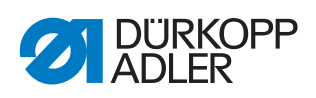

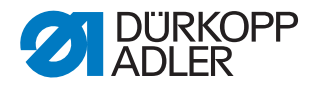

# 10 Disposal

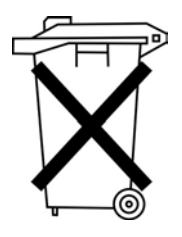

The machine must not be disposed of in the normal household waste.

The machine must be disposed of in a suitable and proper manner and in accordance with all applicable national regulations.

# CAUTION

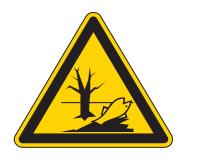

# Risk of environmental damage from improper disposal!

Improper disposal of the machine can result in serious environmental damage.

ALWAYS comply with the legal regulations regarding disposal.

When disposing of the machine, be aware that it consists of a range of different materials (steel, plastic, electronic components, etc.). Follow the applicable national regulations when disposing of these materials.

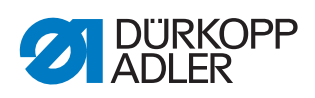

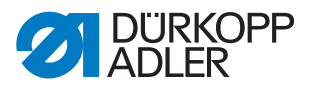

# 11 Troubleshooting

# **11.1 Customer Service**

Contact for repairs and issues with the machine:

# Dürkopp Adler AG

Potsdamer Str. 190 33719 Bielefeld, Germany

Tel. +49 (0) 180 5 383 756 Fax +49 (0) 521 925 2594 Email: service@duerkopp-adler.com Internet: www.duerkopp-adler.com

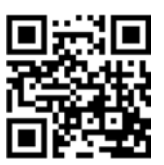

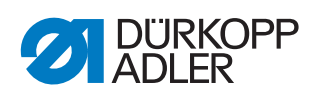

# 11.2 Messages of the software

# 11.2.1 Information messages

| Code                                 | Description                                                                                                    | Troubleshooting                                                                                       |  |
|--------------------------------------|----------------------------------------------------------------------------------------------------|----------------------------------------------------------------------------------------------------|--|
| 8400                                 | Control panel has no valid program for the DAC.                                                                   | Load the current program into the control panel from a USB key.                                       |  |
| 8401<br>8402                         | Control panel has no valid program for the DAC.                                                                   | Load the current program into the control panel from a USB key.                                       |  |
| 8403                                 | Program in DAC is no longer current.                                                                              | Load the current program into the DAC.                                                                |  |
| 8404<br>8407                         | DAC update failed.                                                                                                | <ul><li>Attempt the update again</li><li>Check cable connections</li><li>Replace the DAC</li></ul>    |  |
| 8408                                 | Waiting for a DAC reset.                                                                                          | Wait until the restart has been<br>performed<br>(Duration: several seconds).                          |  |
| 8411                                 | DAC program check is active.                                                                                      | Wait until the test has been performe (Duration: several seconds).                                    |  |
| 8414                                 | DAC update succeeded.                                                                                             |                                                                                                    |  |
| 8801<br>8805<br>8806<br>8890<br>8891 | Error in test pins/signal processing/<br>event processing/<br>memory wrapper/<br>list functions<br>Internal error | <ul> <li>Switch off and on the machine</li> <li>Software update</li> <li>Notify DA Service</li> </ul> |  |
| System                               |                                                                                                    |                                                                                                    |  |
| 9000                                 | Reference run active                                                                                              |                                                                                                    |  |
| 9002                                 | Machine head not locked                                                                                           | Lock the machine head                                                                                 |  |
| 9006                                 | Quick-stop button is active.                                                                                      | Release the Quick-stop button                                                                         |  |
| 9016                                 | Incorrect barcode ID                                                                                              | Change the program                                                                                    |  |
| 9100                                 | The counter has not reached the preset value.                                                                     | Tap the OK button. The counter is reset.                                                              |  |

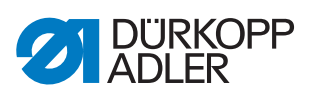

## 11.2.2 Error messages

| Code                         | Description                                                                                                    | Troubleshooting                                                                                                    |  |  |
|------------------------------|----------------------------------------------------------------------------------------------------|----------------------------------------------------------------------------------------------------|--|--|
| Sewing n                     | Sewing motor                                                                                                    |                                                                                                    |  |  |
| 1051                         | <ul> <li>Sewing motor timeout</li> <li>Cable to sewing motor reference<br/>switch defective</li> <li>Reference switch defective</li> <li>Machine head does not move freely<br/>or has excessive belt tension</li> </ul> | <ul> <li>Replace the cable</li> <li>Replace the reference switch</li> <li>Check the freedom of movement<br/>and belt tension of the machine<br/>head</li> </ul>                                    |  |  |
| 1052                         | Sewing motor excess current <ul> <li>Sewing motor cable defective</li> <li>Sewing motor defective</li> <li>Control defective</li> </ul>                                                                                 | <ul> <li>Replace the sewing motor cable</li> <li>Replace the sewing motor</li> <li>Replace the control</li> </ul>                                                                                  |  |  |
| 1053                         | Sewing motor line voltage too high                                                                                                    | Check the line voltage                                                                                                    |  |  |
| 1055                         | <ul> <li>Sewing motor overload</li> <li>Sewing motor blocked/not moving freely</li> <li>Sewing motor defective</li> <li>Control defective</li> </ul>                                                                    | <ul> <li>Fix blockage/sluggishness</li> <li>Check the sewing motor</li> <li>Check the control</li> </ul>                                                                                           |  |  |
| 1056                         | Sewing motor overtemperature <ul> <li>Sewing motor not moving freely</li> <li>Sewing motor defective</li> <li>Control defective</li> </ul>                                                                              | <ul><li>Eliminate seizing</li><li>Replace the sewing motor</li><li>Replace the control</li></ul>                                                                                                   |  |  |
| 1058<br>1302<br>1342<br>1344 | Sewing motor speed<br>• Sewing motor defective<br>Sewing motor error<br>Control not receiving pulses from<br>pulse encoder in motor<br>Sewing motor error<br>Internal error                                             | <ul> <li>Replace the sewing motor</li> <li>Check the cable from the pulse<br/>encoder in the motor to the control</li> <li>Switch off and on the machine again</li> <li>Software update</li> </ul> |  |  |
| Stepper r                    | notors                                                                                                    |                                                                                                    |  |  |
| 2101                         | <ul> <li>X-axis stepper motor referencing<br/>timeout</li> <li>Faulty reference switch setting</li> <li>Faulty cable to the reference switch</li> <li>Reference switch defective</li> </ul>                             | <ul> <li>Align reference switch</li> <li>Replace the cable</li> <li>Check reference switch</li> </ul>                                                                                              |  |  |
| 2102                         | <ul> <li>X-axis stepper motor current error</li> <li>Stepper motor blocked</li> <li>Encoder cable not connected or<br/>defective</li> <li>Encoder defective</li> </ul>                                                  | <ul> <li>Fix blockage</li> <li>Check/replace the encoder cable</li> <li>Replace the stepper motor</li> </ul>                                                                                       |  |  |
| 2152                         | X-axis stepper motor excess current                                                                                                    | <ul><li>Replace the stepper motor</li><li>Replace the control</li></ul>                                                                                                    |  |  |
| 2153                         | X-axis stepper motor overvoltage<br>• Too high line voltage                                                                                                    | Check the line voltage                                                                                                    |  |  |
| 2155                         | <ul><li>X-axis stepper motor overload</li><li>Feed system not moving freely</li><li>Obstacle to feed motion</li></ul>                                                                                                   | <ul><li>Eliminate sluggishness</li><li>Remove obstacles/adjust the motion</li></ul>                                                                                                    |  |  |

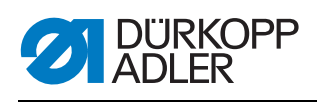

| Code | Description                                                                                                    | Troubleshooting                                                                                             |
|------|----------------------------------------------------------------------------------------------------|----------------------------------------------------------------------------------------------------|
| 2156 | <ul><li>X-axis stepper motor overtemperature</li><li>Stepper motor sluggish</li><li>Stepper motor faulty</li><li>Control defective</li></ul>                                                     | <ul><li>Eliminate seizing</li><li>Replace the stepper motor</li><li>Replace the control</li></ul>           |
| 2201 | <ul> <li>Y-axis stepper motor referencing<br/>timeout</li> <li>Faulty reference switch setting</li> <li>Faulty cable to the reference switch</li> <li>Reference switch defective</li> </ul>      | <ul> <li>Align reference switch</li> <li>Replace the cable</li> <li>Replace the reference switch</li> </ul> |
| 2202 | <ul> <li>Y-axis stepper motor current error</li> <li>Stepper motor blocked</li> <li>Encoder cable not connected or<br/>defective</li> <li>Encoder defective</li> </ul>                           | <ul> <li>Fix blockage</li> <li>Check/replace the encoder cable</li> <li>Replace the encoder</li> </ul>      |
| 2252 | Y-axis stepper motor excess current                                                                                                    | <ul><li> Replace the stepper motor</li><li> Replace the control</li></ul>                                   |
| 2253 | Y-axis stepper motor overvoltage <ul> <li>Too high line voltage</li> </ul>                                                                                                    | Check the line voltage                                                                                      |
| 2255 | <ul><li>Y-axis stepper motor overload</li><li>Feed system not moving freely</li><li>Obstacles to the feed motion</li></ul>                                                                       | <ul><li>Eliminate sluggishness</li><li>Remove obstacles/adjust the motion</li></ul>                         |
| 2256 | <ul> <li>Y-axis stepper motor overtemperature</li> <li>Feed system not moving freely</li> <li>Stepper motor faulty</li> <li>Control defective</li> </ul>                                         | <ul> <li>Eliminate seizing</li> <li>Replace the stepper motor</li> <li>Replace the control</li> </ul>       |
| 2301 | <ul> <li>Stroke position stepper motor referencing timeout</li> <li>Faulty reference switch setting</li> <li>Faulty cable to the reference switch</li> <li>Reference switch defective</li> </ul> | <ul> <li>Align reference switch</li> <li>Replace the cable</li> <li>Replace the reference switch</li> </ul> |
| 2302 | <ul> <li>Stroke position stepper motor current<br/>error</li> <li>Stepper motor blocked</li> <li>Encoder cable not connected or<br/>defective</li> <li>Encoder defective</li> </ul>              | <ul> <li>Fix blockage</li> <li>Check/replace the encoder cable</li> <li>Replace the encoder</li> </ul>      |
| 2352 | Stroke position stepper motor excess current                                                                                                    | <ul><li> Replace the stepper motor</li><li> Replace the control</li></ul>                                   |
| 2353 | Stroke position stepper motor<br>overvoltage<br>• Too high line voltage                                                                                                    | Check the line voltage                                                                                      |
| 2355 | <ul><li>Stroke position step motor overload</li><li>Feed system not moving freely</li><li>Obstacles to the feed motion</li></ul>                                                                 | <ul><li>Eliminate sluggishness</li><li>Remove obstacles/adjust the motion</li></ul>                         |
| 2356 | Stroke position stepper motor<br>overtemperature<br>• Feed system not moving freely<br>• Stepper motor faulty<br>• Control defective                                                             | <ul> <li>Eliminate sluggishness</li> <li>Replace the stepper motor</li> <li>Replace the control</li> </ul>  |

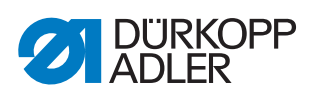

| Code         | Description                                                                                           | Troubleshooting                                                                                       |  |  |
|--------------|----------------------------------------------------------------------------------------------------|----------------------------------------------------------------------------------------------------|--|--|
| Machine      | Machine control                                                                                       |                                                                                                    |  |  |
| 3100         | Machine control voltage <ul> <li>Temporary line voltage interruption</li> </ul>                       | Check the line voltage                                                                                |  |  |
| 3102         | Machine voltage in sewing motor<br>intermediate circuit<br>• Temporary line voltage interruption      | Check the line voltage                                                                                |  |  |
| 3103         | Machine voltage in stepper motor<br>intermediate circuit<br>• Temporary line voltage interruption     | Check the line voltage                                                                                |  |  |
| 3107         | Machine temperature <ul> <li>Ventilation openings closed</li> <li>Ventilation grille dirty</li> </ul> | <ul> <li>Clean ventilation grille</li> <li>Check ventilation openings</li> </ul>                      |  |  |
| 3109         | Threading mode is switched on                                                                         | Switching off threading mode                                                                          |  |  |
| 3121         | Compressed air is missing or<br>insufficient                                                          | Turn on the compressed air, stabilize                                                                 |  |  |
| 3123         | Oil sensor active                                                                                     | Top off oil                                                                                           |  |  |
| 3210         | Thread broken                                                                                         | Re-thread the thread                                                                                  |  |  |
| 3215         | Bobbin empty (remaining thread counter)                                                               | Insert full bobbin                                                                                    |  |  |
| 3220         | Bobbin empty (remaining thread counter)                                                               | Insert full bobbin                                                                                    |  |  |
| 3500         | Error in calculating the contour data                                                                 | <ul> <li>Reload the contour data</li> <li>Check the contour data</li> </ul>                           |  |  |
| 3501         | Target position of the XY clamps outside the motion limits                                            | Adjust the contour data                                                                               |  |  |
| 3502         | Target position of the XY clamps within the "forbidden areas"                                         | Adjust the contour data                                                                               |  |  |
| 3721<br>3722 | Internal error                                                                                        | <ul> <li>Switch off and on the machine</li> <li>Software update</li> <li>Notify DA Service</li> </ul> |  |  |
| 4201         | Internal CF card defective                                                                            | <ul><li>Switch off and on the machine</li><li>Retrofit/replace control</li></ul>                      |  |  |
| 5301         | Program cannot be sewn                                                                                | Copy program to DAC                                                                                   |  |  |
| 6551         | Error in machine head position/AD                                                                     | Switch off and on the machine                                                                         |  |  |
| 6554<br>6651 | Internal error                                                                                        | Notify DA Service                                                                                     |  |  |
| 6653<br>6751 |                                                                                                    |                                                                                                    |  |  |
| 6761         |                                                                                                    |                                                                                                    |  |  |
| 6952         | Stepper motor driver error<br>Internal error                                                          | <ul> <li>Switch off and on the machine</li> <li>Software update</li> <li>Notify DA Service</li> </ul> |  |  |

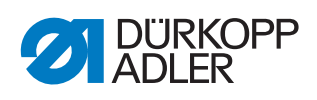

| Code                                         | Description                                                                                | Troubleshooting                                                                                       |  |
|----------------------------------------------|--------------------------------------------------------------------------------------------|----------------------------------------------------------------------------------------------------|--|
| Communication                                |                                                                                            |                                                                                                    |  |
| 7801                                         | Control panel interface communication <ul> <li>Cable disturbance</li> <li>Cable</li> </ul> | <ul> <li>Switch off and on the machine</li> <li>Software update</li> <li>Notify DA Service</li> </ul> |  |
| 8151<br>8156<br>8159                         | IDMA error<br>• Disturbance<br>• Control defective                                         | <ul><li>Switch off and on the machine</li><li>Replace the control</li></ul>                           |  |
| 8152<br>8154                                 | IDMA error<br>• Internal error                                                             | <ul><li>Switch off and on the machine</li><li>Software update</li><li>Notify DA Service</li></ul>     |  |
| 8252<br>8257<br>8258<br>8256<br>8256<br>8254 | ADSP Boot/Xilinx Boot/<br>Boot error<br>Disturbance                                        | • Switch off and on the machine                                                                       |  |
| 8351                                         | Test pins error                                                                            | <ul> <li>Switch off and on the machine</li> <li>Software update</li> <li>Notify DA Service</li> </ul> |  |
| 9601                                         | Stop while sewing on the contour<br>Continue sewing?                                       | <ul> <li>OK button =<br/>Continue sewing</li> <li>ESC button =<br/>Cancel sewing</li> </ul>           |  |
| 9700                                         | Bobbin case retainer not closed                                                            | Close the bobbin case retainer                                                                        |  |
| 9701                                         | Parallel clamps not lowered                                                                | <ul><li> Remove obstacles</li><li> Align sensors</li></ul>                                            |  |
| 9900                                         | Incorrect machine parameters                                                               | Initialize the data                                                                                   |  |
| 9901                                         | Incorrect sequences                                                                        | Initialize the data                                                                                   |  |
| 9902                                         | Incorrect program parameters                                                               | Initialize the data                                                                                   |  |

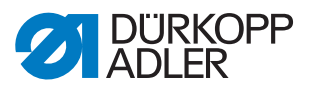

# 12 Technical data

# Noise emission

Workplace-specific emission value as per DIN EN ISO 10821:

Lc = 74 dB (A) ± 0.83 dB (A), given:

- Stitch length: 3.0 mm
- Sewing foot stroke: 3.0 mm
- Speed: 2,000 min<sup>-1</sup>
- Sewing material: 2-layer Skai; 1.6 mm 900g/mm<sup>2</sup>; DIN 53352
- Sewing cycle: 18.0 seconds on and 0.0 seconds off

## Overview of technical data

| Characteristic                                                                                                    | 911-210-3020                             | 911-210-6020 | 911-210-6055                 |
|----------------------------------------------------------------------------------------------------|------------------------------------------|--------------|------------------------------|
| Type of stitches                                                                                                    | 301                                      |              |                              |
| Hook type                                                                                                    | Vertical hook                            |              |                              |
| Needle system                                                                                                    |                                          | 134/35       |                              |
| Needle strength [Nm]                                                                                                    | 80 - 180                                 |              |                              |
| Number of needles                                                                                                    | 1                                        |              |                              |
| Maximum thread strength [Nm]                                                                                                | 10/3<br>20/3                             |              |                              |
| Stitch length (programmable) [mm]                                                                                           | Maximum 12.7 (dependent on seam pattern) |              |                              |
| Maximum speed [min <sup>-1</sup> ]<br>(intermittent and dependent on the<br>stitch length and sewing material<br>thickness) | 2700                                     |              | 2000                         |
| Clamp stroke [mm]                                                                                                    | 20                                       |              |                              |
| Foot lifter [mm]                                                                                                    | 20                                       |              |                              |
| Sewing field size [mm]                                                                                                    | 300 x 200                                | 600 x 200    | 600 x 500                    |
| Number of free seam contours                                                                                                | 99                                       |              |                              |
| Operating pressure [bar]                                                                                                    | 6                                        |              |                              |
| Air consumption [NL]                                                                                                    | 2                                        |              |                              |
| Length/width/height [mm]<br>(+ spindle length [mm])                                                                         | 1200/1200/760-900<br>(+120)              |              | 1760/1200/760-<br>910 (+310) |
| Weight (fitted) [kg]                                                                                                    | 225                                      |              | 275                          |
| Voltage [V]                                                                                                    |                                          | 230          |                              |
| Frequency [Hz]                                                                                                    | 50/60                                    |              |                              |
| Power [W]                                                                                                    | 450                                      |              |                              |

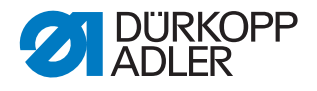

# Characteristics

# Basic type:

CNC-controlled, large-field sewing unit based on class 867 with a DAC III control and specific software. For equipping with different clamping systems.

## **Typical applications:**

- Tacking on lifting straps, safety harnesses, safety belts, tie-down straps
- Attachment of labels and decorations
- · Decorative seams on shoes and boots
- Decorative seams for special applications

## Sewing material:

Webbing, rope, leather, woven fabric, airbag materials, leather, foam laminates, leather laminates, textiles, plastic

## Double lockstitch machine with the following equipment:

- Automatic sewing foot and clamp lifting
- Stroke position adjustment
- Short thread cutter
- · Needle thread monitoring
- Threading device
- Programmable needle thread tension

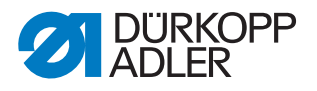

# **Technical features**

# Drive:

- Drive via positioning drive: In addition to the sewing drive, the DACIII control controls 2 stepper motors for the X and Y motion for creating the seam geometry and a Z axis for sewing foot adjustment.
- The arm shaft is driven by a brushless DC motor
- Maximum speed depending on stitch length, sewing material thickness, application, clamp size and clamp weight

## Programming:

- Operated via the graphic control panel OP 7000
- 99 program storage locations, each with a maximum of 16000 stitches
- Programs can be sewn individually or in sequences
- Storage of up to 20 sequences with up to 30 programs in each sequence
- Setting of individual stitch parameters per stitch for controlling: Stroke position of presser foot, thread cutter, thread clamp, speed, thread tension, etc.
- Creation of seam programs via a Teach-In procedure (accuracy of coordinate entries: 0.1 /1 mm)
- Integrated test program for servicing/maintenance work:
  - · Monitoring of the sewing process
  - Configuration of machine functions
  - Testing of motor functions, inputs and outputs for reference switches, valves and transport motors, RAM memory and EPROM functions

## Lubrication:

• Central oil wick lubrication system for machine head and hook

## Sewing foot lift:

· Motorized sewing foot lift

## Clamp opening:

• Pneumatic opening and closing of the clamps

## Stitch length:

Maximum stitch length: 12.7 mm

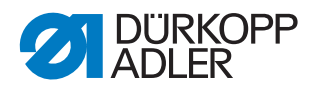

# Thread handling:

- Electronic needle thread monitor
- Programmable needle thread tension: Appropriate tension values for different thread extraction directions stored in seam program. This creates a clean seam pattern.
- Threading device: On the 1<sup>st</sup> stitch, the device pulls the needle thread under the sewing material.
- Programmable stitch counter for hook thread monitoring and item counter
- Optional: Electronic remaining thread monitor

## Sewing field size:

- Sewing field size between 300 x 200 mm and 600 x 550 mm (depending on subclass)
- Special alternating clamps can be used for a width of X to 380 mm.

## **Ergonomics:**

- Stand height adjustable via screwable feet for working heights of 760 910 mm, for standing work
- Pedal freely movable within the available cable length

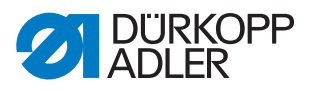

# **13 Appendix**

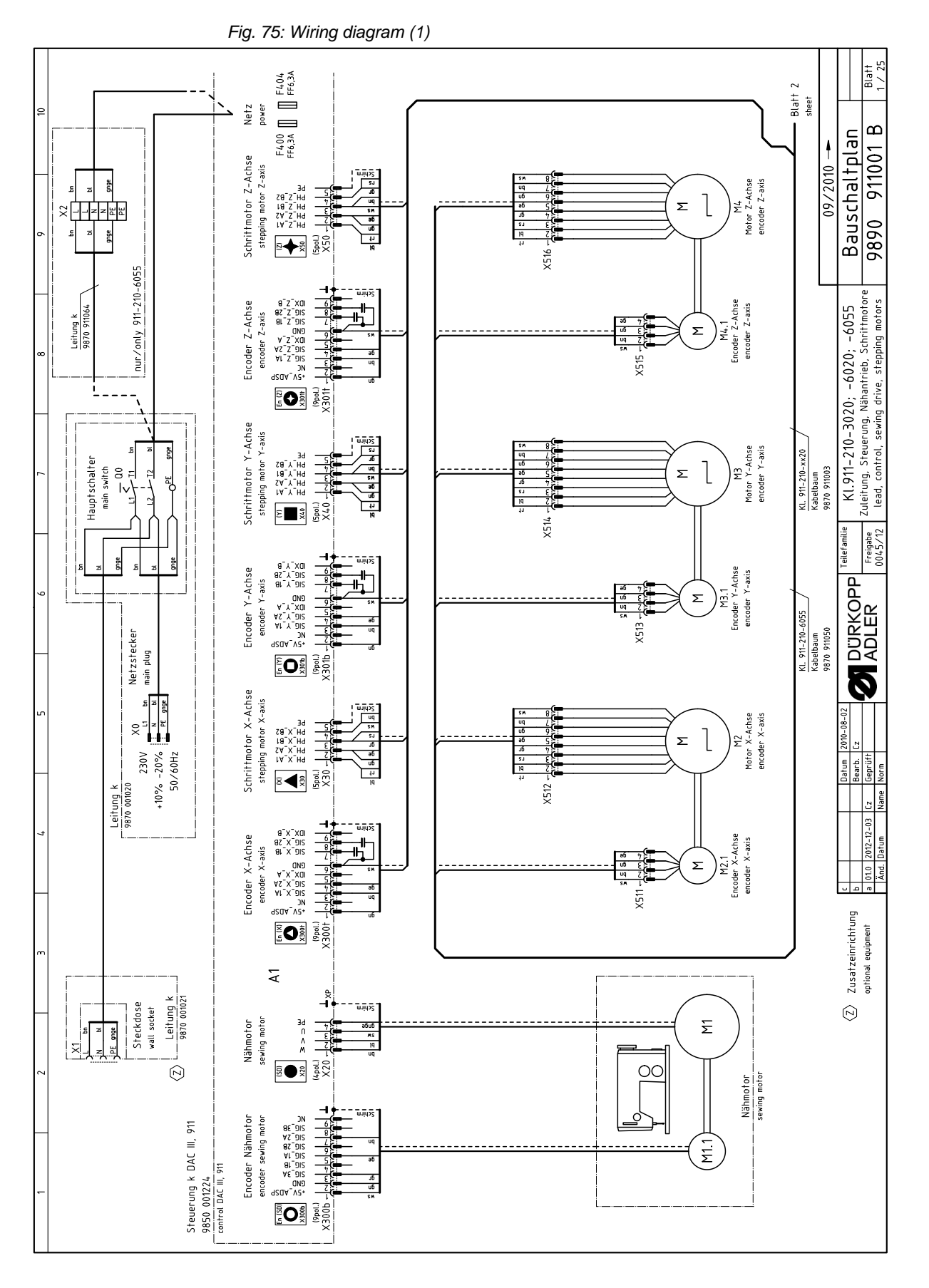

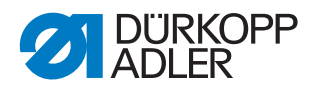

Fig. 76: Wiring diagram (2)

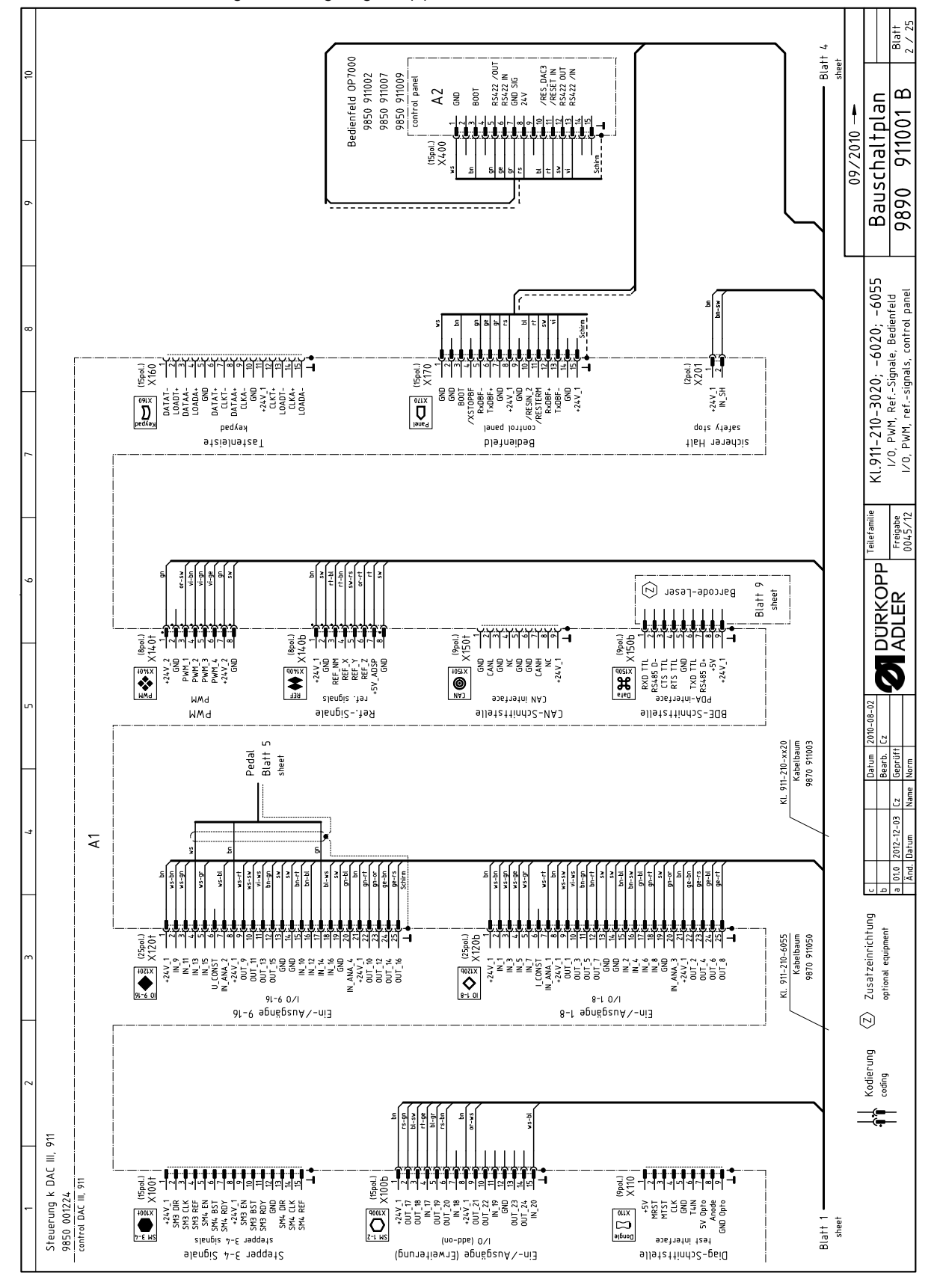

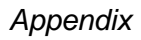

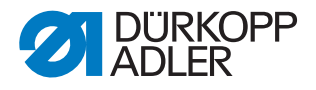

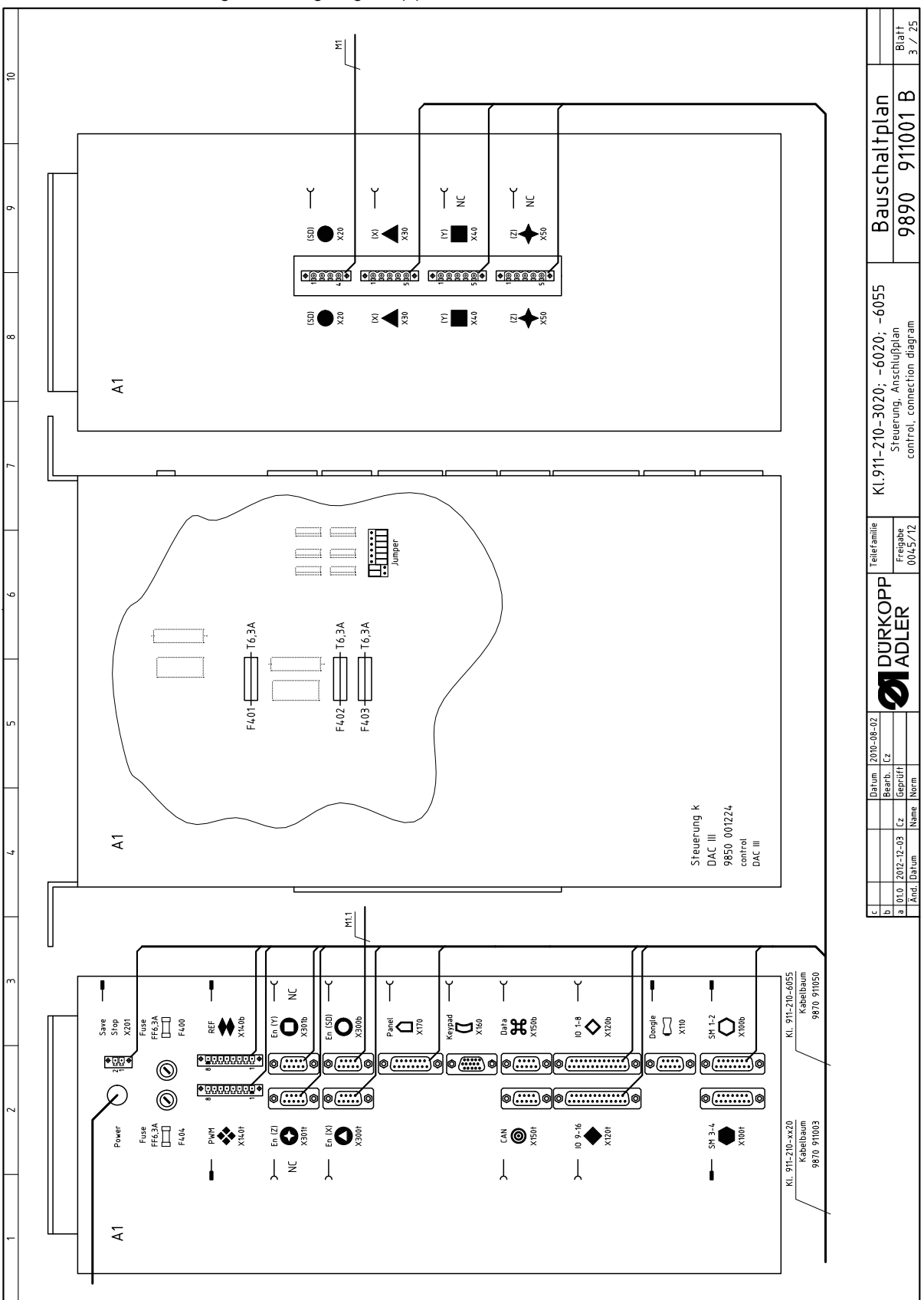

Fig. 77: Wiring diagram (3)

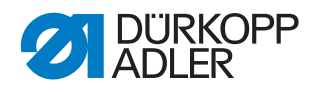

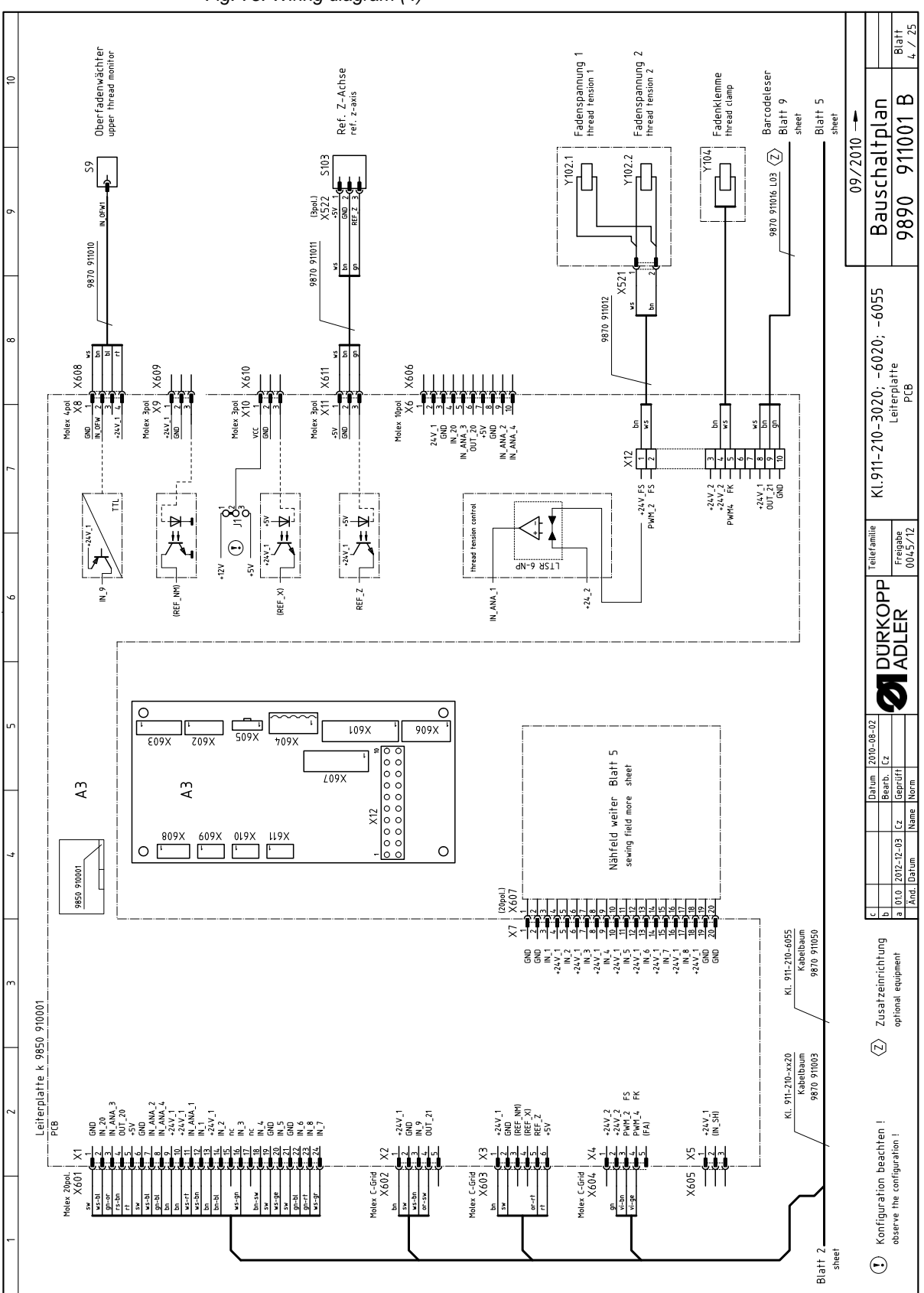

Fig. 78: Wiring diagram (4)

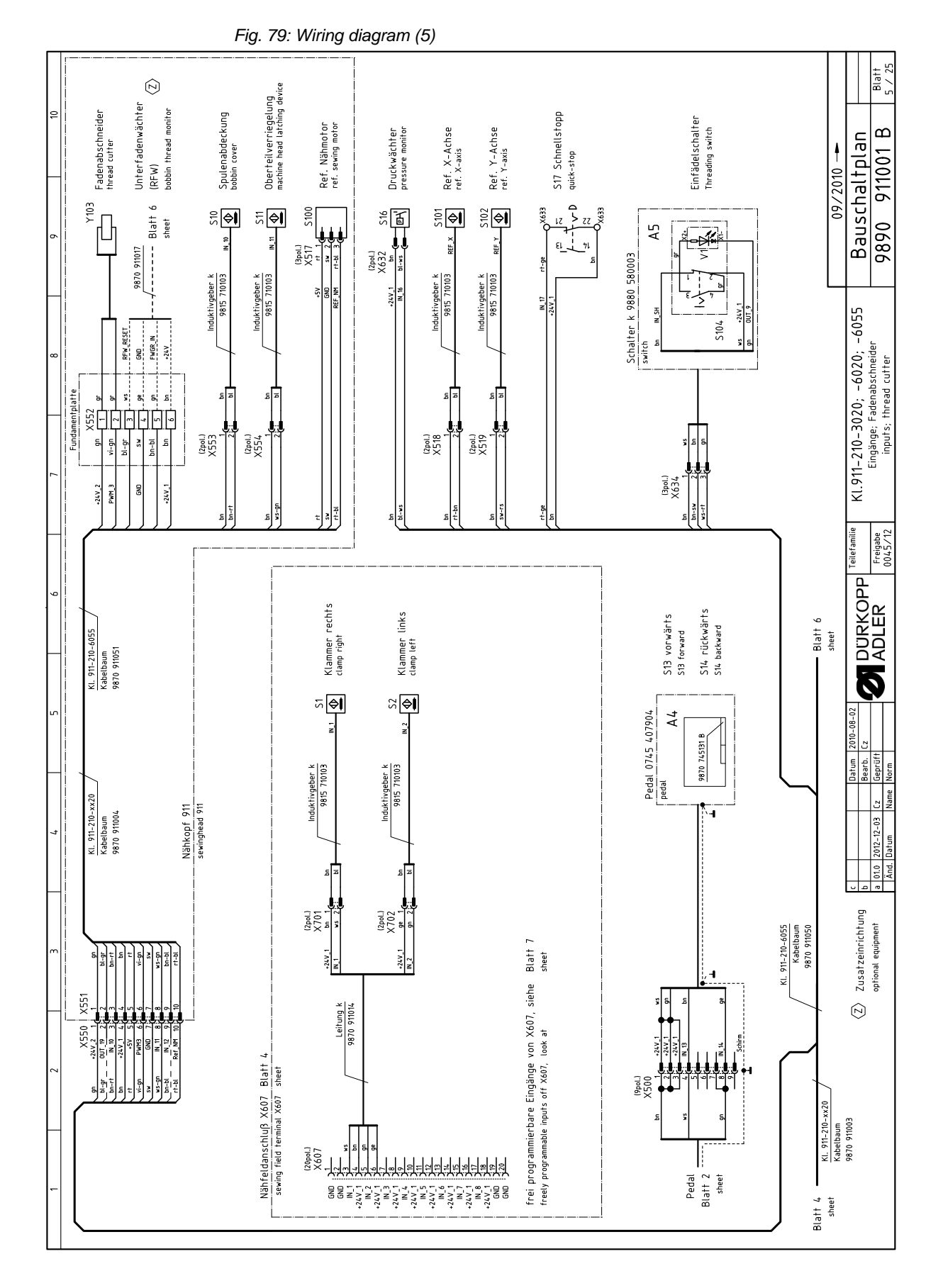

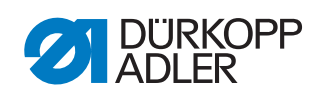

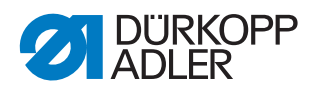

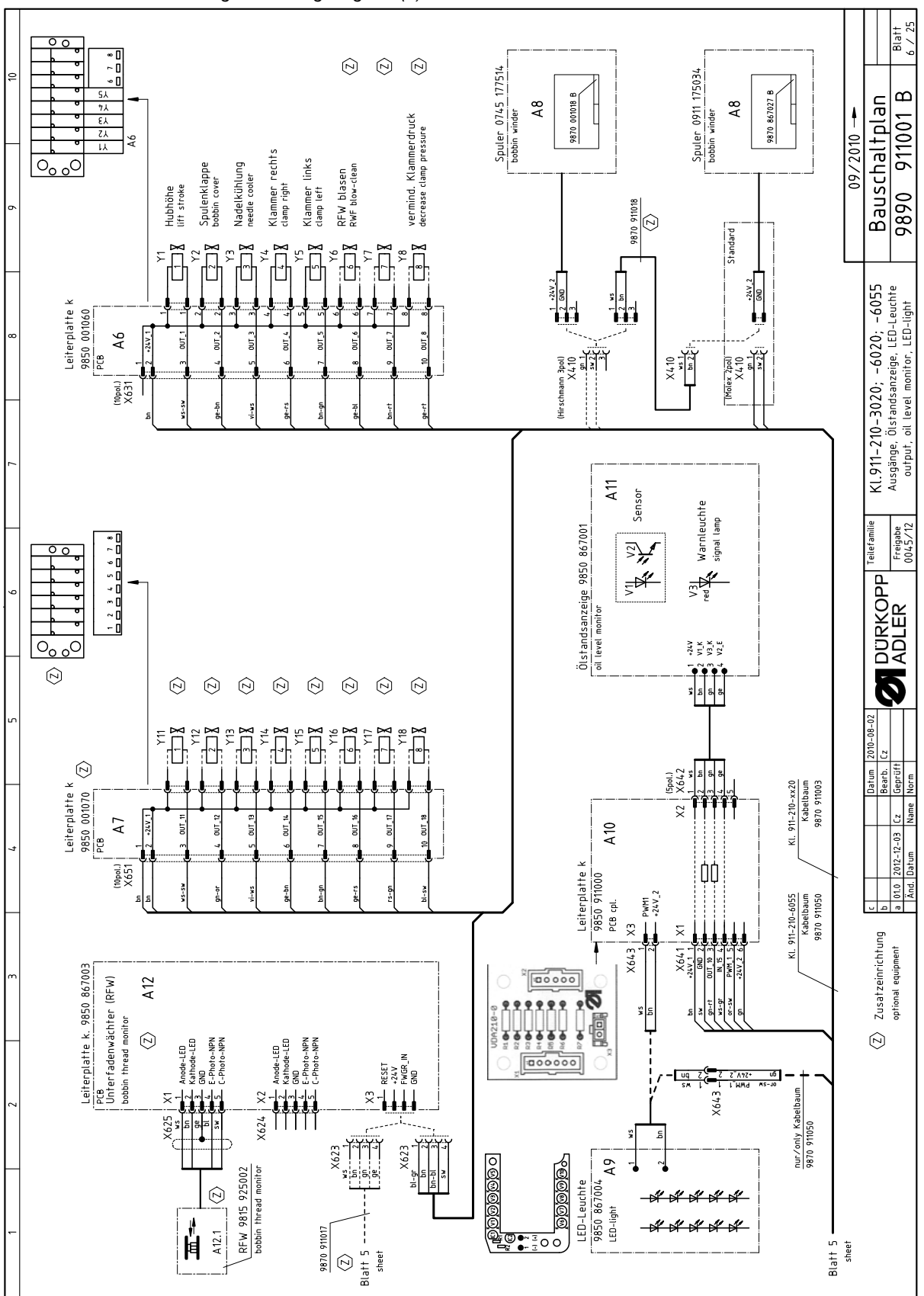

Fig. 80: Wiring diagram (6)

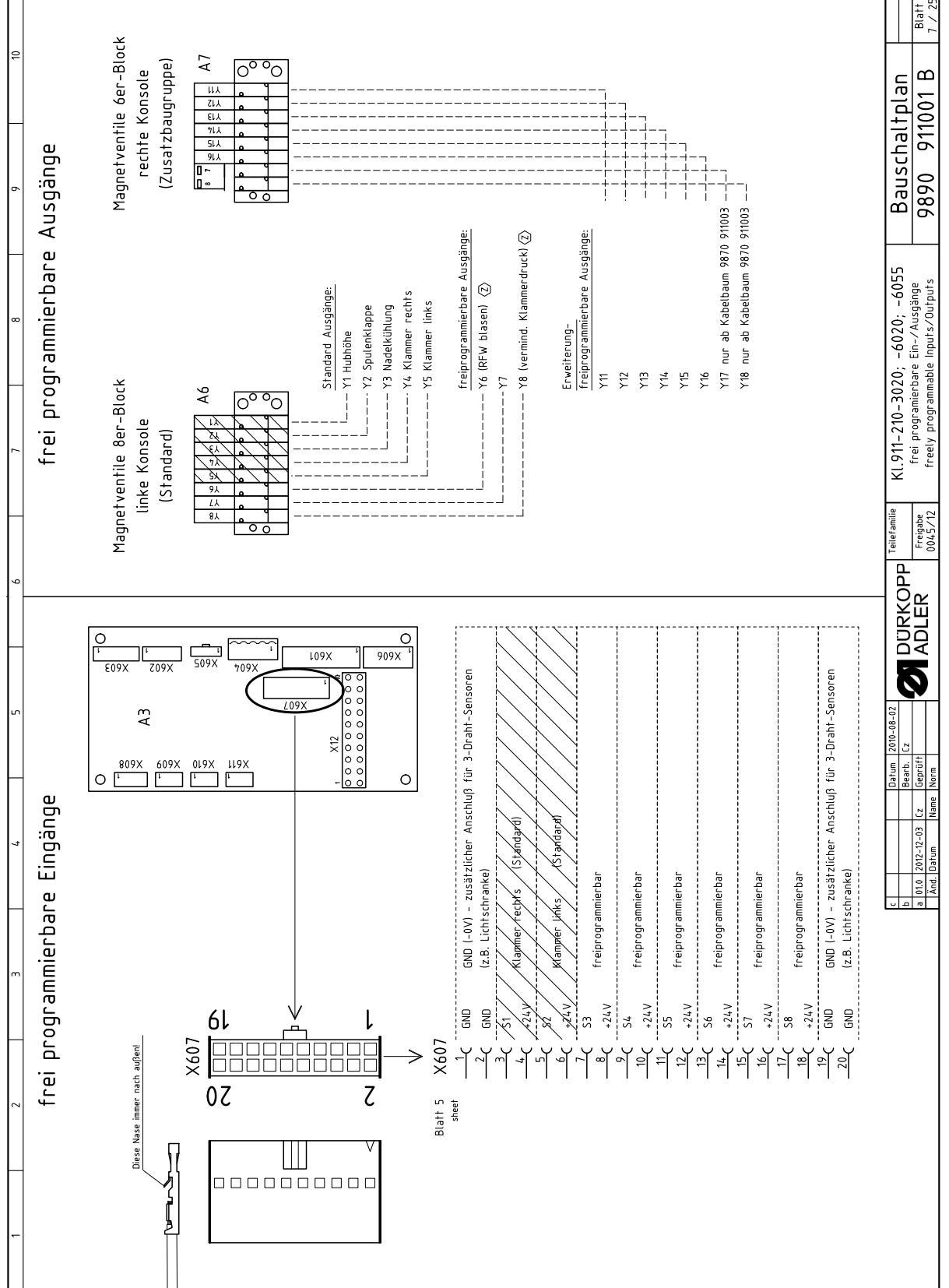

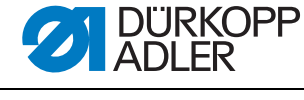

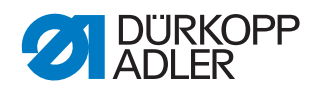

Appendix

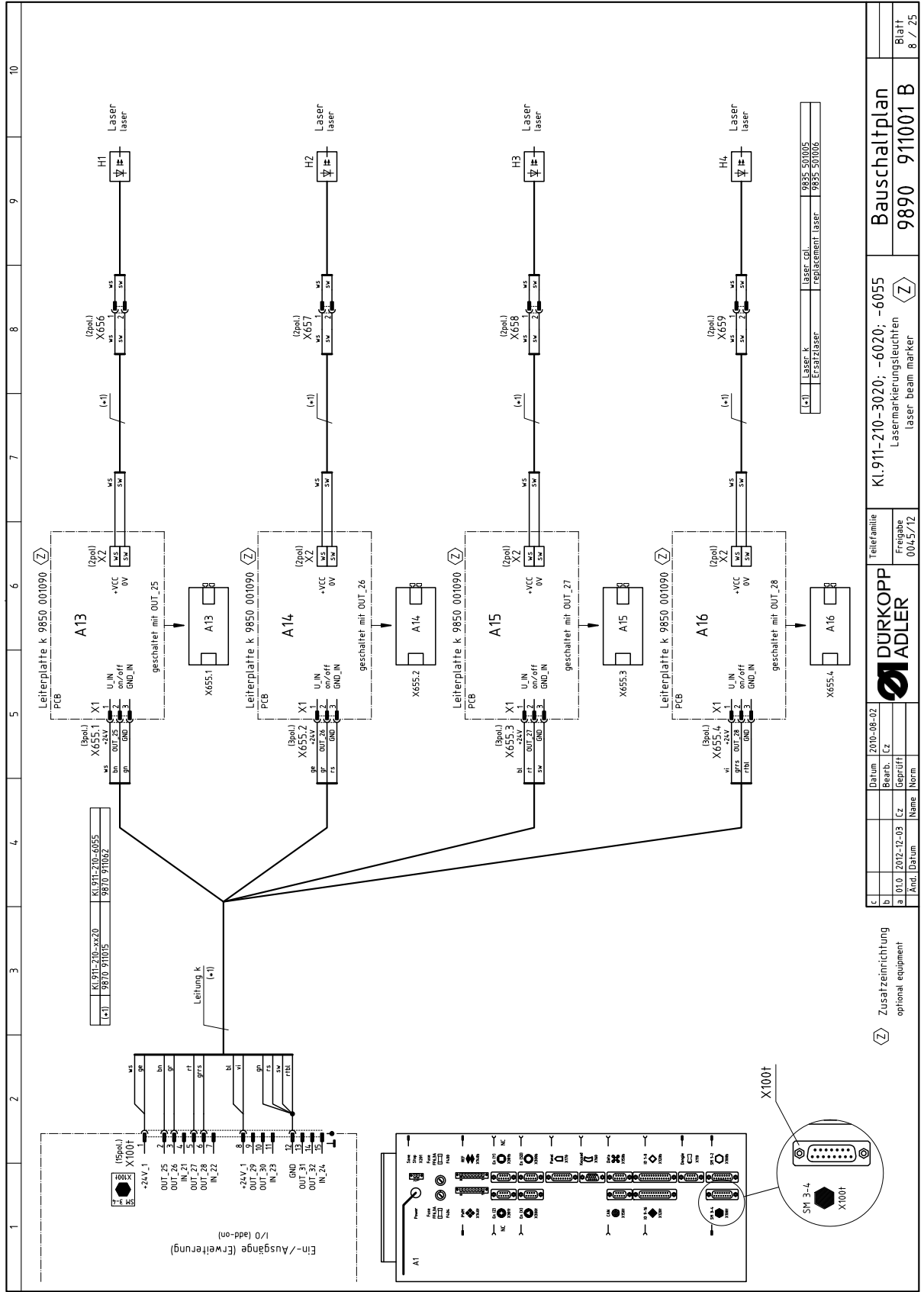

Fig. 82: Wiring diagram (8)

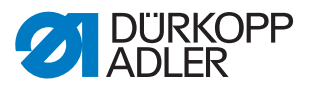

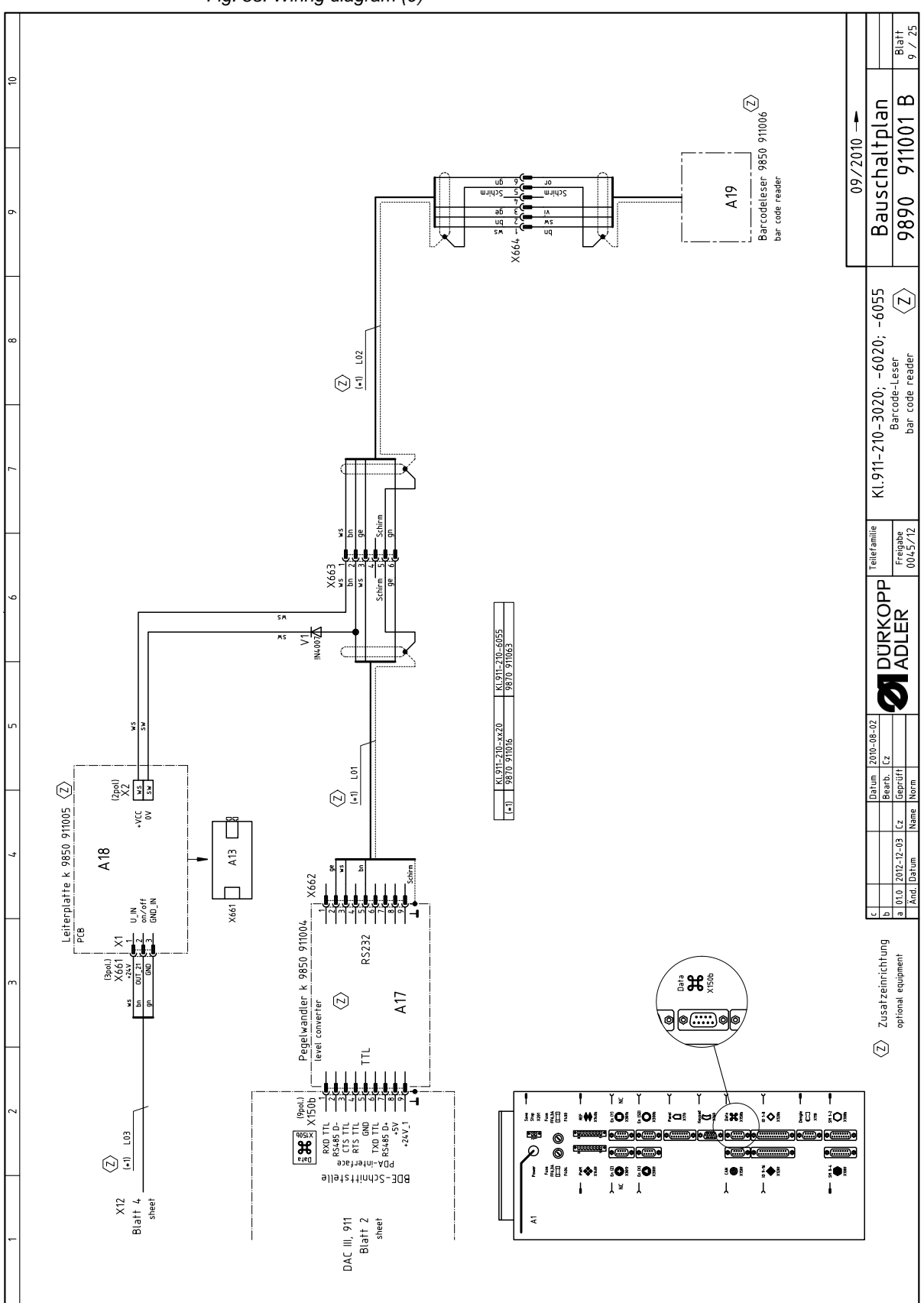

Fig. 83: Wiring diagram (9)

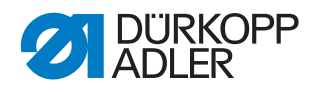

Fig. 84: Wiring diagram (10)

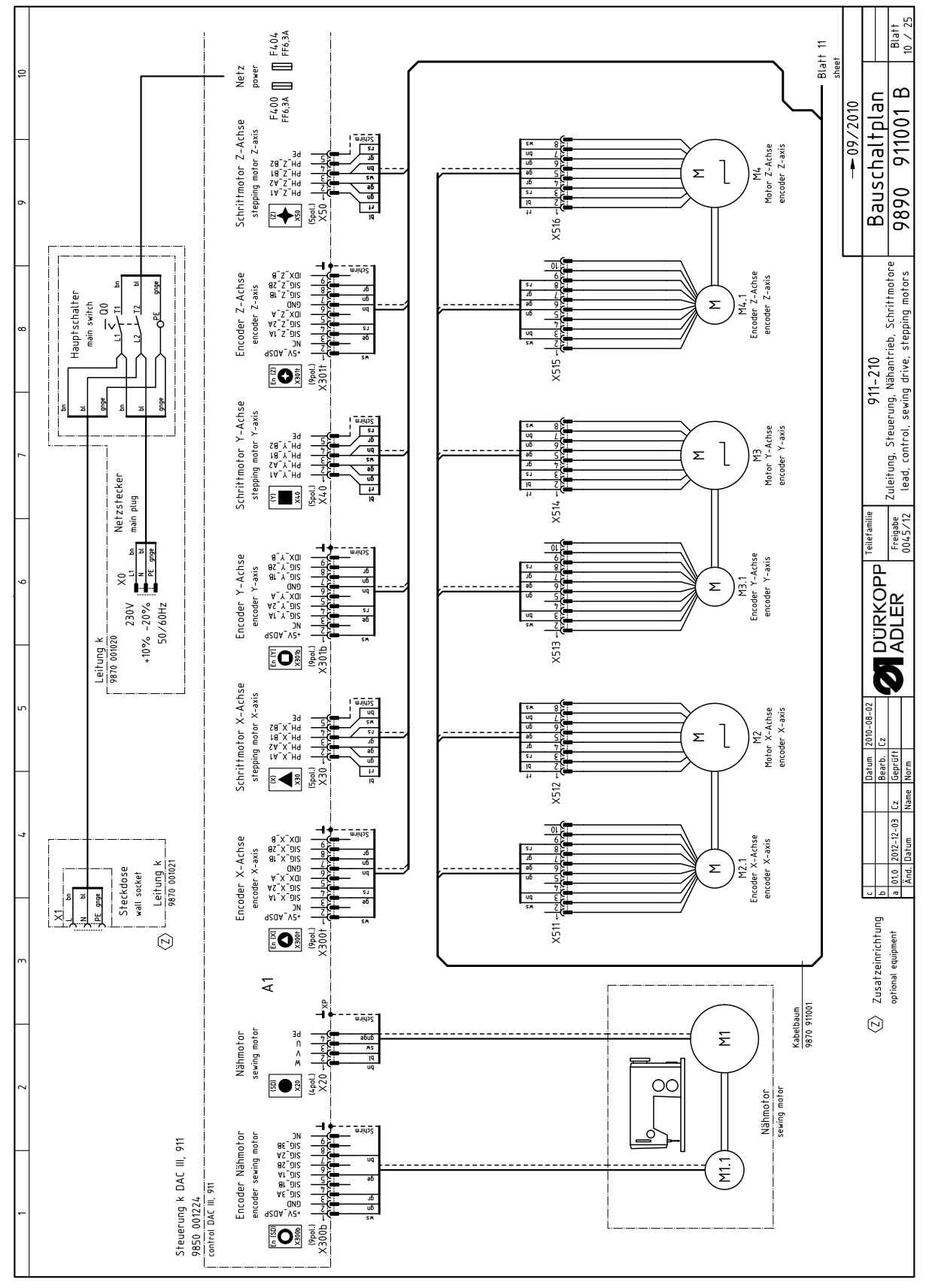

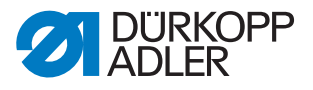

Fig. 85: Wiring diagram (11)

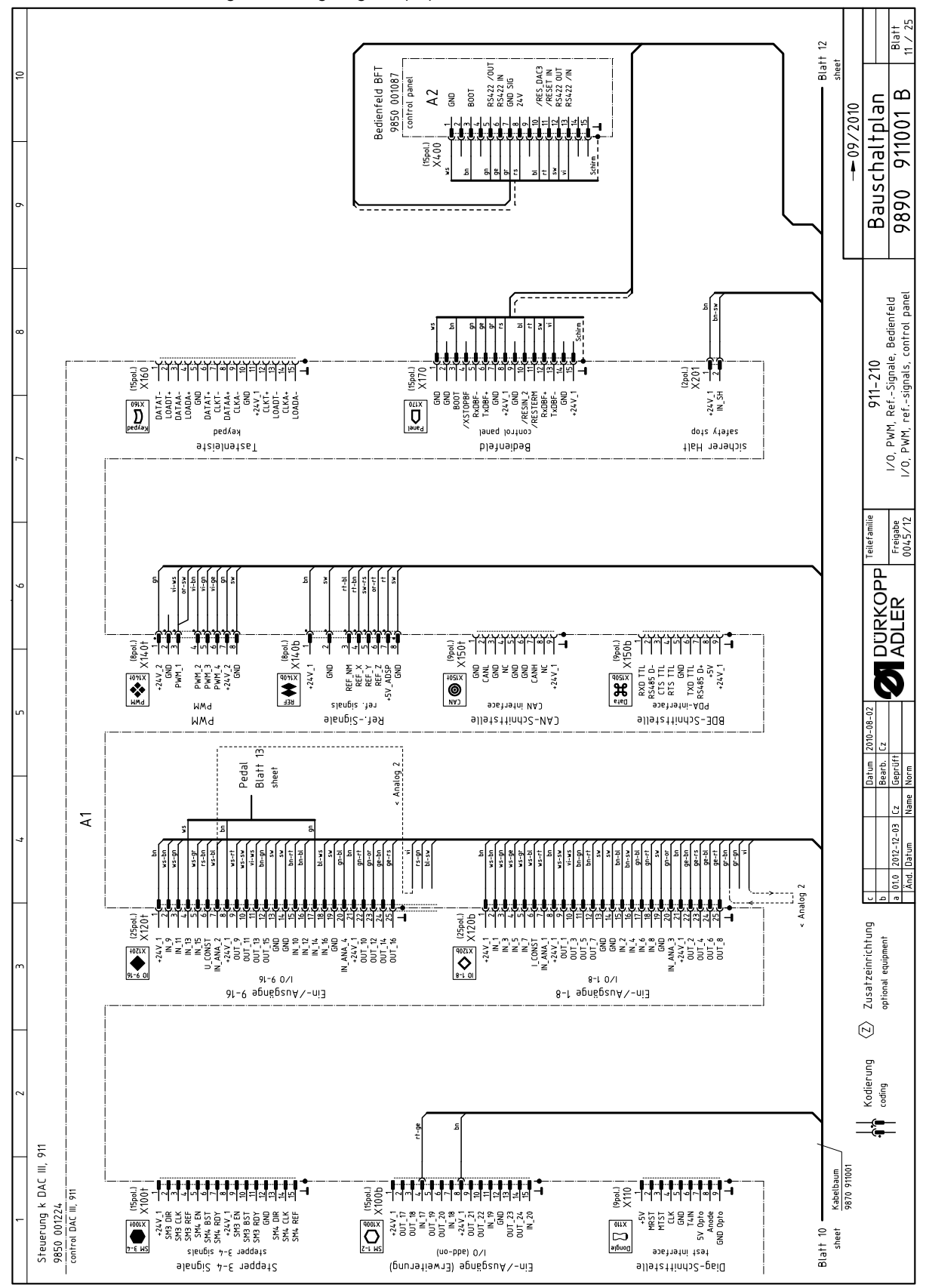

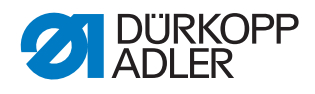

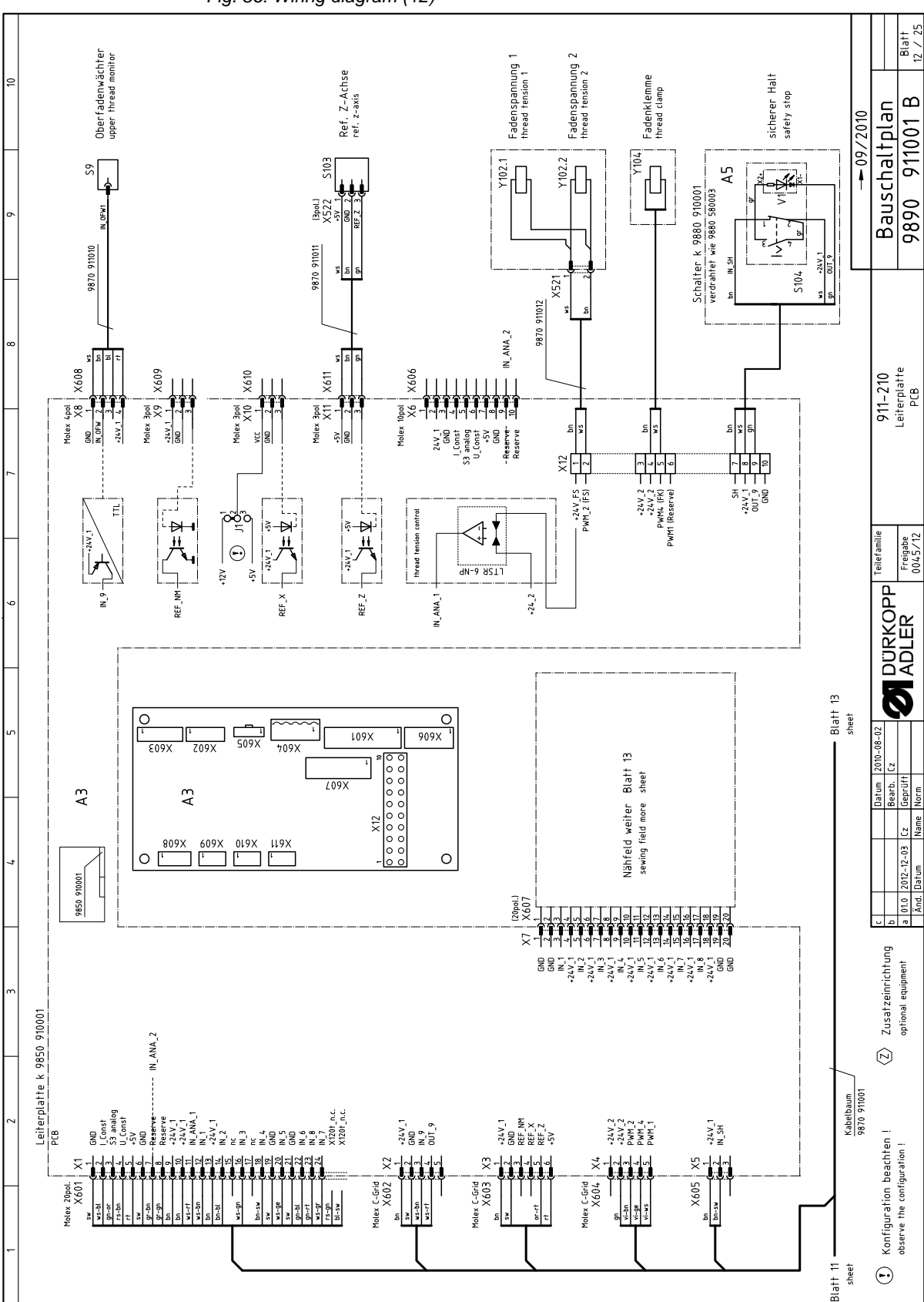

Fig. 86: Wiring diagram (12)

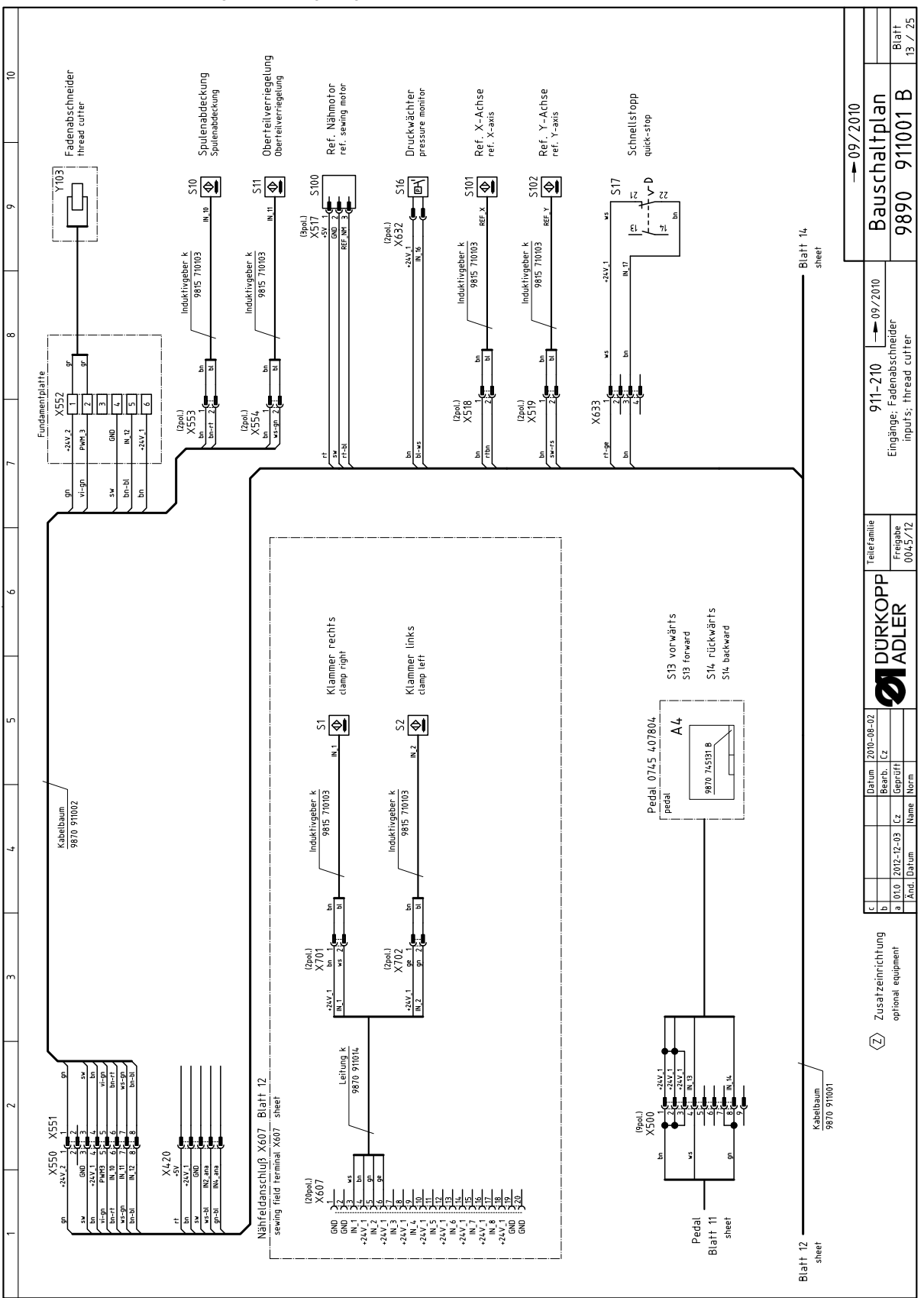

Fig. 87: Wiring diagram (13)

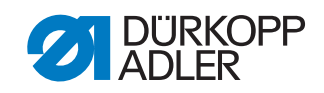

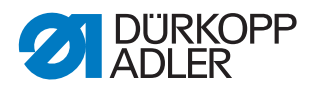

Fig. 88: Wiring diagram (14)

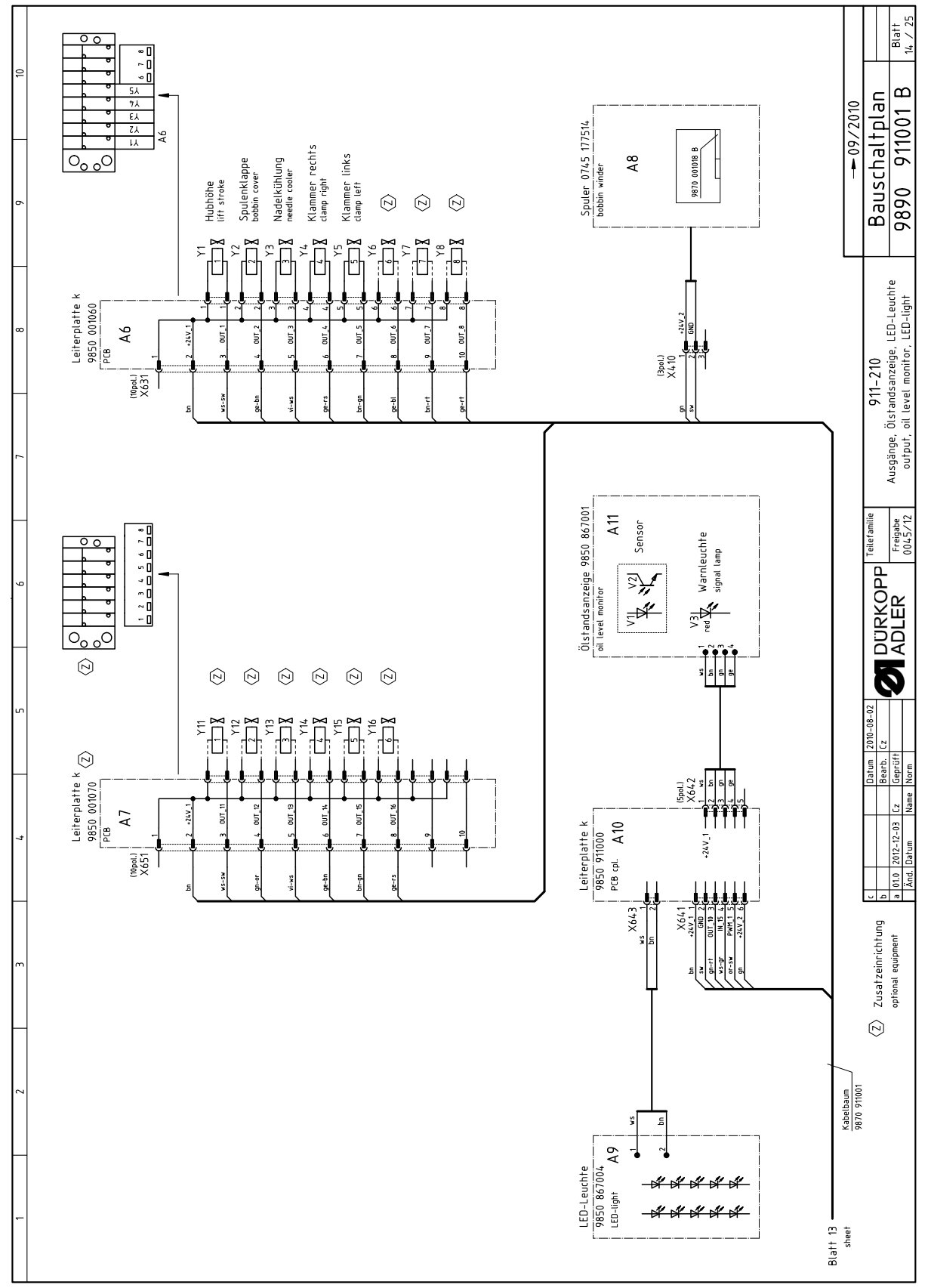

▼ 09/2010 Kabelbaum 9870 911001

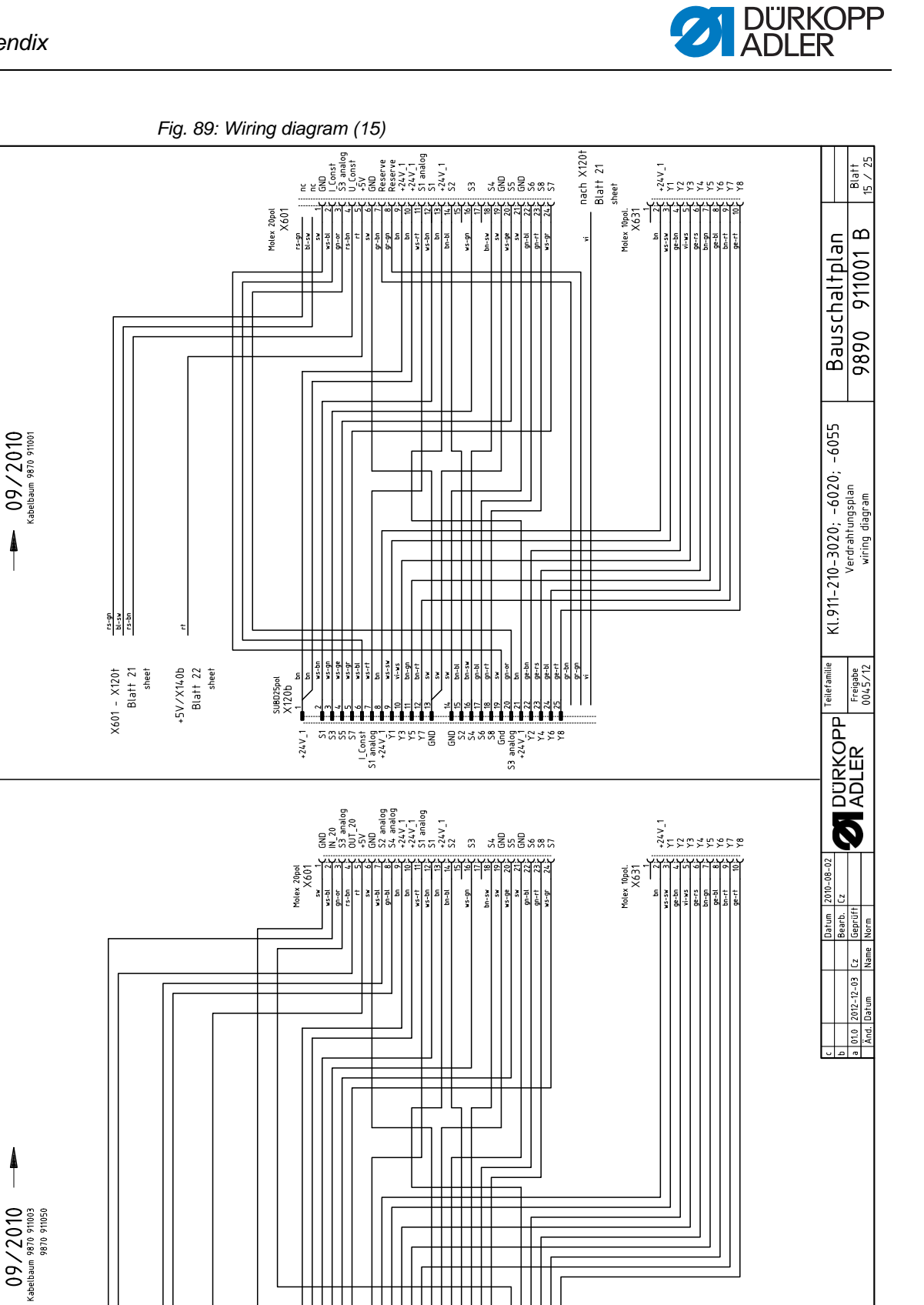

ws-ge ws-gr 15

SUBD25pol X120b

+24V\_1

ws-bl rs-bn

gn-bl

X100b Blatt 18 sheet X120t Blatt 16 sheet X140b Blatt 17 sheet

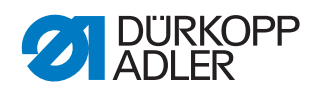

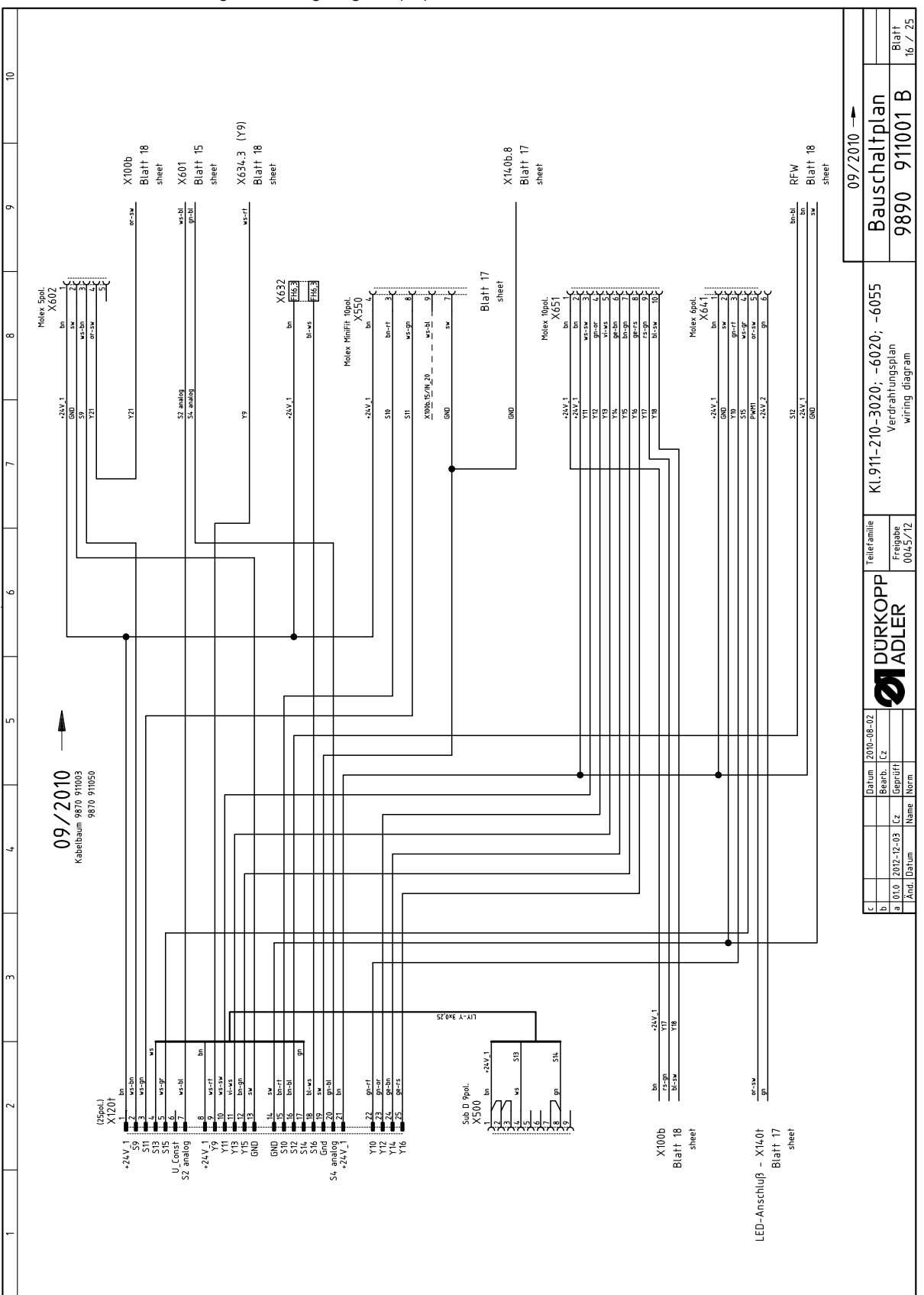

Fig. 90: Wiring diagram (16)

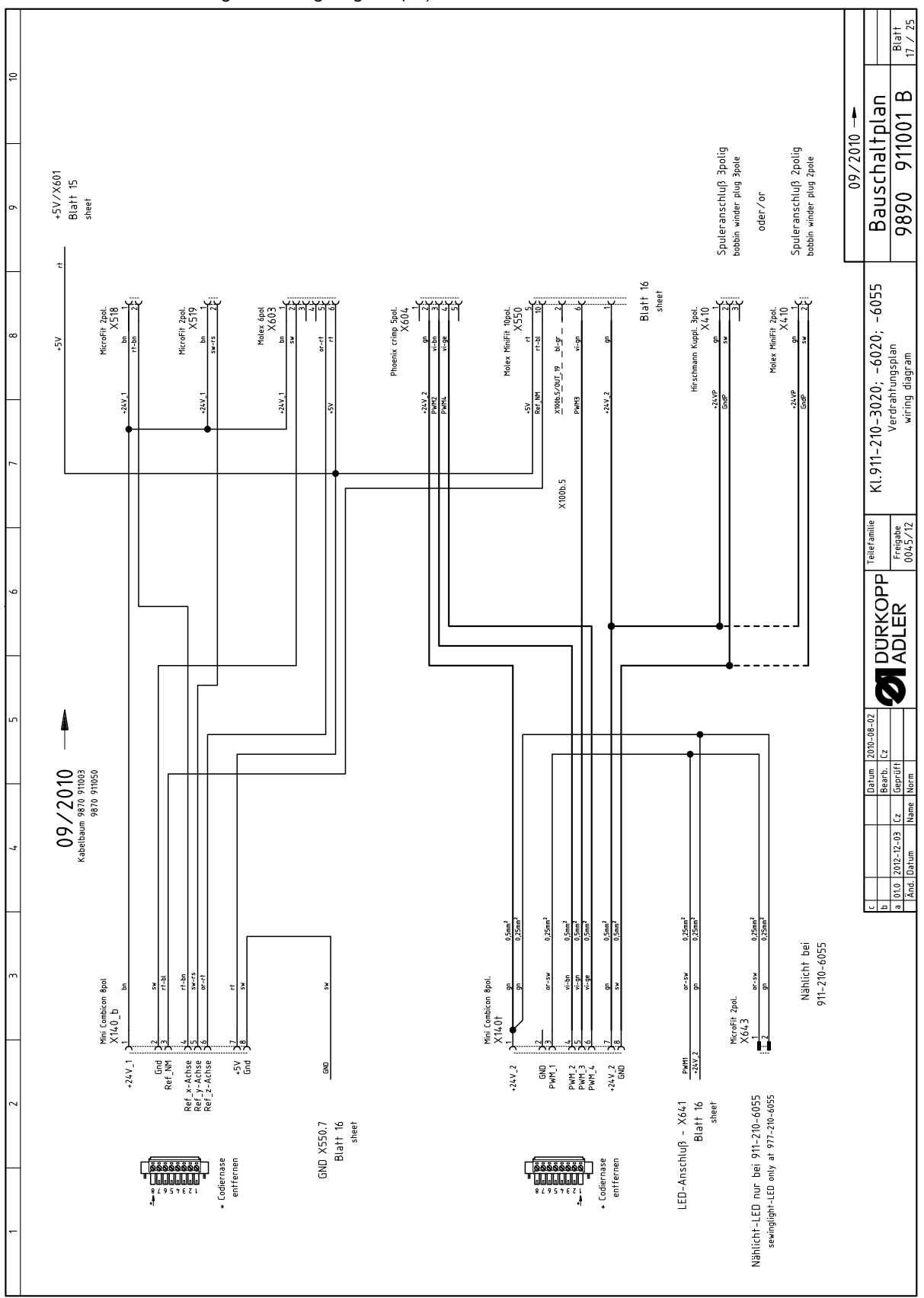

Fig. 91: Wiring diagram (17)

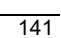

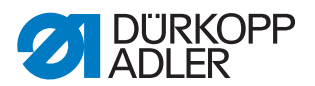

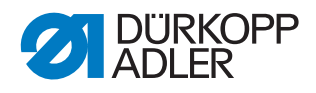

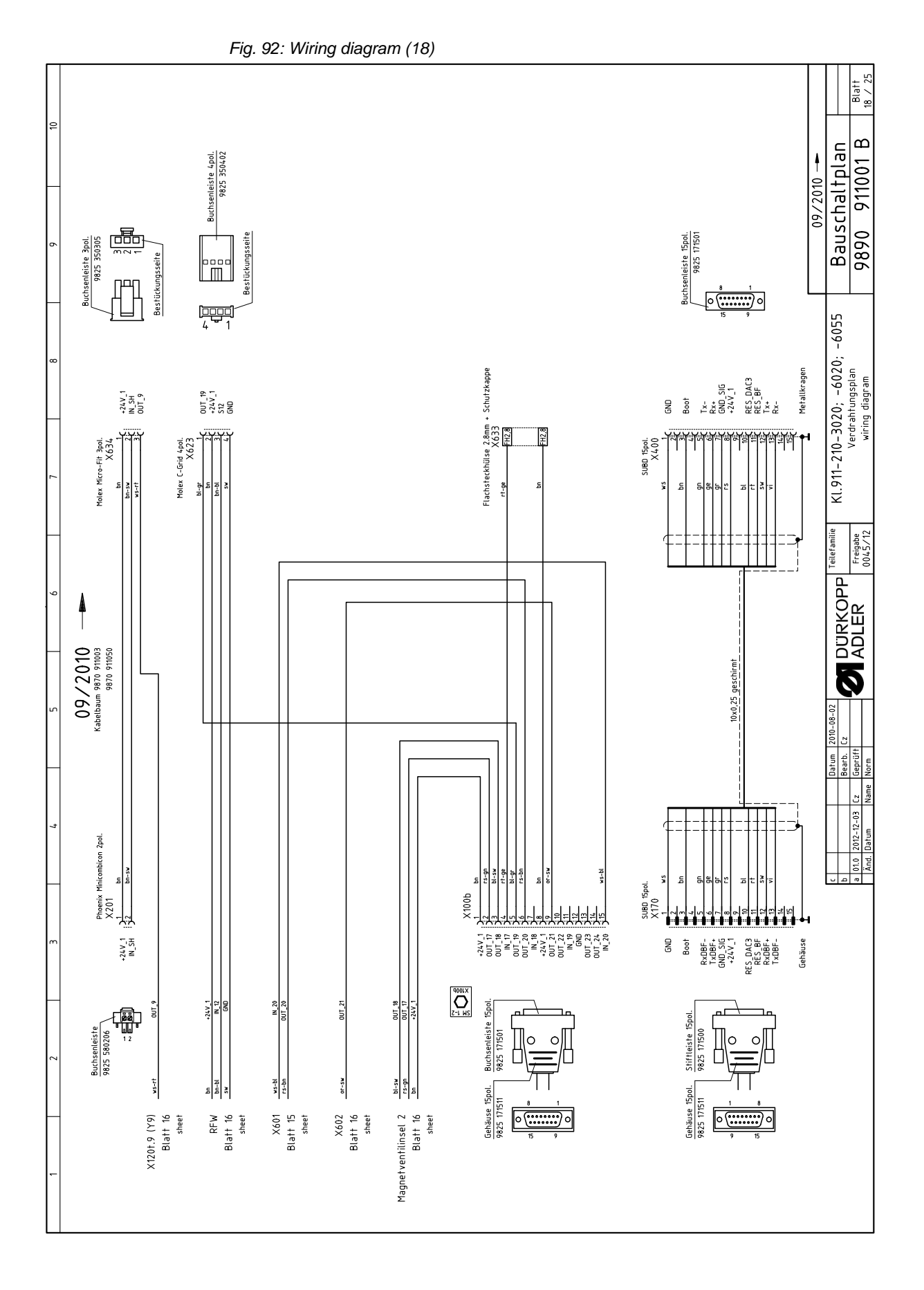
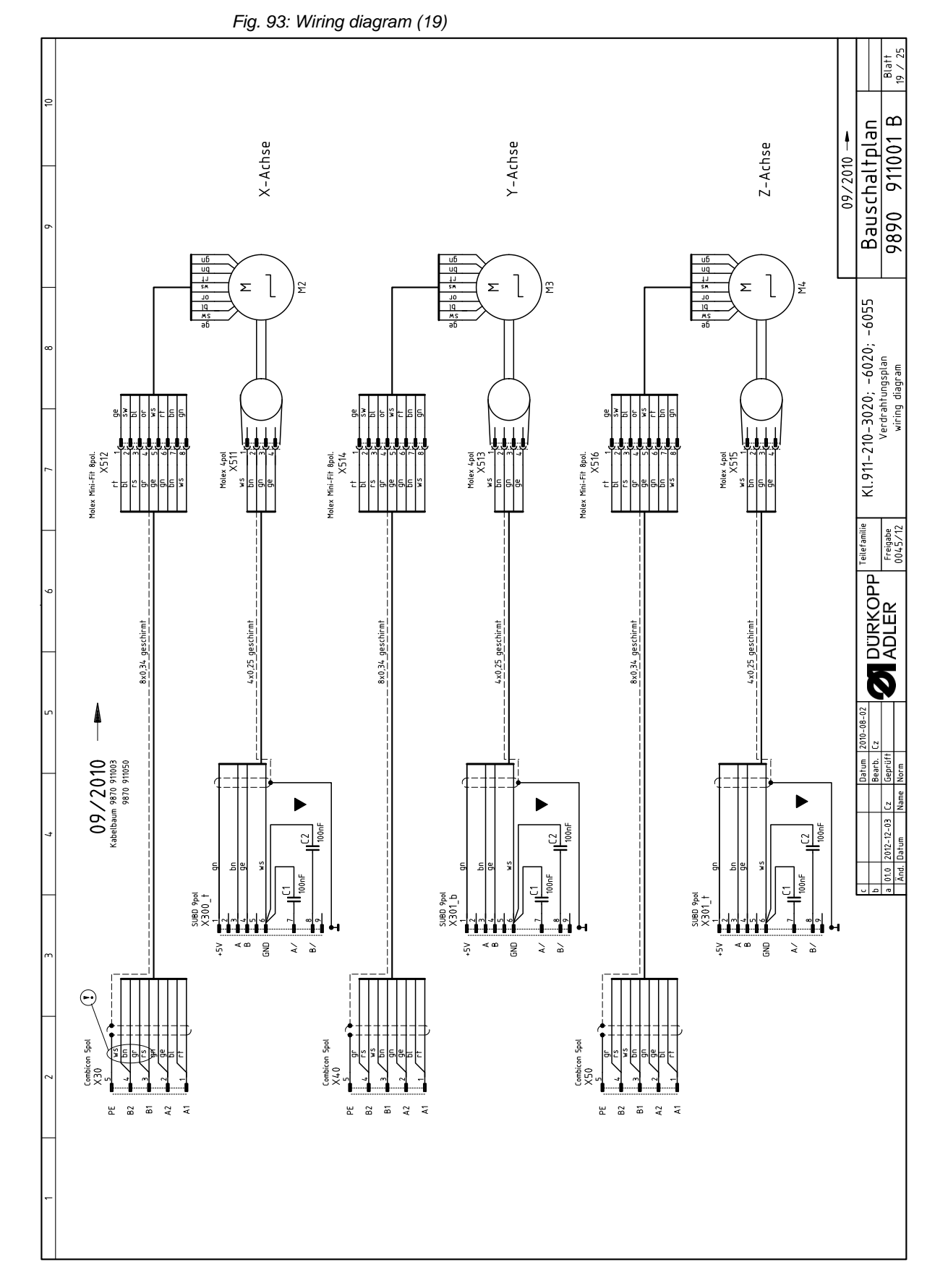

Operating Instructions 911-210 - 05.0 - 08/2019

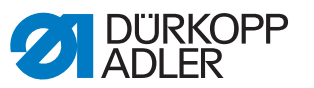

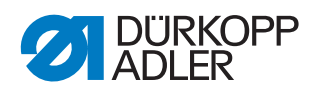

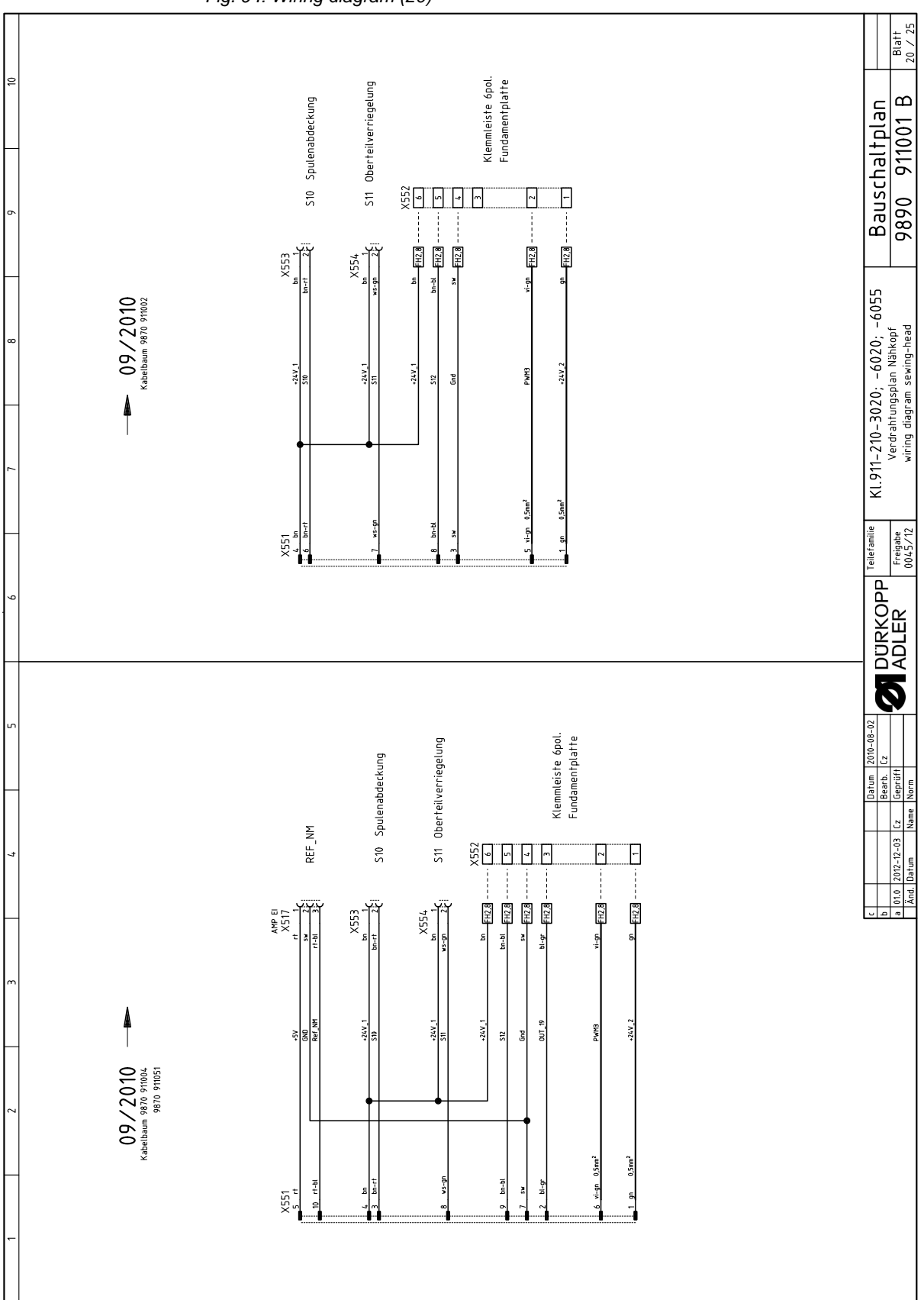

Fig. 94: Wiring diagram (20)

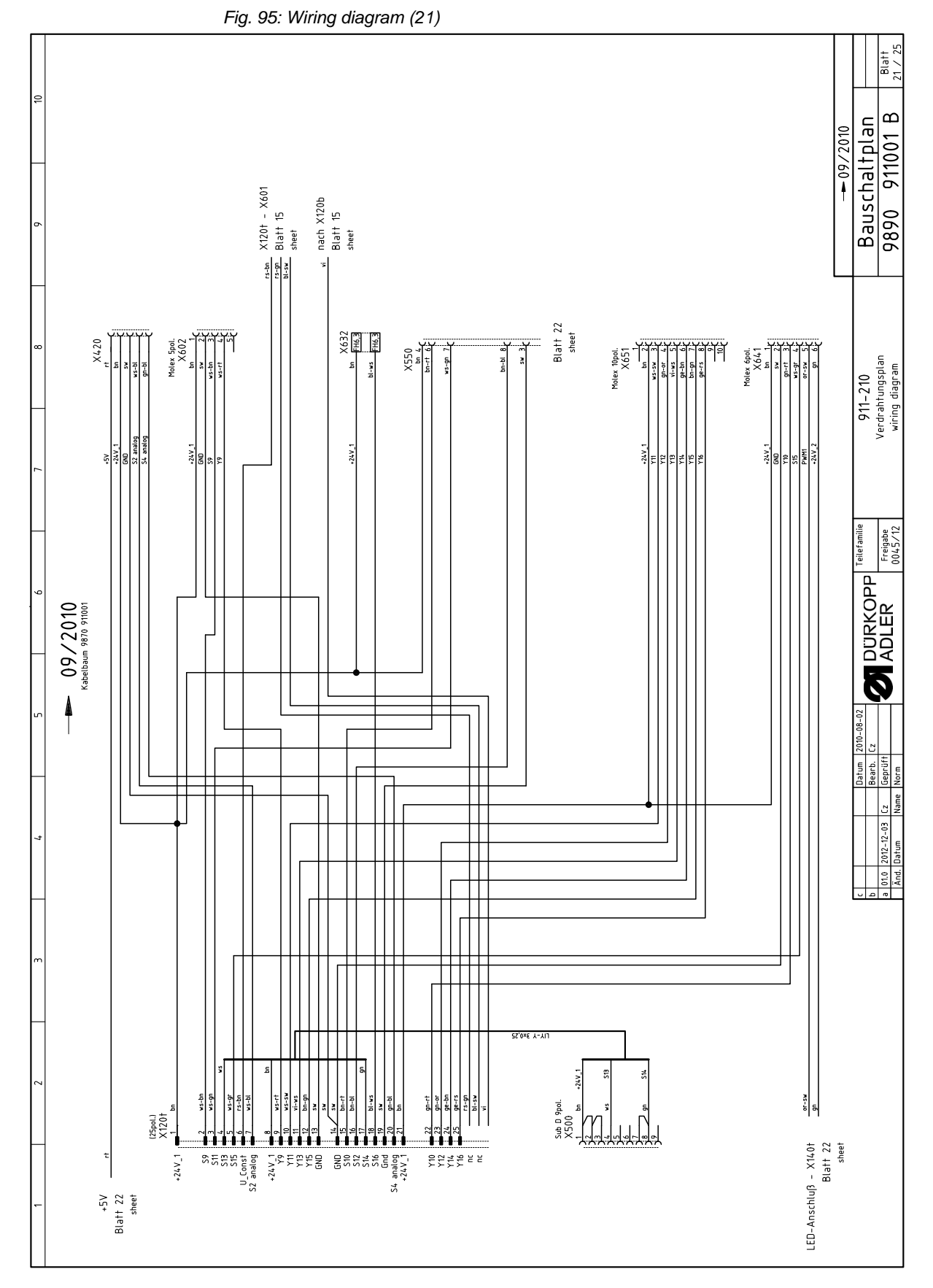

Operating Instructions 911-210 - 05.0 - 08/2019

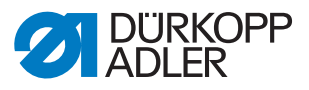

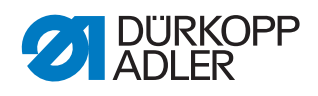

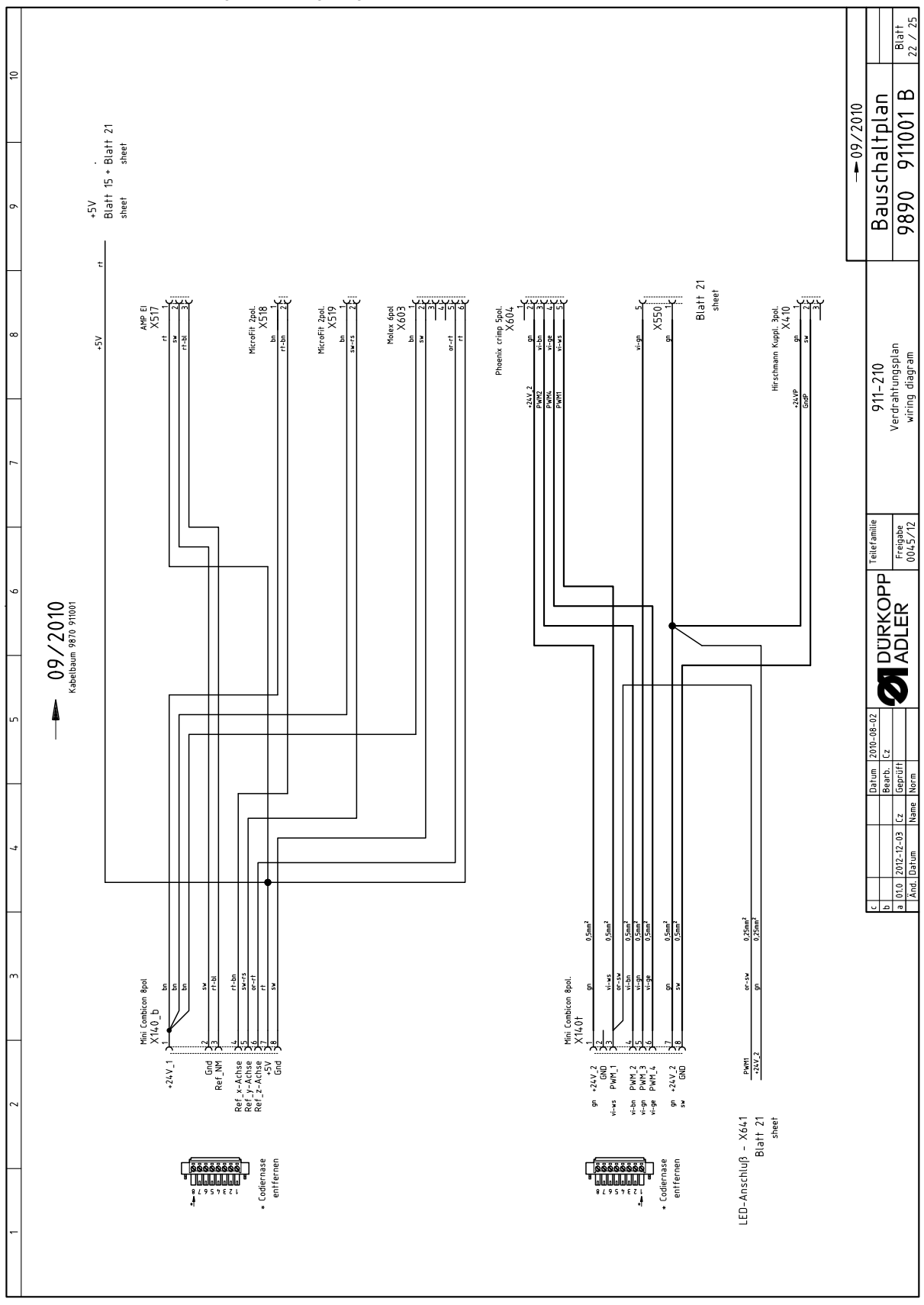

Fig. 96: Wiring diagram (22)

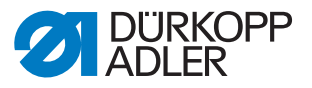

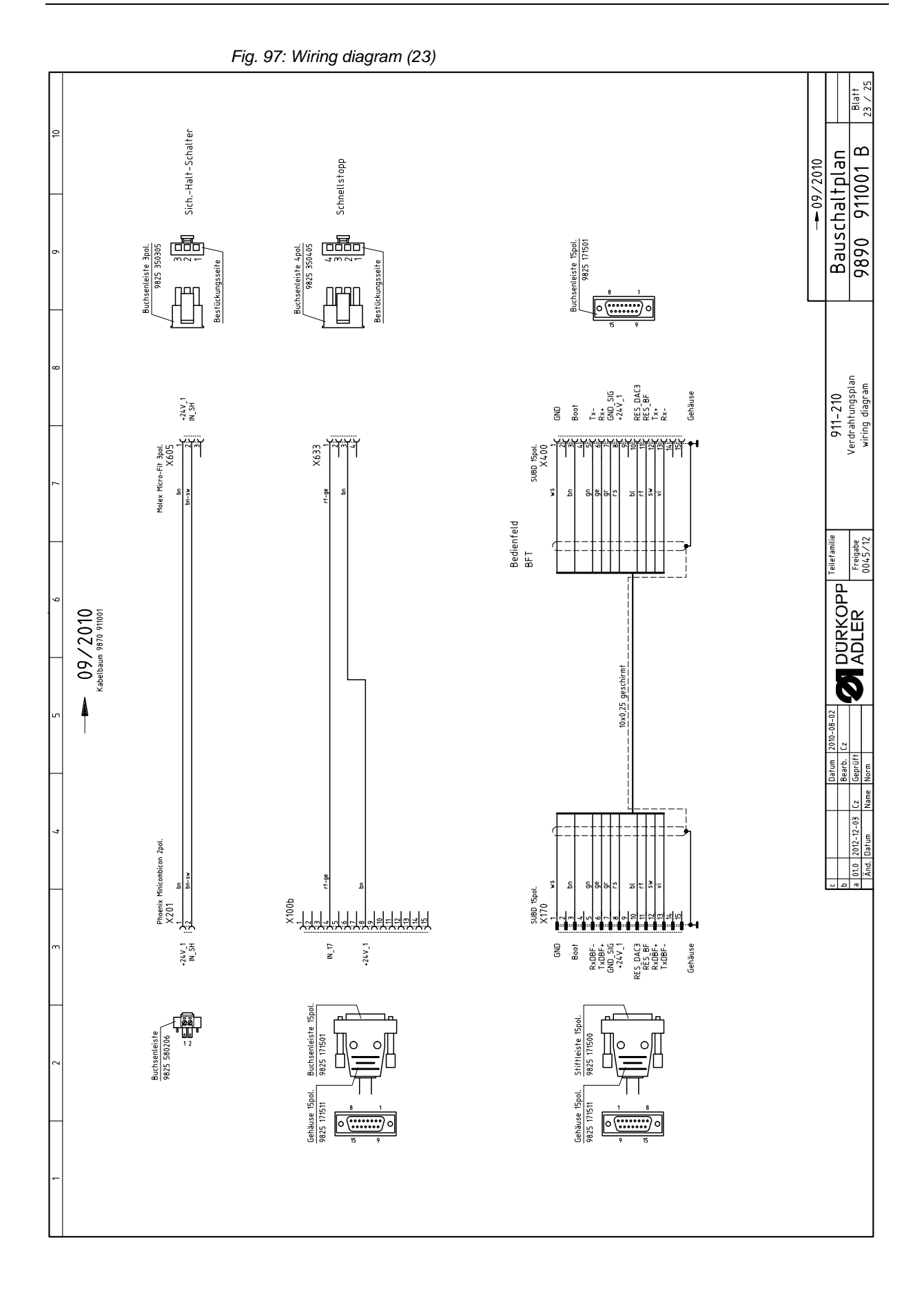

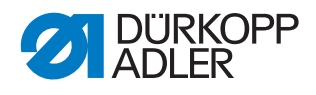

Fig. 98: Wiring diagram (24)

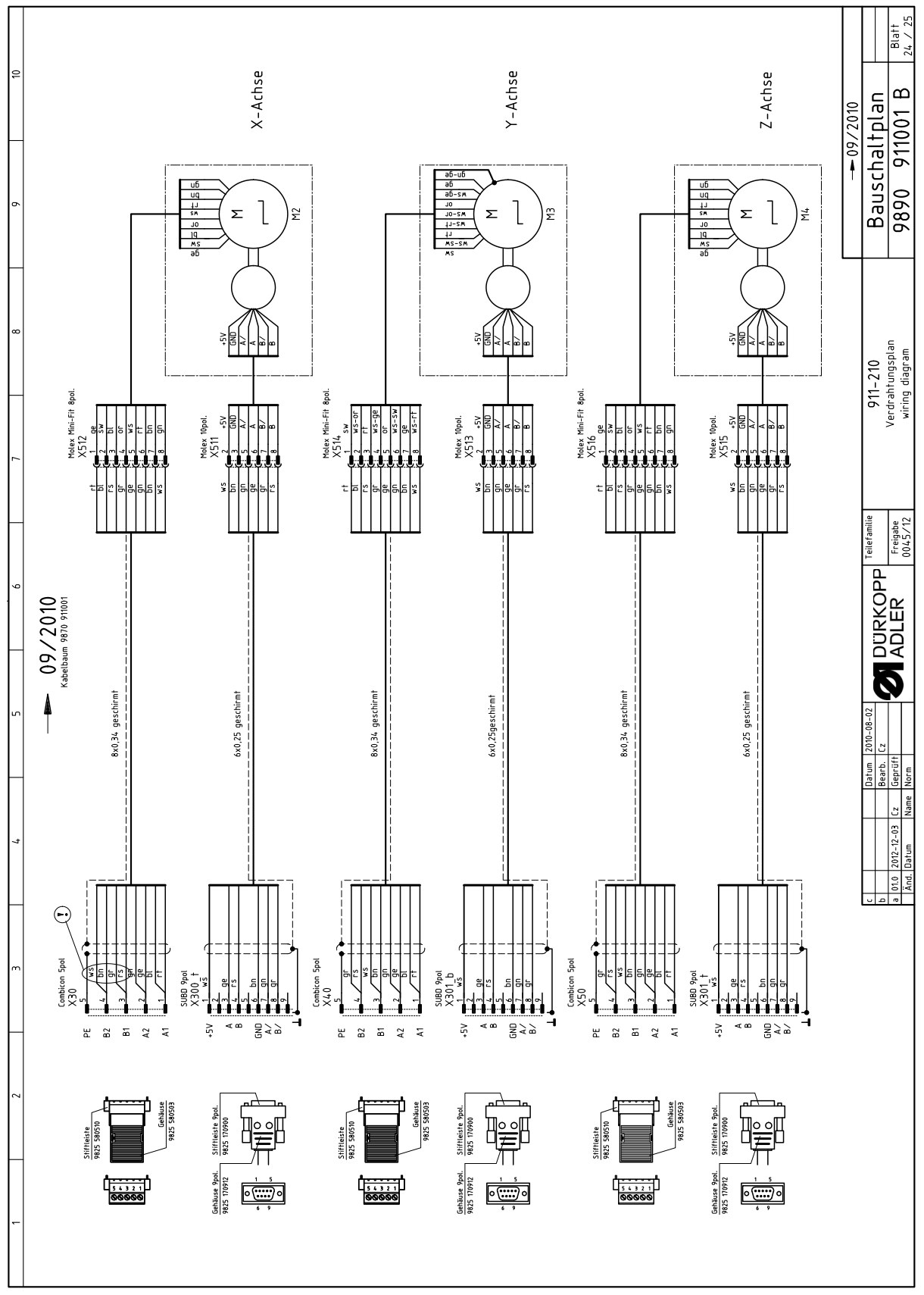

|                                           | 2                                                  | ε                                                           | 4                              | - 2                                                           | _                            | 6                                                        | 7                                                                    | æ                              | 6                                  | 10                                                               |                  |
|-------------------------------------------|----------------------------------------------------|-------------------------------------------------------------|--------------------------------|---------------------------------------------------------------|------------------------------|----------------------------------------------------------|----------------------------------------------------------------------|--------------------------------|------------------------------------|------------------------------------------------------------------|------------------|
| Toilooummor                               | Bonoming                                           | donomination                                                | Tue                            | Domortaino                                                    | V. umaiohon                  | Toilonimmor                                              | Bonoming                                                             | donomination                   | Tue                                | Domorfaino                                                       |                  |
|                                           | Bunning                                            | derioriirialiori                                            | 1 yp                           | Delitierkung                                                  |                              |                                                          | Dellelling                                                           | deriormination                 | l yp                               | Delilerkuig                                                      |                  |
| <b>3815 580008</b>                        | Netzschalter                                       | main switch                                                 |                                | rot-gelb                                                      | A1<br>A2                     | 9850 001224<br>9850 911002                               | Steuerung k<br>Bedienfeld k                                          | control<br>control panel       | DAC III<br>OP7000 m.Prog.          | mit Speichererweiterung<br>911-210-3020                          |                  |
| 9815 710103<br>9815 710103                | Induktivgeber<br>Induktivgeber                     | approximate switch<br>approximate switch                    | M8x1x40<br>M8x1x40             | konf. ET 9815 710100<br>konf. ET 9815 710100                  | A2<br>A2                     | 9850 911009                                              | Bedienfeld k                                                         | control panel                  | 0P7000 m.Prog.                     | 911-210-6055                                                     |                  |
| 9615 740001<br>9815 710103<br>9815 710103 | Uperragenwachter<br>Induktivgeber<br>Induktivgeber | triread monitor<br>approximate switch<br>approximate switch | M8x1x40<br>M8x1x40<br>M8x1x40  | konf. ET 9815 710100<br>konf. ET 9815 710100                  | A3<br>A4                     | 9850 910001<br>0745 407904                               | Leiterplatte k<br>Fuß-Schalter                                       | PCB<br>foot-switch             |                                    | Verteiler / FS-Regelung<br>2-stufig S13+S14                      |                  |
| 0999 220829                               | Druckschalter                                      | pressure switch                                             |                                | Druckwächter                                                  | A5<br>A5                     | 9880 580003<br>9805 320005                               | Schalter k<br>LED                                                    | switch<br>LED                  |                                    | Einfädelschalter, LED gelb 24                                    | >                |
| 9815 101010<br>9815 101085                | Taster<br>Schaltelement                            | push-button<br>switch-element                               | rot                            | Schnellstopp                                                  | A6<br>A7                     | 9850 001060<br>9850 001060                               | Leiterplatte k<br>Leiterplatte k                                     | PCB<br>PCB                     | 8 Magnetventile<br>8 Magnetventile | Standard<br>*optional*                                           |                  |
| 9815 935006<br>9815 710103<br>9815 710103 | Lichtschranke<br>Induktivgeber<br>Induktivgeber    | light barrier<br>approximate switch<br>approximate switch   | M8x1x40<br>M8x1x40             | Ref. Nähmotor<br>konf. ET 9815 710100<br>konf. ET 9815 710100 | A8<br>A8                     | 0745 177514<br>0867 170204                               | Spuler<br>Spuler                                                     | bobbin winder<br>bobbin winder |                                    | 911-210-3020/6020<br>911-210-6055                                |                  |
| 9825 190104                               | Lichtschranke<br>Netzstecker                       | light barrier<br>mains plug                                 | Schuko (DE)                    | ker. z-Acrise<br>(on request/auf Wunsch)                      | A9<br>A10<br>A11             | 9850 867004<br>9850 911000<br>9850 867001                | Leiterplatte k<br>Leiterplatte k<br>Leiterplatte k                   | PCB<br>PCB<br>PCB              |                                    | LED-light<br>Verteiler<br>Ölstandsanzeige S15;Y10                |                  |
| 501.061 GZ86                              | Steckdose                                          | wall socket                                                 | Schuko (DE)                    |                                                               | A12<br>A12.1                 | 9850 867003<br>9815 925002                               | Leiterplatte k<br>Lichtschranke                                      | PCB<br>light barrier           |                                    | RFW<br>RFW S12                                                   |                  |
| 9820 110021<br>9820 110016<br>9820 110037 | Hubmagnet<br>Hubmagnet<br>Hubmagnet                | solenoid DC<br>solenoid DC<br>solenoid DC                   |                                | Fadenspannung 1+2<br>Fadenabschneider<br>Fadenklemme          | A13<br>A14<br>A15<br>A16     | 9850 001090<br>9850 001090<br>9850 001090<br>9850 001090 | Leiterplatte k<br>Leiterplatte k<br>Leiterplatte k<br>Leiterplatte k | PCB<br>PCB<br>PCB              |                                    | Laserneizteil<br>Laserneizteil<br>Laserneizteil<br>Laserneizteil |                  |
|                                           |                                                    |                                                             |                                |                                                               | A17<br>A18<br>A19            | 9850 911004<br>9850 911005<br>9850 911006                | Pegelwandler<br>Leiterplatte k<br>Barcodeleser k.                    | PCB<br>bar code reader cpl.    |                                    | TTL / RS232<br>Netzteil<br>konf. ET 9835 501010                  |                  |
|                                           |                                                    |                                                             |                                |                                                               | F400<br>F401<br>F402<br>F403 | 9825 810107<br>9825 810417<br>9825 810417<br>9825 810417 | Sicherung<br>Sicherung<br>Sicherung                                  | fuse<br>fuse<br>fuse<br>fuse   | FF6,3A<br>T6,3A<br>T6,3A<br>T6,3A  | 5x20mm<br>5x20mm<br>5x20mm                                       |                  |
|                                           |                                                    |                                                             |                                |                                                               | F404<br>H1;2;3;4             | 9825 810107<br>9835 501005                               | sicherung<br>Laser k                                                 | tuse<br>laser cpl.             | FF6,3A                             | sxzumm<br>incl. Verlängerung 9835 5010                           | 38               |
|                                           |                                                    |                                                             |                                |                                                               | H1;2;3;4<br>M1/M1.1          | 9835 501006<br>9800 170034                               | Laser<br>Nähantrieb o.S.                                             | laser<br>sewing motor          | 750W; HoSing                       | Ersatz Laser<br>für DAC III                                      |                  |
|                                           |                                                    |                                                             |                                |                                                               | M2<br>M2.1                   | 9800 580034<br>0580 490194                               | Schrittmotor<br>Drehgeber k                                          | stepper<br>encoder             |                                    | X-Achse (nur montiert lieferbar,                                 |                  |
|                                           |                                                    |                                                             |                                |                                                               | M3<br>M3.1                   | 9800 580038<br>0580 490194                               | Schrittmotor<br>Drehgeber k                                          | stepper<br>encoder             |                                    | Y-Achse (nur montiert lieferbar,                                 |                  |
|                                           |                                                    |                                                             |                                |                                                               | M4<br>M4.1                   | 9800 580033<br>0580 490194                               | Schrittmotor<br>Drehgeber k                                          | stepper<br>encoder             |                                    | Z-Achse (nur montiert lieferbar)                                 |                  |
|                                           |                                                    |                                                             |                                |                                                               |                              |                                                          |                                                                      |                                |                                    | 9890 9110                                                        | 1 B /25          |
|                                           |                                                    |                                                             |                                | Datum 2010-08-02<br>Bearb. Cz                                 |                              | DPP Teilefamilie                                         | KI.911-210-302                                                       | 0; -6020; -6055                | Bau                                | schaltplan                                                       |                  |
|                                           |                                                    | <u>a</u><br>2                                               | 1.0 2012-12-03 1<br>(nd. Datum | Cz Geprüft<br>Name Norm                                       |                              | Freigabe<br>0045/12                                      | Tei                                                                  | leliste<br>ts list             | 989(                               | 911001 B                                                         | Blatt<br>25 / 25 |

Fig. 99: Wiring diagram (25)

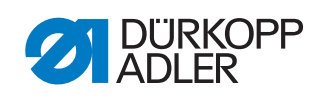

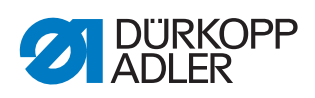

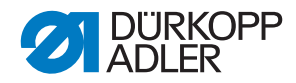

## DÜRKOPP ADLER AG

Potsdamer Straße 190 33719 Bielefeld GERMANY Phone +49 (0) 521 / 925-00 E-mail service@duerkopp-adler.com www.duerkopp-adler.com

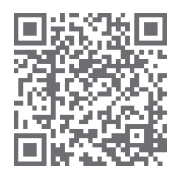

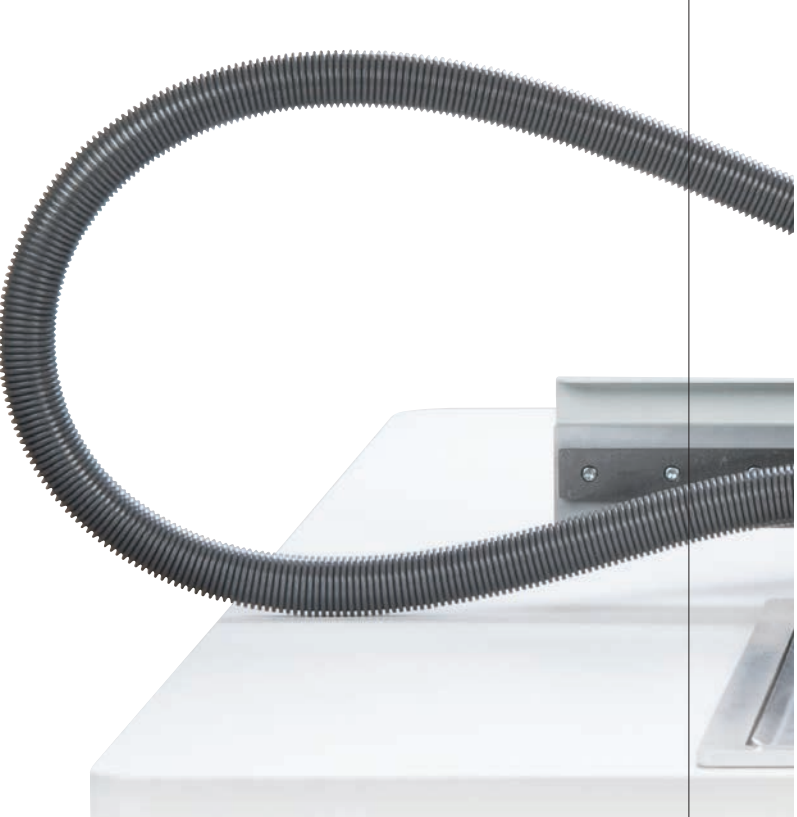